# Kursusvejledning-Rollebi.

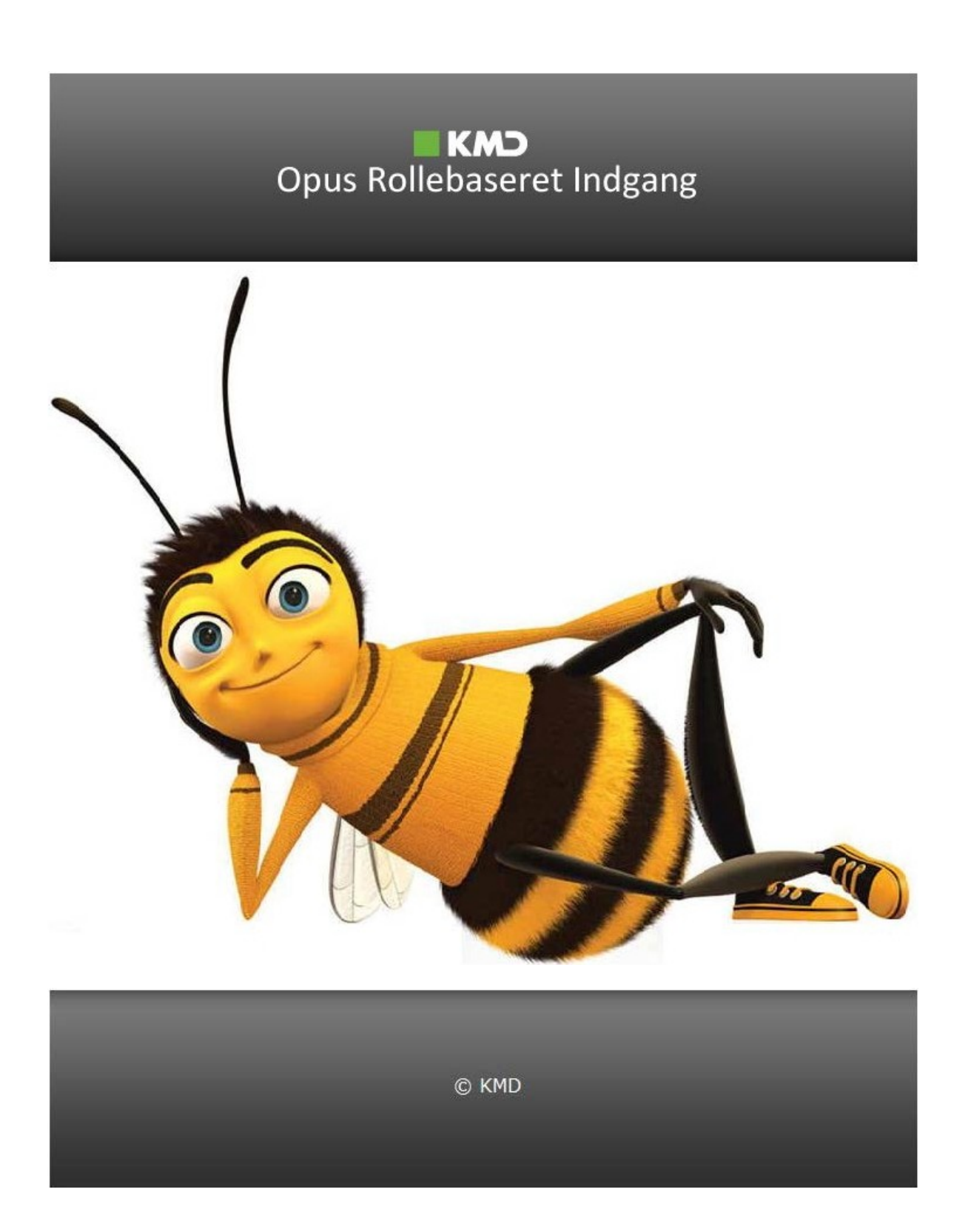

## Indholdsfortegnelse

|                                                                 | Side  |
|-----------------------------------------------------------------|-------|
| Log på Rollebaseret Indgang (Rollebi)                           | 1     |
| Bilagsindbakken                                                 | 2-3   |
| Ikke-ordrebundende fakturaer ("Almindelige" fakturaer)          | 4     |
| Indkøbsordrebundende fakturaer (Varer bestilt via indkøbsmodul) | 5-9   |
| Udgiftsbilag                                                    | 10-15 |
| Omposteringsbilag                                               | 16-21 |
| Bilagsforespørgsel                                              | 22-24 |
| Søg omposteringsbilag                                           | 25-27 |
| Bilagsarkiv                                                     | 28    |
| Administrer stedfortræderregler                                 | 29-30 |
| Videresend E-faktura                                            | 31-33 |
| Rapportfunktionalitet for controller og decentral rolle         | 34-65 |
| Budgetopfølgningsrapporter via rollen Min Økonomi               | 66-93 |

## Log på Rollebaseret Indgang – Rollebi

| Arbejdsgang            | Kommentarer                                                                                                    | Billede                               |
|------------------------|----------------------------------------------------------------------------------------------------|---------------------------------------|
| Åbn Citrix Receiver    | Rollebaseret Indgang har sit eget<br>ikon i Citrix. Har man ikke Rollebi i<br>Citrix som et fast ikon, trykker<br>man på plusset ude i venstre side,<br>og vælger" All Aplications" og<br>finder "KMD Rollebaseret<br>Indgang". Tryk på programmet og<br>det vil lægge sig ud blandt de<br>andre programmer.<br>Åbn Rollebaseret Indgang. | KMD Rollebaseret<br>indgang - Rollebi |
| Brugernavn og Password | Når man har klikket på ikonet vil<br>Rollebaseret Indgang åbne via<br>internettet. Det vil bede om<br>Bruger-ID (brugernavn) og<br>Adgangskode (password). Når<br>begge felter er udfyldt slutter man<br>af med at trykke på "Log på"<br>knappen.                                                                                         | Bruger-ID<br>Adgangskode              |

## Bilag i Rollebaseret Indgang

| Arbejdsgang    | Kommentarer                                                                                                    | Billec            | le                                                                                                    |                                                                                                    |                                                                                                    |                                                                                                    |                                                                              |
|----------------|----------------------------------------------------------------------------------------------------|-------------------|----------------------------------------------------------------------------------------------------|----------------------------------------------------------------------------------------------------|----------------------------------------------------------------------------------------------------|----------------------------------------------------------------------------------------------------|------------------------------------------------------------------------------|
| Forsiden       | Når man er logget ind,<br>skal du klikke på fanen<br>"Min Økonomi" og<br>dernæst<br>undermenuen "Bilag<br>og fakturer", for at<br>komme i gang med at<br>behandle dine bilag. | Mit Ov<br>Opgaver | erblik<br>(5)<br><u>Du har 5</u>                                                                                                    | bilag klar til b                                                                                                    | ehandling (Inklusiv bilag hvor du e                                                                                                 | er stedfortræder)                                                                                                    |                                                                              |
| Bilagsindbakke | Når du har åbnet din<br>bilagsindbakke, vises<br>automatisk en oversigt<br>over de bilag som du<br>skal behandle.                                                             |                   | Bigg (5)<br>Sigul kreterer<br>Vis. *<br>Bibgstype: *<br>Artegie pr<br>Biggreine antal<br>Seg (Fyd)<br>View: Singer<br>Sigul Kreterer<br>Sigul Kreterer<br>Sigul Kr | I Opret udg/ftsb           Ilya bilag og 1           Alle           Mine bilag           Mine bilag           20 of 2014           20 of 2014           20 of 2014 | blag   Opret omposteringsblag   Bilagsfo<br>blag under behanding •<br>•<br>•<br>•<br>•<br>•<br>•<br>•<br>•<br>•<br>•<br>•<br>•<br>• | resporgsel   Bilagsarkiv   Kontrolenter<br>tedformæder   [Elsport_]<br>Krettonson<br>Fakturaservice Testivedfor Testrej<br>Fakturaservice Testivedfor Testrej<br>Fakturaservice Testivedfor Testrej<br>Fakturaservice Testivedfor Testrej<br>Fakturaservice Testivedfor Testrej<br>Fakturaservice Testivedfor Testrej<br>Fakturaservice Testivedfor Testrej | Fats           000           300           201           8201           8201 |

| Arbejdsgang    | Kommentarer                                                                                                    | Billede                                                          |
|----------------|----------------------------------------------------------------------------------------------------|------------------------------------------------------------------|
| Bilagsindbakke | Alle bilag har en status, som vises i<br>første kolonne i bilagsindbakken. Ved<br>at holde musen henover eksempelvis<br>, ses betydningen af ikonet, hvilket<br>i dette tilfælde er, at bilaget har<br>status "Ny". Hvis et bilag har status<br>"Behandles" , ses , efter<br>emneteksten. Ved at klikke på har<br>du mulighed for at lægge bilaget<br>tilbage, så andre behandlere igen har<br>mulighed for at tage bilaget til sig for |                                                                  |
| Bilagsindbakke | Du har mulighed for at afgrænse<br>antallet af bilag, der vises i din<br>bilagsindbakke. Du kan vælge, hvilken<br>indholdsart du vil se og herefter<br>hvilken opgavegruppe. Ved at vælge<br>en værdi i listen med indholdsarter ud<br>for Vis: fremkommer endnu en liste,<br>hvor du kan vælge opgavegruppen. I<br>nedenstående eksempel er<br>indholdsarten "Indgående faktura" og<br>opgavegruppen "X'te godkendelse"<br>valgt.      | Vis: Indgående faktura (94 / 158) v X'te godkendelse (37 / 50) v |

## Behandling af "ikke-ordrebundne fakturaer" i Rollebaseret Indgang

| Arbejdsgang           | Kommentarer                              | Billede                                 |
|-----------------------|------------------------------------------|-----------------------------------------|
| Behandling af ikke-   | Fra din bilagsindbakke udvælger du       |                                         |
| ordrebundne fakturaer | det bilag, du vil behandle. Det gør du   |                                         |
|                       | ved at markere en linje i oversigten     | Originalt bilag Kontering Kvittering    |
|                       | og klikke på Behandl eller ved at        |                                         |
|                       | klikke på emneteksten.                   |                                         |
| Behandling af ikke-   | Man er nu i "Kontering". Her er der      |                                         |
| ordrebundne fakturaer | nye muligheder, blandt andet             |                                         |
|                       | "Videresend" og "Kontroller".            |                                         |
|                       | Kontroller bruges når man har            |                                         |
|                       | udfyldt konteringslinjerne og skal       |                                         |
|                       | kontrollere om fakturaen er udfyldt      |                                         |
|                       | korrekt.                                 |                                         |
| Behandling af ikke-   | For at betale fakturaen, skal            |                                         |
| ordrebundne fakturaer | artskonto og omkostningssted/PSP-        |                                         |
|                       | element udfyldes. Såfremt man            |                                         |
|                       | kender artskonto og kostbærer,           |                                         |
|                       | indsættes de direkte i feltet.           |                                         |
| Behandling af ikke-   | Når alle påkrævede felter er udfyldt,    |                                         |
| ordrebundne fakturaer | er man klar til at godkende              |                                         |
|                       | fakturaen. Inden du endeligt             |                                         |
|                       | foretager din behandling af bilaget,     |                                         |
|                       | kan du kontrollere, om dine              |                                         |
|                       | indtastninger vil resultere i fejl eller | Kontroller                              |
|                       | advarsler. Det gør du ved at klikke på   |                                         |
|                       | Kontroller   Herved går du ikke videre i | 🖌 Godkend                               |
|                       | processen, men kontrollerer blot         |                                         |
|                       | dine indtastninger. Hvis du ikke         |                                         |
|                       | trykker på knappen "Kontroller"          |                                         |
|                       | fortæller Rollebi dig alligevel, om der  |                                         |
|                       | er fejl i bilaget. Tryk derefter         |                                         |
| Dehandling of ikke    | Når fakturgen er kontrolleret og         |                                         |
| Benanuling at ikke-   | Nar lakturaen er kontrolleret og         | Tilbaga til bilaggindbakken             |
|                       | "Kvittoring" Klik på "Tilbago til        | Tibage til bliagsindbakken              |
|                       | hilagsindbakko" for at kommo             |                                         |
|                       | tilbage til de øvrige fakturaer          |                                         |
| Behandling af ikke-   | Det er også muligt at lægge et hilag     |                                         |
| ordrebundne fakturaer | tilbage og afvise et bilag. Du skal      |                                         |
|                       | klikke nå Gem og læg tilbage hvis du vil | Du skal angive en grund for afvisningen |
|                       | lægge bilaget tilbage, så de andre       |                                         |
|                       | behandlere igen har mulighed for at      |                                         |
|                       | tage bilaget til sig for behandling.     |                                         |
|                       | Du skal klikke på 🗶 Afvis, hvis du vil   |                                         |
|                       | afvise bilaget. Når du afviser et bilag. | Ok Fortryd                              |
|                       | skal du angive en begrundelse i det      |                                         |
|                       | indtastningsfelt, der fremkommer.        |                                         |

## Behandling af "indkøbsordrebundende fakturaer"

| Arbeidsgang                 | Kommentarer                                 | Billede                                                                           |
|-----------------------------|---------------------------------------------|-----------------------------------------------------------------------------------|
| Behandling af               | Behandling af en                            |                                                                                   |
| indkøbsordrebundende        | indkøbsordrebunden faktura foregår          |                                                                                   |
| fakturaer                   | i fem trin. Som udgangspunkt                | Fejl i bilagstop Fejl i match/kontering Mængded/ference Prisdifference Kvittering |
|                             | forsøger systemet automatisk at             |                                                                                   |
|                             | matche din faktura med                      |                                                                                   |
|                             | Hukøbsordren, men er der                    |                                                                                   |
|                             | kræver systemet manuel behandling           |                                                                                   |
|                             | og du modtager derfor fakturaen i           |                                                                                   |
|                             | din indbakke.                               |                                                                                   |
|                             | Alt afhængig af                             |                                                                                   |
|                             | uoverensstemmelsen/fejlen vil du            |                                                                                   |
|                             | starte på det trin, hvor fejlen skal        |                                                                                   |
|                             | behandles, og ved forsøg pa at              |                                                                                   |
|                             | vil du kun stonne nå efterfølgende          |                                                                                   |
|                             | trin, hvis der stadig findes feil her.      |                                                                                   |
|                             | Du har mulighed for at gå tilbage på        |                                                                                   |
|                             | trin, der ligger foran det trin, du         |                                                                                   |
|                             | befinder dig på, ved at klikke på det       |                                                                                   |
|                             | pågældende trin. For at bevæge dig          |                                                                                   |
|                             | fremad, skal du klikke på <u>Kontroller</u> |                                                                                   |
| Debandling of               | eller V Goakena                             |                                                                                   |
| indkøbsordrebundende        | Hvis der er en feilmeddelelse vil du        |                                                                                   |
| fakturaer - feilmeddelelser | blive informeret om det i toppen af         |                                                                                   |
|                             | skærmen.                                    | <u>Hiælp Noter Personaliser Log</u>                                               |
|                             | Læs mere om hvilke feilmeddelelser          |                                                                                   |
|                             | og hvad man skal gøre under                 | Lønforhandling                                                                    |
|                             | "Hjælp" inde i Rollebi, oppe i højre        |                                                                                   |
|                             | hjørne. Tryk på Hjælp og gå ind             |                                                                                   |
|                             | under "Fanebladet Bilagsindbakke"           |                                                                                   |
|                             | og tryk på "Behandl                         |                                                                                   |
|                             | Inakøpsorarebundende                        |                                                                                   |
|                             | laktuider/Kreuitholder .                    |                                                                                   |

| Arbejdsgang                                                                     | Kommentarer                                                                                                    | Billede                                                                                                    |
|---------------------------------------------------------------------------------|----------------------------------------------------------------------------------------------------|----------------------------------------------------------------------------------------------------|
| Arbejosgang<br>Behandling af<br>indkøbsordrebundende<br>fakturaer - godkendelse | Før du kan godkende fakturaen, skal<br>du korrigere for den/de fejl, der er<br>opstået ved indlæsningen. Herefter<br>skal du klikke på <b>✓</b> Godkend. Hvis<br>fakturaen stadig indeholder fejl,<br>ledes du til det trin, hvor næste fejl<br>skal behandles. Hvis fakturaen ikke<br>længere indeholder fejl, ledes du til<br>kvitteringstrinnet. Bemærk, at du<br>ikke nødvendigvis kan sende en<br>faktura med prisdifference direkte til<br>bogføring, hvis du ikke har den<br>nødvendige prokura/beløbsgrænse.<br>I sådanne tilfælde skal fakturaen<br>sendes til en ny behandler, der skal<br>godkende prisdifferencen og<br>acceptere din godkendelse.<br>Systemet foreslår automatisk en | Image: Solution of the second state in the second state in the second state |
|                                                                                 | eller flere nye brugere, der skal<br>acceptere din behandling af<br>fakturaen. Disse vises i en oversigt,<br>hvor du selv kan udpege den bruger,<br>der skal modtage fakturaen, og som<br>derfor er næste agent.                                                                                                    |                                                                                                    |
| Benandling af<br>indkøbsordrebundende<br>fakturaer - videresend                 | For at videresende fakturaen til en<br>anden bruger skal du klikke på<br>➡ Videresend. Herefter får du<br>mulighed for at udsøge den bruger,<br>du vil videresende fakturaen til, og<br>som derfor er næste agent.                                                                                                    |                                                                                                    |

| Arbeidsgang                                                               | Kommentarer                                                                                                    | Billede                                                |
|---------------------------------------------------------------------------|----------------------------------------------------------------------------------------------------|--------------------------------------------------------|
| Behandling af<br>indkøbsordrebundende<br>fakturaer - afvist               | Hvis du vil afvise fakturaen, skal du<br>klikke på Afvis. Når du afviser en<br>faktura, skal du angive en<br>begrundelse i det indtastningsfelt,<br>der fremkommer. Det, du indtaster<br>her, gemmes og kan ses i afsnittet<br>'Historik'. Husk at følge din<br>organisations interne procedure for<br>afvisning af fakturaer.                                                                                                    | Du skal angive en grund for afvisningen     Ok Fortryd |
| Behandling af<br>indkøbsordrebundende<br>fakturaer - afvent<br>kreditnota | Hvis du ikke mener, at fakturaen<br>stemmer overens med det aftalte, og<br>du derfor må kontakte leverandøren<br>for at få tilsendt en kreditnota, kan<br>du "parkere" fakturaen, indtil<br>kreditnotaen kommer, ved at klikke<br>på <u>Afvent kreditnota</u> . Husk at<br>anmode leverandøren om en<br>kreditnota, jf. din organisations<br>interne procedurer.                                                                                                    |                                                        |
| Behandling af<br>indkøbsordrebundende<br>fakturaer - gem til senere       | Hvis du vil lægge fakturaen tilbage i<br>din bilagsindbakke til senere<br>behandling, skal du klikke på<br>Gem til senere                                                                                                    |                                                        |
| Behandling af<br>indkøbsordrebundende<br>fakturaer - fortryd              | Hvis du fortryder din behandling og<br>vil vende tilbage til indbakken, UDEN<br>at dine indtastninger gemmes, skal<br>du klikke på <u>Fortryd</u> .                                                                                                    |                                                        |
| Behandling af<br>indkøbsordrebundende<br>fakturaer - kontroller           | Inden du endeligt foretager din<br>behandling af fakturaen, kan du<br>kontrollere, om dine indtastninger vil<br>resultere i fejl eller advarsler. Det gør<br>du ved at klikke på Kontroller. Hvis<br>der stadig findes fejl på fakturaen,<br>ledes du til det trin, hvor fejlen skal<br>behandles. Hvis der ikke længere er<br>fejl på fakturaen stopper du på<br>sidste trin inden kvitteringstrinnet,<br>og du skal her godkende bilaget for<br>at afslutte behandlingen. |                                                        |

| Arbejdsgang                 | Kommentarer                                | Billede                                   |
|-----------------------------|--------------------------------------------|-------------------------------------------|
| Behandling af               | Hvis du fra din indbakke åbner et          |                                           |
| indkøbsordrebundende        | bilag (faktura eller kreditnota), som      |                                           |
| fakturaer - prisdifference  | tidligere er blevet godkendt af en         |                                           |
| ·                           | anden behandler/disponent. men             | Goakena prisaitterence Kvittering         |
|                             | hvor behandleren ikke har haft den         |                                           |
|                             | nødvendige prokura (beløbsgrænse)          |                                           |
|                             | til at godkende den prisdifference.        |                                           |
|                             | der findes på bilaget, er det ikke         |                                           |
|                             | nødvendigt, at du igen behandler           |                                           |
|                             | bilaget som beskrevet ovenfor. Du          |                                           |
|                             | skal i stedet kontrollere den tidligere    |                                           |
|                             | behandlers godkendelse, og herefter        |                                           |
|                             | enten godkende eller afvise denne          |                                           |
|                             | behandling. Derfor navigeres der i         |                                           |
|                             | dette tilfælde kun mellem 2 trin.          |                                           |
|                             | Øverst ser du, hvor langt du er            |                                           |
|                             | kommet i processen.                        |                                           |
|                             |                                            |                                           |
|                             | Når du har kontrolleret den tidligere      |                                           |
|                             | behandlers godkendelse, kan du selv        |                                           |
|                             | behandle bilaget efterfølgende.            |                                           |
| Behandling af               | Hvis du kan acceptere den tidligere        |                                           |
| indkøbsordrebundende        | behandlers godkendelse, skal du            |                                           |
| fakturaer - Trin 1: godkend | klikke på 🖌 Godkend prisdifference .       |                                           |
| prisdifference              | Hvis du har prokura til at godkende        |                                           |
|                             | bilaget, vil den efterfølgende sendes      |                                           |
|                             | til bogføring, men har du heller ikke      |                                           |
|                             | prokura, sendes den til en ny              |                                           |
|                             | behandler, der skal tage stilling til,     |                                           |
|                             | om behandlingen kan accepteres.            |                                           |
| Behandling af               | For at videresende fakturaen til en        |                                           |
| indkøbsordrebundende        | anden bruger skal du klikke på             |                                           |
| fakturaer - videresend      | 🖙 🖓 Videresend. Herefter får du            |                                           |
|                             | mulighed for at udsøge den bruger,         |                                           |
|                             | du vil videresende fakturaen til, og       |                                           |
|                             | som derfor er næste agent.                 |                                           |
| Behandling af               | Hvis du ikke kan acceptere den             |                                           |
| indkøbsordrebundende        | tidligere behandlers godkendelse,          | 😲 Du skal angive en grund for afvisningen |
| fakturaer - afvis           | skal du klikke på 🔀 Afvis prisdifference . |                                           |
| prisdifference              | Når du afviser behandlingen, skal du       |                                           |
|                             | angive en begrundelse i det                |                                           |
|                             | indtastningsfelt, der fremkommer.          | Ok Fortryd                                |
|                             | Det, du indtaster her, gemmes og           | [ex] [romya]                              |
|                             | kan ses i afsnittet Historik. Bilaget vil  |                                           |
|                             | herefter sendes tilbage til den            |                                           |
|                             | tidligere behandler, så han kan            |                                           |
|                             | behandle det på ny.                        |                                           |

| Arbejdsgang                    | Kommentarer                                  | Billede |
|--------------------------------|----------------------------------------------|---------|
| Behandling af                  | Hvis du vil lægge fakturaen tilbage i        |         |
| indkøbsordrebundende           | din bilagsindbakke til senere                |         |
| fakturaer - gem til senere     | behandling, skal du klikke på                |         |
|                                | Gem til senere                               |         |
| Behandling af                  | Hvis du fortryder din behandling og          |         |
| indkøbsordrebundende           | vil vende tilbage til indbakken, UDEN        |         |
| fakturaer - fortryd            | at dine indtastninger gemmes, skal           |         |
|                                | du klikke på <u>Fortryd</u> .                |         |
| Behandling af                  | Inden du endeligt foretager din              |         |
| indkøbsordrebundende           | behandling af fakturaen, kan du              |         |
| fakturaer - kontroller         | kontrollere, om dine indtastninger vil       |         |
|                                | resultere i fejl eller advarsler. Det gør    |         |
|                                | du ved at klikke på <u>Kontroller</u> . Hvis |         |
|                                | der stadig findes fejl på fakturaen,         |         |
|                                | ledes du til det trin, hvor fejlen skal      |         |
|                                | behandles. Hvis der ikke længere er          |         |
|                                | fejl på fakturaen stopper du på              |         |
|                                | sidste trin inden kvitteringstrinnet,        |         |
|                                | og du skal her godkende bilaget for          |         |
|                                | at afslutte behandlingen.                    |         |
| Behandling af                  | Processens andet trin er en                  |         |
| indkøbsordrebundende           | bekræftelse på, at bilaget er                |         |
| fakturaer - Trin 2: kvittering | behandlet. Ved at klikke på                  |         |
|                                | 🚺 Tilbage til bilagsindbakken   går du       |         |
|                                | til bilagsindbakken igen.                    |         |
|                                |                                              |         |
|                                |                                              |         |

#### Udgiftsbilag

| Arbejdsgang                                  | Kommentarer                                                                                                    | Billede                                                                                                    |
|----------------------------------------------|----------------------------------------------------------------------------------------------------|----------------------------------------------------------------------------------------------------|
| Opret udgiftsbilag                           | For at oprette et udgiftsbilag skal du<br>udfylde kreditor, udbetalingstekst,<br>reference osv.                                                                                                    | Correl Correl geheld dels Cem son Madde, Konholer, Fertyd (Stabhover, Sait Frinaise)<br>Faturating Fibig<br>Biogstop Fatura V Frinalde (Kog<br>Biogstop To 2214 To Bogtengsdate (T 07 2214 To                                                                                                    |
|                                              | Hvis der er fejl i bilaget, bliver der<br>vist en fejlmeddelelse i toppen af<br>skærmen. Hvis bilaget er OK, så<br>oprettes udgiftsbilaget og der vises<br>en kvittering.<br>Udgiftsbilag 5106645597 2012 er forudregistreret<br>Når et udgiftsbilag er oprettet<br>(forudregistreret) startes et<br>workflow og opgaven sendes til<br>næste agent. | Noelder:        • Underder no<br>• Optimizing and<br>• Optimizing and<br>• Optimizin |
| Opret udgiftsbilag - opret og<br>behold data | Hvis du umiddelbart efter at have<br>oprettet et bilag, ønsker at oprette<br>et lignende bilag, så skal du trykke på<br>knappen Opret og behold data. Herved<br>vil data blive stående på skærmen.<br>Dog bliver den tekst der er<br>indberettet i feltet "Kommentarer",<br>og de vedhæftede dokumenter<br>slettet.                                 |                                                                                                    |
| Opret udgiftsbilag - gem<br>som kladde       | Du kan gemme dit udgiftsbilag<br>midlertidigt (som en kladde) ved at<br>trykke på Gem som kladde. Herefter vil<br>bilaget blive sendt til din egen<br>indbakke under opgaven<br>"udgiftsbilag".<br>Udgiftsbilag 5106645599 2012 er gemt som kladde.                                                                                                 |                                                                                                    |

| Arbejdsgang                            | Kommentarer                                                                                                    | Billede                                                                                                    |
|----------------------------------------|----------------------------------------------------------------------------------------------------|----------------------------------------------------------------------------------------------------|
| Opret udgiftsbilag -<br>kontroller     | Ved at trykke på 'Kontroller' kan du få<br>valideret om dine indtastninger er<br>korrekte. Er der fejl vises beskrivelsen<br>øverst i skærmen.<br>Er der ingen fejl vises en godkendelse<br>øverst i skærmen.<br>Hvis der er markeret for "uden<br>godkendelse" vil det først blive<br>kontrolleret og fanget ved oprettelse af<br>bilaget. | Check om fak fra lev. 0087654567 med ref. nr. allerer<br>Udgiftsbilaget er kontrolleret og OK                                                                                                    |
| Opret udgiftsbilag - fortryd           | Ved at trykke på Fortryd, så slettes alle de<br>indtastninger du har foretaget på bilaget,<br>og værdier der evt. er hentet fra en<br>skabelon. Skærmbilledet vises nu med<br>forudfyldte værdier.                                                                                                    |                                                                                                    |
| Opret udgiftsbilag - opret<br>skabelon | Hvis du ofte opretter udgiftsbilag med<br>samme oplysninger, kan du med fordel<br>gemme dine indtastninger som en<br>skabelon. Når du har indtastet de data der<br>ønskes gemt, skal du trykke på knappen<br>Skabeloner<br>Vælg Gem skabelon, og navngiv din<br>skabelon.                                                                   | Konteringskab       Overfør skabelon fra andet bligg         Konteringskab       Attachment-YBG         agent detalls       agent streng         big agent       big agent         big i slegent       big         Overfør til skærm       Er Gem skabelon                                                                                                    |
| Opret udgiftsbilag - vælg<br>skabelon  | Ønsker du at anvende en tidligere gemt<br>skabelon, skal du trykke på knappen<br>Skabeloner<br>Under fanen 'Mine skabeloner' kan du                                                                                                    | Skabeloner         Overfar skabelon fra andet blag           Indast blag direkte, eller vælg fra late:         Bilaganummer           Bilaganummer         Regnskabsår           Bilagatum         Bilagdato           Stor723327         2012           Stor723357         2012           Stor723357         2012           Bilagdato         Bedrence           Stor723357         2012           16.06.2012         UDEN GODKE |
|                                        | vælge/markere en skabelon og<br>efterfølgende trykke på <u>Overfør til skærm</u> .<br>Bilaget overføres til skærmen med<br>mulighed for korrektion.<br>Hvis du ønsker at anvende et tidligere<br>bogført udgiftsbilag, så skal du klikke på<br>fanen "Overfør skabelon fra andet bilag".                                                    | 5107723306         2012         16.08.2012         ATTACHEMEN.           5107723305         2012         16.08.2012         16.08.2012         ATTACHEMEN.           5107723051         2012         07.08.2012         07.08.2012         4500033059           Overfør til skærm                                                                                                    |

| Arbejdsgang                                 | Kommentarer                                                                                                    | Billede                                                                                 |
|---------------------------------------------|----------------------------------------------------------------------------------------------------|-----------------------------------------------------------------------------------------|
| Opret udgiftsbilag - slet<br>skabelon       | Ønsker du at slette en tidligere gemt<br>skabelon, skal du trykke på knappen<br>'Skabeloner'<br>Herefter vælger du i listen hvilken<br>skabelon du vil slette og trykker på<br>Siet skabelon                                                                                                    |                                                                                         |
| Opret udgiftsbilag - slet linje             | For at slette en eller flere bilagslinjer                                                                                                    |                                                                                         |
|                                             | skal du markere linjerne og klikke på                                                                                                    | View: Standard view                                                                     |
|                                             | Slet linje                                                                                                    | To Nr. Artskonto Beløb D/K                                                              |
|                                             | Du markerer en linje ved at klikke på                                                                                                    | 2 29502001 100 Deb.                                                                     |
|                                             | firkanten yderst til venstre i                                                                                                    | 3 0,00 Deb. 👻                                                                           |
|                                             | oversigten.                                                                                                    | 4 0,00 Deb. 👻                                                                           |
|                                             | Du markerer flere linjer ved at holde<br>tastaturets CTRL-taste nede og klikke<br>på firkanten yderst til venstre i<br>oversigten.<br>Eller markere alle linjer ved at klikke<br>Selekter att<br>Fravælg att og vælge "selekter alt".                                                                                                    | 5 0,00 Deb                                                                              |
| Opret udgiftsbilag - indsæt<br>antal linjer | Du kan klikke på Indsæt antal injer,<br>hvis du vil tilføje yderligere en linje,<br>eller skrive et bestemt antal i feltet og<br>trykke på enter eller klikke på "Indsæt<br>antal linjer".<br>De nye linjer indsættes over den linje<br>der er markeret i oversigten.<br>Hvis du gerne vil indsætte flere linjer i<br>bunden af skærmbilledet så kan du<br>gøre følgende:<br>1. Tryk på ikonet til "Selekter alt" /<br>"Fravælg alt"<br>2. Vælg "Fravælg alt"<br>3. Indtast det antal linjer du ønsker at<br>indsætte og tryk på Indsæt antal linjer<br>4. Og de ekstra linjer er nu indsat i<br>bunden af skærmbilledet. | View: Fuld view Ekspo<br>Contraction Omk.sted<br>Selekter alt<br>S4<br>Fravælg alt<br>3 |

| Arbejdsgang                 | Kommentarer                               | Billede                                                                                                    |
|-----------------------------|-------------------------------------------|----------------------------------------------------------------------------------------------------|
| Opret udgiftsbilag - kopier | Hvis du har oprettet et antal             |                                                                                                    |
| felter                      | bilagslinjer, hvor en eller flere værdier |                                                                                                    |
|                             | er ens, kan du blot kopiere denne         | Kopier data fra valgt linje til allelvalge linjer                                                                       |
|                             | værdi til de andre linjer. Det gør du     | Position:         001         Debet/knesit:         Kreat           Belef:         100,00         Mengae:         0,000 |
|                             | ved at markere den linje, som du vil      | MonsRi         Bester.ME:           Hovedbog:         29606010           Betriefingsert(AK)                             |
|                             | koniere fra og klikke nå Kopier felter    | Kortlext         Plägningsär/At           Ø OmkostnSted         225000000           Ø         Referencengi 1:           |
|                             | Hvis du vil kopier felter til nogle       | Detegnater     Valendato:     PSP-etement:     Betnaruber-ID:                                                           |
|                             | bestemte linier, så markere du først      | Betegnelse:     Crypnisationsenheet     Orgen     Orgen     Orgen                                                       |
|                             | den linie som du vil koniere felterne     | Netværic     Operation:     Vd.modtine.kod:     Vd.modtingerne:                                                         |
|                             | fra og efterfølgende holde CTRI tasten    | Profileerter     Befogreise     Befogreise     Befogreise                                                               |
|                             | nede og markere de linier du vil          | Tekst     Opimostre kod                                                                                                 |
|                             | konjere til                               | Verig ale   Fraverig ale Overskriv eksisterende data                                                                    |
|                             | Herefter klikker du nå knannen            | Kopper til alle kriger i Kopper til volgde kriger Abruder                                                               |
|                             | Konjer felter                             |                                                                                                    |
|                             |                                           |                                                                                                    |
| Opret udgiftsbilag - indlæs | Det er muligt at indlæse                  | Indlæs fra regneark                                                                                                    |
| regneark                    | linjeoplysningerne fra et lokalt          | Gennemse                                                                                                    |
|                             | oprettet regneark.                        | OK Annuller                                                                                                    |
|                             |                                           | Hentskabelon                                                                                                    |
|                             | En skabelon til filen hentes ved tryk på  |                                                                                                    |
|                             | "Hent skabelon" og oplysningerne          |                                                                                                    |
|                             | indtastes på linjerne og filen gemmes.    | li                                                                                                    |
| Opret udgiftsbilag -        | Tryk på knappen "mine konteringer".       | More kusteringer<br>Long de unteren fraveng de kateren                                                                  |
| redigering af mine          |                                           | Beskrivelse Arbanno Omkostingssted PGP-element Netvenis                                                                 |
| konteringer                 | Du kan her oprette konteringslinjer,      | 20500000 Administra. XI-0000000314 Afregoing                                                                            |
|                             | som efterfølgende kan kopieres ud på      |                                                                                                    |
|                             | bilagslinjerne.                           |                                                                                                    |
|                             | Du kan markere en linje og indtaste de    |                                                                                                    |
|                             | konteringsoplysninger, der er             |                                                                                                    |
|                             | relevante. Når du er færdig med at        | Advarsel                                                                                                    |
|                             | indberette linjerne med                   | Der er sket modineer af dete som                                                                                        |
|                             | konteringsoplysninger trykker du på       | kke er gemt, er du sikker på du vil                                                                                     |
|                             | knappen "Gem".                            | fortsætte?                                                                                                    |
|                             | Ønsker du at slette en linie, markerer    |                                                                                                    |
|                             | du denne og efterfølgende trykker på      |                                                                                                    |
|                             | knappen "Slet linje".                     | Ja Nei                                                                                                    |
|                             | Fortrydes indberetningerne trykker du     |                                                                                                    |
|                             | på knappen "Annuller".                    |                                                                                                    |

| Arbejdsgang                  | Kommentarer                               | Billede                                                                        |
|------------------------------|-------------------------------------------|--------------------------------------------------------------------------------|
| Opret udgiftsbilag - brug af | Hvis du ønsker at kopiere konteringer     |                                                                                |
| mine konteringer             | fra "Mine konteringer" og over på         |                                                                                |
|                              | bilagslinjerne skal du først vælge        | Mine konteringer                                                               |
|                              | hvilke linjer i bilaget der skal modtage  | Vælg alle kolonner Fravælg alle kolonner                                       |
|                              | konteringerne ved at markere dem.         | Beskrivelse Artskonto Omkostningssted                                          |
|                              | Efterfølgende trykker du på knappen       | 29509999 Administra 5100001000 Fælles po.                                      |
|                              | "Mine konteringer" og popop vinduet       | 29509999 Administra                                                            |
|                              | med konteringerne vises.                  |                                                                                |
|                              | Du markerer den linje der ønskes          | (Koniar Hala) (Koniar Hanna) (Eletation) (Independent State) (Comp. (Annullar) |
|                              | kopieret til bilaget. Når linjen er       | [Labor a na" [Labor a sound]                                                   |
|                              | markeret er felterne med indhold          |                                                                                |
|                              | automatisk markeret. Ønsker du ikke       |                                                                                |
|                              | alle konteringsoplysningerne kopieret     |                                                                                |
|                              | over på blidget i Jernes                  |                                                                                |
|                              | der ikke skal kopieres                    |                                                                                |
| Opret udgiftsbilag –         | Hvis du ikke kender den konkrete          |                                                                                |
| dummy-kontering              | konteringsdimension kan hilaget           |                                                                                |
| dunning-kontering            | onrettes med dummy-kontering FFAKO        |                                                                                |
|                              | eller FFAK1 i feltet "Artskonto"          |                                                                                |
|                              | Anvend EFAK0 for beløbslinier <b>UDEN</b> |                                                                                |
|                              | moms. Anvend EFAK1 for beløbslinier       |                                                                                |
|                              | MED moms.                                 |                                                                                |
|                              | Du har mulighed for at indberette         |                                                                                |
|                              | oplysninger vedrørende ydelses-,          |                                                                                |
|                              | oplysningspligtig- og                     |                                                                                |
|                              | betalingsmodtager.                        |                                                                                |
|                              | Du har også mulighed for at indberette    |                                                                                |
|                              | debitoroplysningerne                      |                                                                                |
|                              | Betalingsart/Aftalekonto,                 |                                                                                |
|                              | Påligningsår/Aftaleindhold og             |                                                                                |
|                              | Sagsnummer.                               |                                                                                |
| Opret udgiftsbilag -         | For nogle indtastningsfelter kan du       |                                                                                |
| søgemuligheder               | søge blandt mulige værdier ved at         | Nummer på artskonto: Alle værdier                                              |
|                              | trykke på funktionstasten F4 eller ved    | ▼ Skjul søgekriterier Personlig v                                              |
|                              | at klikke på 🖳 Herved fremkommer          | Artskonto: 🛇 🔄 🕏                                                               |
|                              | et popop vindue med mulighed for          | Kontoplan: 📕 0020 🗇 🕏                                                          |
|                              | enten at vælge en værdi fra en            | Regrand antal entries i værdiliste til 500                                     |
|                              | personlig liste eller at indtaste         |                                                                                |
|                              | søgekriterier.                            | Start søgning Resæt                                                            |
|                              | Den findee udenligene og gemuligheden     | Yderligere inputhjælp: Artskontonummer på kontoplan                            |
|                              | ved at vælge i kolonnen Viderligere       |                                                                                |
|                              | inputhizin' Som udgangspunkt segas        |                                                                                |
|                              | der kun blandt de kostbærer som den       |                                                                                |
|                              | enkelte har autorisation til at hogføre   |                                                                                |
|                              | på. Hvis man ønsker at få vist alle       |                                                                                |
|                              | Omkostningssteder, så markeres med        |                                                                                |
|                              | et X i 'Vis alle'. Det samme gælder for   |                                                                                |
|                              | PSP-element.                              |                                                                                |

| Arbejdsgang                                                     | Kommentarer                                                                                                    | Billede                                                                                                    |
|-----------------------------------------------------------------|----------------------------------------------------------------------------------------------------|----------------------------------------------------------------------------------------------------|
| Opret udgiftsbilag -<br>personlig værdiliste                    | På de forskellige felter kan der laves<br>en personlig liste. Dette sker ved at<br>den ønskede værdi søges frem. I<br>resultatlisten højre klikkes på den man<br>ønsker i sin personlige liste og der<br>vælges "Indføj i personlig liste".<br>0705 Gebyr vedratalen - Familie og Beskæftigelse<br>0705 Gebyr vedratalen - Familie og Beskæftigelse<br>0705 Girkonto - Regnskabskontoret<br>0705 Løbende<br>0705 Løbende<br>0705 PM-atal<br>0705 Renter a<br>0705 Renter a<br>0705 Renter a<br>0705 Renter a<br>0705 Renter a<br>0705 Bestor  | Nummer på artskonto: Alle værdier <ul> <li>Skipla sogekriterier</li> <li>Personig værdiste indstilinger</li> <li>Negleord:</li> <li>A</li> <li>Sprognegie:</li> <li>A</li> <li>Sprognegie:</li> <li>Sprognegie:</li> <li>Sprognegie:</li> <li>Artskonto:</li> <li>Sprognegie:</li> <li>Sprognegie:<!--</td--></li></ul> |
| Opret udgiftsbilag -<br>færdiggør bilag gemt som<br>kladde      | <ul> <li>Hvis du har lavet et udgiftsbilag og har<br/>klikket på Gem som kladde, vil bilaget<br/>ligge i din egen bilagsindbakke, fordi<br/>det venter på, at du fortsætter og<br/>færdiggør din oprettelse.</li> <li>Bilaget åbnes, og nu vises Faktura-<br/>bilagsnummer og FI<br/>bilagsnummer(regnskabsbilaget), som<br/>det er registreret under i Opus.<br/>Desuden er der nu en 'Slet' knap. Med<br/>denne kan et gemt bilag slettes.</li> <li>Der vil ikke kunne skiftes firmakode på<br/>et bilag der er gemt som kladde.</li> </ul> | Central arbejdsiste - KMD Rollebaseret Indgang.  Z751_01 2751_01  Forside Bilagsbehandling Bilagsindbakke Opret udgiftsbilag   Opret omposteringsbilag   Bilag Arbejde på:  Mine entries Centries for [2751_02, 2751_02]  Alle Vis: [Udgiftsbilag (RE) (4 / 6)  Emne Udgiftsbilag 5107724380 2012 er gemt som kladde s, Udgiftsbilag 5107724382 2012 er gemt som kladde                                                                                                    |
| Opret udgiftsbilag -<br>behandling/godkendelse via<br>indbakken | Udgiftsbilag der skal godkendes<br>fremfindes i Indbakken under Ikke-<br>indkøbsordrebundne<br>faktura/kreditnota(RE). Bilagene ligger<br>i grupperingen "X'te godkendelse".                                                                                                    | Central arbejdsiste - KMD Rolebaseret Indgang.  CT51_02_2751_02  Forside Bilagsbehandling  Rilagsindbakke   Opret udgiftabilag   Opret omposteringsbilag   Bilagsarki  Vis: [Ikke-indkabsordrebundne faktura/kreditnota (RE)_(3244 / 3320)] Xte  Cmne Cmne Cmne Codkond_Zmir2/Faktura_B51.4711_5107224380 fra_Fakturaservice_Tereender                                                                                                    |

### Omposteringsbilag

| Arbejdsgang                                          | Kommentarer                                                                                                    | Billede                     |
|------------------------------------------------------|----------------------------------------------------------------------------------------------------|-----------------------------|
| Opret omposteringsbilag -<br>opret omposteringsbilag | For at oprette et omposteringsbilag<br>skal du trykke på knappen Opret. Alle<br>data på bilaget kontrolleres.<br>Eventuelle fejlmeddelelser vises i<br>toppen af skærmbilledet.<br>Hvis alt er OK, så oprettes<br>omposteringsbilaget og der vises en<br>kvittering.                                                             | Bilag 300000010 er oprettet |
| Opret omposteringsbilag -<br>opret og behold data    | Hvis du umiddelbart efter at have<br>oprettet et bilag, ønsker at oprette et<br>lignende bilag, så skal du trykke på<br>knappen Opret og behold data<br>Herefter oprettes et<br>omposteringsbilag og data vil blive<br>stående på skærmen, klar til oprette<br>et lignende omposteringsbilag.                                    |                             |
| Opret omposteringsbilag -<br>gem som kladde          | Du kan gemme dit omposteringsbilag<br>midlertidigt (som en kladde) ved at<br>trykke på Gem som kladde, herefter vil<br>bilaget blive sendt til din egen<br>indbakke til senere færdiggørelse.<br>For at oprette omposteringsbilaget<br>med dine indtastninger skal du klikke<br>på Opret.                                        |                             |
| Opret omposteringsbilag -<br>kontroller              | Inden du opretter<br>omposteringsbilaget, kan du<br>kontrollere, om dine indtastninger vil<br>resultere i fejl eller advarsler. Det gør<br>du ved at klikke på Kontroller. Herved<br>går du ikke videre i processen, men<br>kontrollerer blot dine indtastninger.<br>Eventuelle fejl og adviser vises øverst i<br>skærmbilledet. |                             |

| Arbejdsgang               | Kommentarer                               | Billede |
|---------------------------|-------------------------------------------|---------|
| Opret omposteringsbilag - | Ved at trykke på Fortryd, så slettes alle |         |
| fortryd                   | de indtastninger du har foretaget på      |         |
| -                         | bilaget, også værdier der er hentet fra   |         |
|                           | en skabelon. Skærmbilledet vises nu       |         |
|                           | kun med forudfyldte værdier.              |         |
| Opret omposteringsbilag - | Hvis du ofte opretter                     |         |
| skabeloner                | omposteringsbilag med samme               |         |
|                           | konteringsoplysninger, kan du med         |         |
|                           | fordel gemme dine indtastninger som       |         |
|                           | en skabelon.                              |         |
|                           | Det gør du ved at gøre følgende:          |         |
|                           | 1. Klik på Skabeloner                     |         |
|                           | 2. I det popop vindue, som                |         |
|                           | fremkommer, skal du klikke på             |         |
|                           | Gem skabelon                              |         |
|                           | 3. I det popop vindue, som                |         |
|                           | fremkommer, skal du navngive din          |         |
|                           | skabelon og klikke på 🔼                   |         |
|                           |                                           |         |
| Opret omposteringsbilag - | Du har mulighed for at foretage           |         |
| konteringsdimension       | kontering på artskonto,                   |         |
|                           | omkostningssted, PSP-element,             |         |
|                           | profitcenter, intern ordre, netværk og    |         |
|                           | operation. Hvis du ikke kender den        |         |
|                           | konkrete konteringsdimension, kan         |         |
|                           | bilaget oprettes med dummy-               |         |
|                           | kontering EFAKO eller EFAK1 i feltet      |         |
|                           | "Artskonto".                              |         |
|                           | Anvend EFAKU for beløbslinjer <b>UDEN</b> |         |
|                           | moms. Anvend EFAK1 for beløbslinjer       |         |
|                           | MED moms. Du nar muligned for at          |         |
|                           | indberette oplysninger vedrørende         |         |
|                           | ydelses-, opfysningspingtig- og           |         |
|                           | Du bar ages mulighed for at indepretto    |         |
|                           |                                           |         |
|                           | Retalingsart/Aftalekonto                  |         |
|                           | Páligningsár/Aftaleindhold og             |         |
|                           | Sagsnummer                                |         |
| Opret omposteringshilag - | På fanen "Kolonneselektion" kan du        |         |
| skiulte/viste kolonner    | fra listen "Skiulte kolonner" markere     |         |
|                           | de kolonner, du vil have vist i tabellen  |         |
|                           | og klikke på Tilfø                        |         |
|                           | flyttes de over i listen med valgte       |         |
|                           | kolonner.                                 |         |
|                           | På tilsvarende måde kan du fierne         |         |
|                           | kolonner igen ved markere en eller        |         |
|                           | flere kolonner i listen "Viste kolonner"  |         |
|                           | og klikke på <u> </u>                     |         |

| Arbejdsgang                                                    | Kommentarer                                                                                                    | Billede                                                                                                    |
|----------------------------------------------------------------|----------------------------------------------------------------------------------------------------|----------------------------------------------------------------------------------------------------|
| Opret omposteringsbilag -<br>kolonne rækkefølgen               | Hvis du vil ændre kolonnerækkefølgen<br>kan du anvende pilene op/ned ifm.<br>"Ændr rækkefølge".                                                                                                    |                                                                                                    |
| Opret omposteringsbilag -<br>antal viste rækker og<br>kolonner | På fanen "Præsentation" kan du i<br>feltet "Viste rækker" specificere hvor<br>mange bilagslinjer du vil have synlige<br>på din oversigt – default udfyldt med<br>20.<br>Her kan du også specificere hvor<br>mange kolonner du ønsker at få vist<br>uden at skulle anvende "højre scroll" –<br>default udfyldt med 12.<br>Du gemmer dine indstillinger ved at                                                                 | Indstillinger<br>View Standard view Cem Cem som. Siet Egenskaber<br>Kolonneselektion Præsentation<br>Viste kolonner: Antal<br>Viste kolonner: Antal<br>Tabeldesign: Standard V<br>Giterfinier: Ale<br>OK Attayd Reset                                                                                                    |
| Opret omposteringsbilag -<br>eksport                           | klikke på <u>Geen som.</u><br>Funktionen giver dig mulighed for at<br>eksportere resultatet til et Excel-<br>regneark. Kun de viste kolonner i<br>oversigten eksporteres. Herefter kan<br>du bearbejde/gemme/udskrive<br>resultatet fra Excel                                                                                                    |                                                                                                    |
| Opret omposteringsbilag -<br>slet linje                        | For at slette en eller flere bilagslinjer<br>skal du markere linjerne og klikke på<br>Siet inje. Du markerer en linje ved at<br>klikke på firkanten yderst til venstre i<br>oversigten.<br>Du markerer flere linjer ved at holde<br>tastaturets CTRL-tast nede og klikke på<br>firkanten yderst til venstre i<br>oversigten.<br>Eller markere alle linjer ved at klikke<br>Selekter at<br>Fravælg at og vælge "selekter alt" | View:         Standard view         Exsport         Siet linje         Indsæet antal lin           P         Nr.         erskonto         Beløb         DK         Omk.sted           1         29606010         100,00         Kredit         2250000           2         29502001         100         Deb.         Image: Comparison of the second second se |

| Arbejdsgang                                      | Kommentarer                                                                                                    | Billede                                                                                                    |
|--------------------------------------------------|----------------------------------------------------------------------------------------------------|----------------------------------------------------------------------------------------------------|
| Opret omposteringsbilag -<br>indsæt antal linjer | Du kan klikke på Indsæt antal linjer 1,<br>hvis du vil tilføje yderligere en linje, eller<br>skrive et bestemt antal i feltet og trykke<br>på enter eller klikke på "Indsæt antal<br>linjer". De nye linjer indsættes over den<br>linje der er markeret i oversigten.<br>Hvis du gerne vil indsætte flere linjer i<br>bunden af skærmbilledet så kan du gøre<br>følgende:<br>1. Tryk på ikonet til "Selekter alt" /<br>"Fravælg alt".<br>2. Vælg "Fravælg alt".<br>3. Indtast det antal linjer du ønsker at<br>indsætte og tryk på Indsæt antal linjer.<br>4. Og de ekstra linjer er nu indsat i<br>bunden af skærmbilledet. | View: Fuld view                                                                                                    |
| Opret omposteringsbilag -<br>kopier felter       | Hvis du har oprettet et antal bilagslinjer,<br>hvor en eller flere værdier er ens, kan<br>du blot kopiere denne værdi til de andre<br>linjer. Det gør du ved at markere den<br>linje, som du vil kopiere fra, og klikke på<br>Kopier felter<br>Hvis du vil kopier felter til nogle<br>bestemte linjer, så markere du først den<br>linje, som du vil kopiere felterne fra og<br>efterfølgende holde CTRL tasten nede<br>og markere de linjer du vil kopiere til.<br>Herefter klikker du på knappen<br>Kopier felter                                                                                                    | Kopier data fra valgt linje til alle/valge linjer         Postion:       001       Debet/Aredit:       Kredit:         Belaix:       100,00       Mengde:       Mengde:         MomsiN:       Basis-ME:       Basis-ME:       Mengde:         Hovedbog:       29605010       Betaingsart/AK:       Pålgningsår/AL:         V omkostnSted       225000000       Referencengl 1:       Betagnelse:         Debetgnelse:       Valerdado:       PSP-element:       Behander-ID:         Betegnelse:       Orgeni astionsenhed:       Ordre:       Orgeni astionsenhed:         Ordre:       Y dy modt nr koot:       PSP-element:       Behander-ID:         Betegnelse:       Orgeni astionsenhed:       Ordre:       Pondt.nr koot:         Nettverk:       Y dy modt.nr koot:       Postion:       Y dy modt.nr koot:         Profitcenter:       Bet.modt.nr koot:       Postmodt.nr koot:       Postmodt.nr koot:         Vezig alle       Fravezig alle       Opt.modt.nr koot:       Postmodt.nr koot:         Vezig alle       Fravezig alle       Opt.modt.nr koot:       Postmodt.nr koot: |

| Arbejdsgang                                      | Kommentarer                                                                                                    | Billede                                                                                                    |
|--------------------------------------------------|----------------------------------------------------------------------------------------------------|----------------------------------------------------------------------------------------------------|
| Opret omposteringsbilag -<br>indlæs fra regneark | Det er muligt at indlæse linjeoplysninger<br>fra et lokalt oprettet regneark.<br>Det kan være en fordel, hvis bilaget<br>består af mange beløbslinjer.<br>En skabelon til filen hentes ved tryk på<br>"hent skabelon" og oplysningerne<br>indtastes på linjerne og filen gemmes.                                                                                                    | Indlæs fra regneark  Gennemse CK Annuler Hent skabelon                                                                                                    |
| Opret omposteringsbilag -<br>mine konteringer    | Du kan her oprette konteringslinjer, som<br>efterfølgende kan kopieres ud på<br>bilagslinjerne.<br>Du kan markere en linje og indtaste de<br>konteringsoplysninger, der er relevante.<br>Når du er færdig med at indberette<br>linjerne med konteringsoplysninger<br>trykkes du på knappen "Gem".<br>Ønsker du at slette en linje, markerer du<br>denne og efterfølgende trykker på<br>knappen "Slet linje".<br>Fortryder du indberetningerne, trykker<br>du på knappen "Annuller". | Mine konteringer         Verlig ale kolonner         Beskrivelse         Artskonto         Omkostningssted         29509999         Administra         5100001000         File         Kopier til ale         Kopier til ale         Kopier til ale         Der er sket ændringer af data som<br>ikke er gemt, er du sikker på du vil<br>fortsætte?         Ja         Nej |

| Arbejdsgang                                           | Kommentarer                                                                                                    | Billede                                                                                                    |
|-------------------------------------------------------|----------------------------------------------------------------------------------------------------|----------------------------------------------------------------------------------------------------|
| Opret omposteringsbilag -<br>brug af mine konteringer | Hvis du ønsker at kopiere konteringer<br>fra "Mine konteringer" og over på<br>bilagslinjerne skal du først vælge hvilke<br>linjer i bilaget der skal modtage<br>konteringerne ved at markere dem.<br>Efterfølgende trykker du på knappen<br>"Mine konteringer". Du markerer den<br>linje der ønskes kopieret til bilaget. Når<br>linjen er markeret er felterne med<br>indhold automatisk markeret. Ønsker du<br>ikke alle konteringsoplysningerne<br>kopieret over på bilaget fjernes<br>fluemarkeringerne ved de oplysninger,<br>der ikke skal kopieres. | Mine konteringer           Væig ale kolonner           Beskrivelse           Artskonto           Orrikostningssted           2550999           Administra           2950999           Administra           2950999           Administra           2950999           Administra           2950999           Administra           2950999           Administra           2950999           Administra           2950999           Administra           2950999           Administra           2950999           Administra           2950999           Administra           2950999           Administra           2950999           Administra           2950999           Administra           Kopier II alle           Kopier II tomme           Siet linge           Indiaset linge           Gem           Annuller |
| Opret omposteringsbilag -<br>personlige værdilister   | På f.eks. artskonto kan der laves<br>personlige værdilister, dette sker ved at<br>kontoen søges frem og i resultatlisten<br>højre klikkes på den konto man ønsker i<br>sin personlige værdiliste og der vælges<br>"Tilføj til personlig værdiliste".<br>Herefter vises din personlige værdiliste<br>for artskonto først når der søges i feltet.                                                                                                    | 29101000       0020       Budgetpulje varekøb         29105000       0020       Tillænsbeudlinner varekøb         29420000       0020       Vis først personlig værdliste         29430001       0020       Vis søgekirderier straks         29430003       0020       Vis søgekirderier straks         Inputhjælp indstillinger       100,00         29430003, 0020, Beklædning varekøb       All Values         Maintain Personal Value List       0000                                                                                                    |

### Bilagsforespørgsel

| Arbeidsgang                                                     | Kommentarer                                                                                                    | Billede                                                                                                    |
|-----------------------------------------------------------------|----------------------------------------------------------------------------------------------------|----------------------------------------------------------------------------------------------------|
| Bilagsforespørgsel - hvilke<br>bilagstyper kan du søge<br>efter | Du kan søge følgende bilagstyper<br>· Fakturaer<br>· Kreditnotaer<br>· Indkøbsordrebundet fakturaer<br>· Indkøbsordrebundet kreditnotaer<br>· Rykkere<br>· Udgiftsbilag<br>· Udgiftsbilag (FB60/FB65)<br>Tryk på • Søg andre bilag                                                                                                    | Budgetopfølgning   Oversigt   Bilag og fakturaer   Mine rapporter   Li<br>Ki  > <br>Indhold<br>Bilagsindbakke<br>• Opret udgiftsbilag<br>• Opret omposteringsbilag<br>• Søg andre bilag<br>• Søg andre |
| Bilagsforespørgsel - søg                                        | Ved tryk på Søg knappen aktiveres<br>søgningen på basis af dine indtastede<br>søgekriterier og resultatet præsenteres i<br>Bilagsoversigten. Genvejstast til Søg: Ctrl<br>+ F8                                                                                                    |                                                                                                    |
| Bilagsforespørgsel - ryd                                        | Ved tryk på Ryd knappen tømmer du<br>oversigten og alle dine søgekriterier<br>ryddes/"nulstilles". Forudfyldte værdier<br>indsættes automatisk igen og du er nu<br>klar til at foretage en ny søgning.                                                                                                    |                                                                                                    |
| Bilagsforespørgsel -<br>bilagsoversigt/resultat af<br>søgningen | Efter du har trykket "Søg" så<br>præsenteres de pågældende bilag, som<br>opfylder dine søgekriterier i listen<br>"Bilagsoversigt".<br>Samtidigt foldes både de "Generelle<br>søgekriterier" og de "Udvidede<br>søgekriterier" sammen, så de ikke fylder<br>på skærmen. Du vil dog til hver en tid<br>kunne åbne disse igen – enten ved at<br>dobbelt klikke på overskrifterne eller<br>ved at klikke på Dtil højre på<br>overskriftslinjen. Hermed får du<br>mulighed for at specificere nye<br>søgekriterier og dermed foretage en ny | Seg. Ryd           Generelle segekriterier           Udvidede segekriterier           Bilagsoversigt           Viewr *[Standardvew] *         Exsport_x         Ve blag tyo indiadocer           Kredter         Kredter         Bilagstoptsatt         Fatur<br>S7854567           87854567         Faturaservi         4500035515         52160000000         5107           87854567         Faturaservi         450003511         5780002041705         51527           87854567         Faturaservi         450003511         5780002041705         51527           87854567         Faturaservi         450003511         5790002041705         51527           87854567         Faturaservi         450003511         5790002041705         51527           87854567         Faturaservi         450003511         5790002041705         51527           87854567         Faturaservi         4500033510         5790002041705         51527           87854567         Faturaservi         4500033560         5790002041705         51527           87854567         Faturaservi         4500033560         5790002041705         51527           87854567         Faturaservi         4500033560         5790002041705         51527 </td                                                                                                    |

| Arbejdsgang                                            | Kommentarer                                                                                                    | Billede                                                                                                    |
|--------------------------------------------------------|----------------------------------------------------------------------------------------------------|----------------------------------------------------------------------------------------------------|
| Bilagsforespørgsel -<br>skjulte/viste kolonner         | Tryk på "Indstillinger" ( ) yderst til<br>højre. På fanen "Kolonneselektion" kan<br>du fra listen "Skjulte kolonner" markere<br>de kolonner, du vil have vist i tabellen<br>og klikke på . Herved flyttes<br>de over i listen med valgte kolonner.<br>På tilsvarende måde kan du fjerne<br>kolonner igen ved markere en eller flere<br>kolonner i listen "Viste kolonner" og<br>klikke på . | ew Standard view Cem Gem som Siet Egenskaber<br>Kolonneselektion Sortering Filter Presentation<br>Reg dato<br>FiltBiag<br>FiltBiag<br>FiltBi |
| Bilagsforespørgsel - kolonne<br>rækkefølgen            | Hvis du vil ændre kolonnerækkefølgen<br>kan du anvende pilene op/ned ifm.<br>"Ændr rækkefølge".                                                                                                    |                                                                                                    |
| Bilagsforespørgsel - antal<br>viste rækker og kolonner | På fanen "Præsentation" kan du i feltet<br>"Viste rækker" specificere hvor mange<br>bilagslinjer der skal være synlige på din<br>oversigt – default udfyldt med 20.<br>Her kan du også specificere hvor mange<br>kolonner du ønsker at få vist uden at<br>skulle anvende "højre scroll" – default<br>udfyldt med 14.                                                                        | Indstillinger<br>View [Standardview]  Gem Gem som[Siet] Egenskabe<br>Kolonneselektion Sortering Filter Præsentation<br>Viste rækker: 10<br>Viste rækker: 10<br>Viste rækker: 10<br>Gitterinier: Alle  Gitterinier: Alle                                                                                                    |
| Bilagsforespørgsel - eksport                           | klikke på Gem som og navngive det.<br>Funktionen giver mulighed for at<br>eksportere resultatet til et Excel-<br>regneark. Kun de viste kolonner i<br>Bilagsoversigten eksporteres. Herefter<br>er det muligt at<br>bearbeide/gemme/udskrive resultatet                                                                                                    | OK Afbryd Overfer Resat                                                                                                    |

| Arbejdsgang                              | Kommentarer                                                                                                    | Billede               |
|------------------------------------------|----------------------------------------------------------------------------------------------------|-----------------------|
| Bilagsforespørgsel - vis<br>bilag        | Når man markerer en linje i oversigten<br>og hvis der står noget i kolonnen<br>"Fakturabilag", så åbnes/vises det<br>pågældende bilag i en ny fane / nyt<br>vindue ved tryk på denne knap.                         |                       |
| Bilagsforespørgsel – vis<br>indkøbsordre | Når man markerer en linje i oversigten<br>og hvis der står noget i kolonnen<br>"Indkøbsordrenr.", så åbnes/vises den<br>pågældende indkøbsordre i PDF-format i<br>en ny fane/nyt vindue ved tryk på denne<br>knap. |                       |
| Bilagsforespørgsel – vis                 | Når man markerer en linje i oversigten                                                                                                    |                       |
| brugere                                  | og nvis der star noget i kolonnen<br>"Nuværende bruger", så åbnes et nonen                                                                                                    | Oversigt over brugere |
|                                          | vindue, som viser hvilke brugere der har                                                                                                    | Bruger Brugernavn     |
|                                          | det pågældende bilag til behandling.                                                                                                    | Z751_02 Z751_10       |

## Fremsøgning af omposteringsbilag

| Arbejdsgang                                                         | Kommentarer                                                                                                    | Billede                                                                                                    |
|---------------------------------------------------------------------|----------------------------------------------------------------------------------------------------|----------------------------------------------------------------------------------------------------|
| Omposteringsbilag - hvilke<br>omposteringsbilag kan du<br>søge frem | Du kan søge omposteringsbilag frem,<br>som er lavet i:<br>• Rollebaseret Indgang<br>• ERP (ZFIE_OMPOSTERING)<br>• FB50 (kun bilagstyperne Z6, Z8 og ZS)<br>Tryk på • Søg omposteringsbilag .           | Budgetopfølgning   Oversigt   Bilag og fakturaer   Mine rapport<br>Søg omposteringsbilag<br>Itil<br>Indhold<br>• Bilagsindbakke<br>• Opret udgiftsbilag<br>• Søg andre bilag<br>• Søg andre bilag<br>• Bilagsindbakke<br>• Copret udgiftsbilag<br>• Opret udgiftsbilag<br>• Opret udgiftsbilag<br>• Opret udgiftsbilag<br>• Opret udgiftsbilag |
| Omposteringsbilag - søg                                             | Ved tryk på Søg knappen aktiveres<br>søgningen på basis af dine indtastede<br>søgekriterier og resultatet præsenteres i<br>Bilagsoversigten. Genvejstast til Søg: Ctrl<br>+ F8                         |                                                                                                    |
| Omposteringsbilag - ryd                                             | Ved tryk på Ryd knappen tømmer du<br>oversigten og alle dine søgekriterier<br>ryddes/"nulstilles". Forudfyldte værdier<br>indsættes automatisk igen og du er nu<br>klar til at foretage en ny søgning. |                                                                                                    |

| Arbeidsgang                                                    | Kommentarer                                                                                                    | Billede                                                                                                    |
|----------------------------------------------------------------|----------------------------------------------------------------------------------------------------|----------------------------------------------------------------------------------------------------|
| Omposteringsbilag -<br>bilagsoversigt/resultat af<br>søgningen | Efter du har trykket "Søg" så<br>præsenteres de pågældende bilag, som<br>opfylder dine søgekriterier i listen<br>"Bilagsoversigt".<br>Samtidigt foldes både de "Generelle<br>søgekriterier" og de "Udvidede<br>søgekriterier" sammen, så de ikke fylder<br>på skærmen. Du vil dog til hver en tid<br>kunne åbne disse igen – enten ved at<br>dobbelt klikke på overskrifterne eller<br>ved at klikke på int til højre på<br>overskriftslinjen. Hermed får du<br>mulighed for at specificere nye<br>søgekriterier og dermed foretage en ny<br>søgning. | Sec. Byte         Generelle sagskriterier         Udvidede sagekriterier         Bilageovenigt         New (fanderstwin) * Cescet a. Veising Veisorgen)         Reference         Bilageovenigt         No         Reference         Reference         Bilageovenigt         No         Reference         Reference         Refere         Refere </td |
| skjulte/viste kolonner                                         | <ul> <li>"Kolonneselektion" kan du fra listen</li> <li>"Skjulte kolonner" markere de kolonner,<br/>du vil have vist i tabellen og klikke på</li> <li>Tilføj  <ul> <li>Herved flyttes de over i</li> <li>listen med valgte kolonner.</li> <li>På tilsvarende måde kan du fjerne<br/>kolonner igen ved markere en eller flere<br/>kolonner i listen "viste kolonner" og<br/>klikke på</li> <li>Fjern</li> </ul> </li> </ul>                                                                                                    | Indatillinger<br>View Standardview) Cem Cem som Cett. Egenskaber:<br>Kolomeselekton Sortering Fler Presentation<br>Fille Skale kolomer<br>Ar<br>Seneste egen handling<br>Behandte 17 ms sledfortræder<br>Behandte 15 for sledfortræder<br>Behandte 15 ms sledfortræder<br>Behandte 15 ms sledfortræder<br>Behandte 15 ms sledfortræder<br>Behandte 15 ms sledfortræder<br>Behandte 15 ms sledfortræder<br>Behandte 15 ms sledfortræder<br>Behandte 15 ms sledfortræder<br>Behandte 15 ms sledfortræder<br>Behandte 15 ms sledfortræder<br>Behandte 15 ms sledfortræder<br>Behandte 15 ms sledfortræder<br>Behandte 15 ms sledfortræder<br>Behandte 15 ms sledfortræder<br>Bisgatype<br>CK. Afbryg Overfer Fresen:                                                                                                    |
| Omposteringsbilag -<br>kolonne rækkefølgen                     | Hvis du vil ændre kolonnerækkefølgen<br>kan du anvende pilene op/ned ifm.<br>"Ændr rækkefølge".                                                                                                    |                                                                                                    |
| Omposteringsbilag - antal<br>viste rækker og kolonner          | På fanen "Præsentation" kan du i feltet<br>"Viste rækker" specificere hvor mange<br>bilagslinjer der skal være synlige på din<br>oversigt – default udfyldt med 20.<br>Her kan du også specificere hvor mange<br>kolonner du ønsker at få vist uden at<br>skulle anvende "højre scroll" – default<br>udfyldt med 9.<br>Du gemmer dine indstillinger ved at<br>klikke på Gem som og navngiver det.                                                                                                    | Indstillinger<br>View [Standardview]  Gem Gem som. Stet Egenskaber<br>Kolonneselektion Sortering Filter Præsentation<br>Viste rækker: 19<br>Viste kolonner: Antal  9<br>Tabeldesign: Standard  9<br>Tabeldesign: Standard  9<br>Gitterlinier: Alle  9                                                                                                    |

| Arbejdsgang                        | Kommentarer                                                                                                    | Billede                                                              |
|------------------------------------|----------------------------------------------------------------------------------------------------|----------------------------------------------------------------------|
| Omposteringsbilag -<br>eksport     | Funktionen giver mulighed for at<br>eksportere resultatet til et Excel-<br>regneark. Kun de viste kolonner i<br>Bilagsoversigten eksporteres.<br>Herefter er det muligt at<br>bearbejde/gemme/udskrive resultatet<br>fra Excel. |                                                                      |
| Omposteringsbilag - vis<br>bilag   | Når man markerer en linje i oversigten<br>og hvis der står noget i kolonnen "FI<br>bilag", så åbnes/vises det pågældende<br>bilag i en ny fane / nyt vindue ved tryk<br>på denne knap.                                          |                                                                      |
| Omposteringsbilag - vis<br>brugere | Når man markerer en linje i oversigten<br>og hvis der står noget i kolonnen<br>"Nuværende bruger", så åbnes et popop<br>vindue, som viser hvilke brugere der har<br>det pågældende bilag til behandling.                        | Oversigt over brugere  Bruger Bruger Z751_02 Z751_02 Z751_10 Z751_10 |

## Fremsøgning i bilagsarkivet

| Arbejdsgang                           | Kommentarer                                                                                                    | Billede                                                                                                    |
|---------------------------------------|----------------------------------------------------------------------------------------------------|----------------------------------------------------------------------------------------------------|
| Bilagsarkiv - søg efter bilag         | Du udsøger et bilag ved at indtaste et<br>eller flere af søgekriterierne og klikke på<br>Søg efter bilag<br>Hvis du klikker på dud for Bruger,<br>fremkommer muligheden for at<br>foretage en brugersøgning eller en<br>organisationssøgning. Bemærk, at du<br>skal have autorisation til at se de bilag,<br>en anden bruger har behandlet. Derfor<br>kan feltet være låst for indtastning.                                                                                                    | Søg efter brugere         Brugersøgning       Organisationssøgning         Fornavn:                                                                                                    |
| Bilagsarkiv - brugersøgning           | Søger du fra fanebladet 'Brugersøgning',<br>skal du indtaste et antal søgekriterier og<br>klikke på Søg. Herved vises de brugere,<br>der opfylder søgekriterierne, i en<br>oversigt. Du vælger én af brugerne ved<br>at klikke i firkanten yderst til venstre for<br>at markere linjen og derefter på<br>Indsæt bruger, der efterfølgende vises.                                                                                                    | Søg Næste agent         Brugersøgning       Organisationssøgning         Fornavn:                                                                                                    |
| Bilagsarkiv -<br>organisationssøgning | Søger du fra fanebladet<br>'Organisationssøgning', har du to<br>muligheder for at fremsøge en<br>organisationsenhed. Du kan indtaste<br>søgekriterier og klikke på Søg, så de<br>organisationsenheder, der opfylder<br>søgekriterierne, vises i en oversigt. Du<br>kan også udpege en organisationsenhed<br>i træet nedenunder søgefelterne. Du<br>folder træet ud ved at klikke på<br>Du vælger én af brugerne ved at klikke i<br>firkanten yderst til venstre. Derefter skal<br>du klikke på Indsæt bruger]. | Seg Nxeste agent         Brugersogning         Organisationssegning         Betegnelse:         Forkortelse:         Maks. antal traffere:         Sag [If w segning]         Fortryd             Opus             Opus Kommune             Opus Kommune |

## Stedfortræderopsætning

| Arbeidsgang                        | Kommentarer                                                                                                    | Billede                                                                                                    |  |  |  |  |  |
|------------------------------------|----------------------------------------------------------------------------------------------------|----------------------------------------------------------------------------------------------------|--|--|--|--|--|
| Indbakken                          | Vælg "Bilag og fakturaer".                                                                                                    | Bilag (5)                                                                                                    |  |  |  |  |  |
|                                    |                                                                                                    | • Skjul kriterier                                                                                                    |  |  |  |  |  |
| Klik på<br>Stedfortræder           | Klik på<br>Stedfortræder                                                                                                    | Vs: ■ Nye biag og blag under behandling ▼<br>Blagstype: ■ Alle ▼<br>Arbejde på: ■ Mine blag ▼<br>Begræns antal it: ■ 100                                                                                                    |  |  |  |  |  |
|                                    |                                                                                                    | Seg Ryd                                                                                                    |  |  |  |  |  |
|                                    |                                                                                                    | View: Simpett view                                                                                                    |  |  |  |  |  |
|                                    |                                                                                                    | Forfald Forfaldsdato Opgavetekst Kreditor                                                                                                    |  |  |  |  |  |
|                                    |                                                                                                    | 01.07.2014 Godkend faktura / kreditnota GYLDE                                                                                                    |  |  |  |  |  |
|                                    |                                                                                                    | 13.08.2014 Behandi faktura / kreditnota KL                                                                                                    |  |  |  |  |  |
| Vedligehold<br>stedfortræderregler | Skærmbilledet består af to oversigter.<br>I den øverste oversigt vises de brugere,<br>der er stedfortræder for dig.<br>I den nederste oversigt vises dem, som<br>du er stedfortræder for.                                                                                                    | Stadilortræderregier     Image: Stadilortræderregier for glønlagt og kke-stenlagt fravær       De kan opretie føre skadfortræder røger for glønlagt og kke-stenlagt fravær       Kolleguer, der er skadfortræder for nig       Operel: Bet Opsøer       VD Modtager       Da kan Stadilortræder for nig       Operel: Bet Opsøer       De Kan Opsøer       De Kan Opsøer       De Kan Opsøer       De Kan Opsøer       De Kan Opsøer       De Kan Opsøer       De Kan Opsøer       De Kan Opsøer       De Kan Opsøer       De Kan Opsøer       De Kan Opsøer       De Kan Opsøer       De Kan Opsøer       Kollegaer, Ing er skadfortræder for       De Opsøer       De Opsøer |  |  |  |  |  |
| Oprettelse af stedfortræder        | <ul> <li>Klik på Opret</li> <li>I det nye pop-up vindue skal du skal<br/>angive: <ol> <li>Hvem din stedfortræder skal<br/>være.</li> <li>Hvilke opgaver vedkommende<br/>skal håndtere. Det vil ofte være<br/>opgaven "KMD OPUS Bilag".</li> <li>Muligheden for at vedkommende<br/>der er stedfortræder fast skal<br/>modtage dine bilag eller valgfrit<br/>skal modtage dine opgaver ved<br/>at vedkommende selv aktiverer<br/>stedfortræderfunktionen.<br/>Oftest skal stedfortræderen<br/>fast modtage bilag.</li> <li>Hvornår reglen skal aktiveres -</li> <li>Klik på OK for at oprette reglen</li> </ol> </li> </ul> |                                                                                                    |  |  |  |  |  |

## Videresendelse af bilag

| Arbejdsgang            | Kommentarer                                      | Billede                                    |
|------------------------|--------------------------------------------------|--------------------------------------------|
| Vælg bilag i indbakken | Klik på                                          |                                            |
|                        | Behandl faktura / kreditnota                     |                                            |
|                        | på selve bilagslinjen.                           |                                            |
|                        | Klik dernæst på                                  |                                            |
|                        | Behandl bilag 🕨                                  |                                            |
| Pilag mod ón           | Marker posteringslinion så den bliver gul        | Saml linjer    Opsplit linje    Ophæv linj |
| posteringslinie:       | Klik nå                                          | Pos Artskonto Omkostningsste               |
|                        | Indsæt næste agent                               | Kopier =, Kopier =,                        |
|                        | Her kan du fremsøge den medarbeider der          | 001                                        |
|                        | skal modtage bilaget og sætte                    |                                            |
|                        | medarbejderen på bilaget ved at klikke           |                                            |
|                        | Indsæt bruger                                    |                                            |
|                        | Til sidet klikken nå                             |                                            |
|                        |                                                  |                                            |
|                        | ➡ Videresend                                     |                                            |
|                        | Bilaget sendes nu til medarbejderen.             |                                            |
|                        | NB: Hvis du allerede kender                      |                                            |
|                        | medarbejderens BrugerID kan du nøjes med         |                                            |
|                        | at indsætte denne på konteringslinjen i          |                                            |
|                        | kolonnen "Næste Agent" og dernæst klikke         |                                            |
|                        | på "Videresend".                                 |                                            |
|                        |                                                  |                                            |
| Bilag med flere        | Indeholder bilaget flere positionslinier         | Eksempel hvor alle linier er               |
| posteringslinjer:      | kan man med fordel påføre en                     | markeret:                                  |
|                        | positionslinje med den "Næste agent" og          | Pos Artskonto Omkostningss                 |
|                        | kopiere feltet til alle linjer.                  | Kopier =, Kopier =,                        |
|                        | Man kan også markerer alle                       | 001                                        |
|                        | positionslinjerne ved at klikke ned i den        | 002 🗗                                      |
|                        | første linje, neretter holde Ctri-tasten         | 003 🗇                                      |
|                        | firkant eller linie                              |                                            |
|                        | Marker navnet på den du skal videresende         | Eksempel:                                  |
|                        | bilaget til.                                     | Sofie Jensen 934-500                       |
|                        |                                                  | Jens Jensen 934-510                        |
|                        | Klik på linjen for at markere navnet. Tryk på    | Næste agent                                |
|                        | Indsæt bruger                                    | Kopier =                                   |
| Videresend             | Bruger-id'et overtøres til feltet "Næste agent". | 934-500                                    |
| VILLESEIIL             | er hilaget klar til at blive videresendt         |                                            |
|                        | OBS: Skal du selv behandle nogle af              |                                            |
|                        | linjerne skal dit brugerID stå i "Næste          |                                            |
|                        | Agent".                                          |                                            |
|                        |                                                  |                                            |
|                        | Tryk på 🖙 Videresend).                           |                                            |

| Arbejdsgang            | Kommentarer                                                                                                    | Bil              | lede                                                                        |        |                               |  |
|------------------------|----------------------------------------------------------------------------------------------------|------------------|-----------------------------------------------------------------------------|--------|-------------------------------|--|
| Søg næste agent via    | Via organisationssøgning får man vist,                                                                                                    |                  |                                                                             |        |                               |  |
| "Organisationssøgning" | hvilke personer der tilhører den enkelte organisation.                                                                                                    |                  | Organisationssøgning                                                        |        |                               |  |
|                        | Vælg fanebladet "Organisationssøgning".<br>I dette eksempel søges der på<br>"Betegnelse". Der kan søges på<br>Betegnelse og Forkortelse.<br>Søgekriterierne kan kombineres. | Bet<br>For<br>Ma | Brugersøgning     Organisat       Betegnelse:     *stær*       Forkortelse: |        | Organisa<br>itær*<br>50       |  |
|                        | Kender man ikke hele betegnelsen<br>(navnet) på organisationsenheden, kan<br>man med fordel søge med * foran og                                                             | Eks              | empel på søge                                                               | eresu  | ıltat:                        |  |
|                        | bagved ordet. (*stjernen fungerer som et                                                                                                    |                  | Betegnelse                                                                  | Fo     | rkortelse                     |  |
|                        | Jokertegn). Kiik pa 🔤                                                                                                    |                  | Stæren                                                                      | STÆREN |                               |  |
|                        | Start søgning.                                                                                                    | Eks              | Eksempel:                                                                   |        |                               |  |
|                        | Vælg organisationsenheden du skal bruge.<br>Herefter vises der til højre i søgebilledet<br>en<br>liste over de personer, som tilhører<br>organisationen.                    |                  | Navn                                                                        |        | Bruger-ID                     |  |
|                        |                                                                                                    |                  | Sofie Jensen                                                                |        | 934-500                       |  |
|                        |                                                                                                    |                  | Sofie Glavid                                                                |        | 934-501                       |  |
|                        |                                                                                                    |                  | Claus Therkildsen                                                           |        | 934-502                       |  |
|                        |                                                                                                    |                  | Kirsten Løy                                                                 |        | 934-503                       |  |
|                        | Vælg og marker navnet på den person<br>som du vil videresende bilaget til.                                                                                                  |                  | Allan Jensen<br>Sofie Jensen<br>Jens Jensen                                 |        | 934-407<br>934-500<br>934-510 |  |
|                        | Bruger-id'et overføres til feltet "Næste<br>Agent" Bilaget er nu klar til at blive                                                                                          |                  |                                                                             |        |                               |  |
|                        | "Arbejdsgang" "Videresend".<br>Herefter behandles egen andel via                                                                                                    |                  |                                                                             |        |                               |  |
|                        | Bilagsindbakken.                                                                                                    |                  |                                                                             |        |                               |  |

| Arbejdsgang      | Kommentarer                                                    | Billede                             |
|------------------|----------------------------------------------------------------|-------------------------------------|
| Vælg næste agent | Marker navnet på den du skal videresende                       | Eksempel:                           |
|                  | bilaget til.                                                   | Allan Jensen 934-407                |
|                  |                                                                | Sofie Jensen 934-500                |
|                  | Klik på linjen for at markere navnet. Tryk på<br>Indsæt bruger | Jens Jensen 934-510                 |
|                  | Bruger-id'et overføres til feltet "Næste agent".               | Næste agent<br>Kopier ₹,<br>934-500 |
|                  |                                                                |                                     |
|                  |                                                                |                                     |
|                  |                                                                |                                     |
|                  |                                                                |                                     |

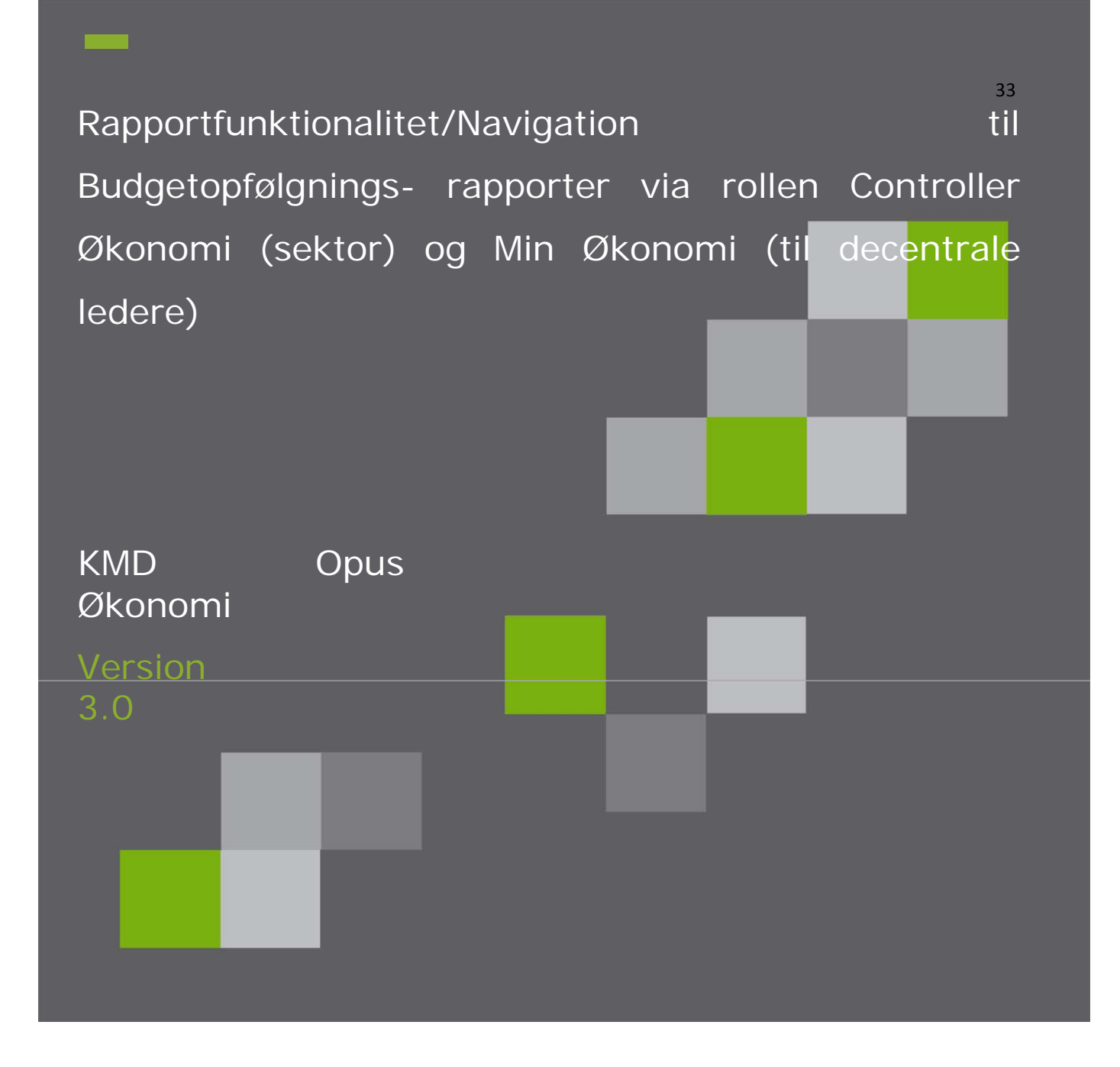

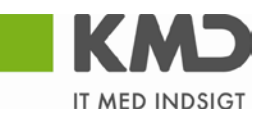
# Indholdsfortegnelse

| Tilføje eller fjerne rækker eller kendetegn        | 36      |
|----------------------------------------------------|---------|
| Tilbage/Fortryd                                    | 37      |
| Gå til/Hop til anden rapport                       | 37      |
| Ombyt et kendetegn med et andet                    | 38      |
| Fasthold filterværdi på en akse                    | 38      |
| Vælg filterværdi på kendetegn og beløbskolonner    | 39      |
| Aktiver/inaktiver hierarki                         | 40      |
| Kapitalmidler, artskonto                           | 41      |
| Profitcenter                                       | 41      |
| Ekspander hierarki                                 | 41 - 42 |
| Visning af tekst og nøgle                          | 42      |
| Skaleringsfaktor                                   | 43      |
| Resultatlinje foroven eller forneden på en rapport | 43 - 44 |
| Visning / Ikke visning af navigationsfelt          | 44      |
| Variabel skærm                                     | 45 - 47 |
| Søgefunktionalitet                                 | 47 - 50 |
| Flere kendetegn i samme kolonne                    | 50 - 51 |
| PSP-elementer tilknyttede hovedprojekter           | 52 - 53 |
| Visning af bilag/hop til R/3                       | 54      |
| Hop til R/3, manuelle bilag                        | 55      |
| Gem personlig variant                              | 56      |
| Tilgå personlig variant                            | 59 – 59 |
| Udskriv som PDF rapport                            | 60      |
| Eksport til Excel                                  | 61 - 65 |

# Rapportfunktionalitet/Navigation

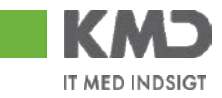

# 1 Rapportfunktionalitet/Navigation

Afhængig af hvilken rapport du arbejder med, vil der være forskellige kendetegn tilgængelige. En enkel og let tilgængelig rapport (år til måned/dato) indeholder således færre muligheder end en rapport, der skal anvendes til avancerede analyser (detailbudgetopfølgning). Frie kendetegn er eksempelvis omkostningssted, PSP-element etc.

# 1.1 Tilføje eller fjerne rækker eller kendetegn

Venstreklik på det kendetegn du ønsker og træk det ind i rapporten hvor du ønsker det. Venstre musetast holdes nede mens du trækker og slippes, når kendetegnet er hvor du vil have det. Kendetegn kan både indsættes horisontalt (som rækker) og vertikalt (som kolonne). Hvis det er muligt at indsætte kendetegnet, der hvor du ønsker det, vil du få vist en sort streg.

|   | Kreditor 🖨 | Bilagstekst   |
|---|------------|---------------|
| 8 | -          | EU-tilskud, ( |
| 8 | -          | EU-tilskud    |
|   |            |               |

Du kan også fjerne et kendetegn/ en række fra rapporten ved at trække det væk og slippe dem, når der vises et kryds

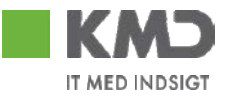

# 1.2 Tilbage/Fortryd

For at fortryde din seneste handling (eksempelvis at du har trukket det forkerte kendetegn ind i rapporten) gøres følgende:

- 1. Højreklik et sted i rapporten og vælg 'Tilbage'.
- 2. Nu kan du vælge imellem:

\_Et navigationstrin tilbage: Fortryder seneste handling

\_Tilbage til start: Du får rapporten vist, som den så ud, da du først åbnede den.

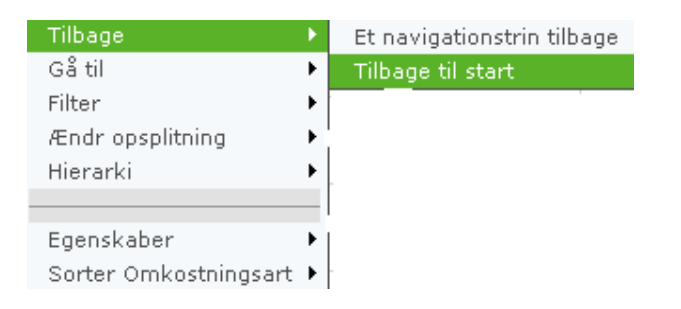

# 1.3 Gå til/Hop til anden rapport

Al navigation mellem rapporterne foregår med højreklik (gå til). Du højreklikker med musen i den ønskede celle og vælger 'Gå til'. Herefter vælges rapporten, der skal 'hoppes' til, med venstre musetast.

| Âr til dato/måned (f | IBC13)                 |                            |                       |                         |                  |                          | e                  | ruger: D1L0G0T. Genereret den: 24.11.2008 15:14:46                  |
|----------------------|------------------------|----------------------------|-----------------------|-------------------------|------------------|--------------------------|--------------------|---------------------------------------------------------------------|
| Information Tabel    | Filter Indstilli       |                            |                       |                         |                  |                          |                    |                                                                     |
| •                    |                        | • Forbrug<br>1 -10<br>2008 | ▼Korrigeret<br>budget | • Rest. korr.<br>budget | • Forbrugs %     | ▼Forbrugs %<br>sidste år |                    |                                                                     |
|                      |                        | Udgiftsbaseret 🕏           | Udgiftsbaseret 🕏      | Udgiftsbaseret 🛱        | Udgiftsbaseret 🕏 | Udgiftsbaseret 🕏         |                    |                                                                     |
| Profitcenter ≑       | Artskonto ≑            | DKK                        | DKK                   | DKK                     |                  |                          |                    |                                                                     |
| ▼Forsikringer        | ▼Total Hjørring        | -12.567.392                | -3.799.795            | 8.767.597               | 331              | -2,82                    |                    |                                                                     |
|                      | ▶ Personale            | 5.551.048                  | 8.620.596             | 3.069.548               | 64               |                          | Tilbage<br>C S All |                                                                     |
|                      | ▶ Materiale og aktivit | 5.675.755                  | 7.301.033             | 1.625.278               | 78               |                          | Endr of plitning   | Detail posteringer     Detailieret statistisk intern ordre (FIBC15) |
|                      | ▶ IT. inventar og mate | 1.224.988                  | 2.235.000             | 1.010.012               | 55               | -                        |                    | Detail budgetopfølgning                                             |
|                      | ▶ Eiendomme            | 2 616 535                  | 2 695 000             | 78 465                  | 97               | 1                        | Egenskaber         | · Deter page op in grand                                            |

Når du hopper mellem rapporterne medtages altid en filtrering indeholdende det felt du står på samt det dato udsnit rapporten viser. Der kan hoppes til en detail rapport med posteringer (forbrug), en budgetopfølgningsrapport samt en rapport med statistisk intern ordre.

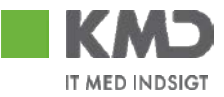

# 1.4 Ombyt et kendetegn med et andet

Du har mulighed for at ombytte et kendetegn ved at højreklikke i kolonnen med kendetegnet, vælg Ændr opsplitning og 'Ombyt x Med'

| Ord | dre ≑  | PSP-element   |     |                    | Omkostnir | ngsart                      |   |
|-----|--------|---------------|-----|--------------------|-----------|-----------------------------|---|
| #   | Tilba  | ge            | ۲   |                    |           |                             |   |
|     | Gå ti  | I             | ۲   | ARCHY              | 😑 Indtæg  | ter                         |   |
|     | Filter |               | ۲   |                    |           | f kerneydelser              |   |
|     | Ænd    | r opsplitning | ×   | Opsplit efter      | •         |                             |   |
|     |        |               |     | Ombyt Ordre me     | d 🕨 🕨     | Bogføringsperiode           |   |
|     | Egen   | skaber        | ۲   | Fjern opsplitning  |           | Omkostningssted             |   |
|     | Sorte  | er Ordre      | ۲   | Ombyt akser        |           | Omkostningsart              | ľ |
|     |        | • Forældrebe  | ta  | ling BH            | ⊕ Salg af | Profitcenter<br>PSP-element |   |
|     |        | ⊕ Ikke alloke | ret | : PSP-element(n/e) | ⊖ Total N | År til Måned                |   |
|     |        |               |     |                    | O Dercor  | ala                         |   |

I dette eks. ombyttes kolonnen ordre med omkostningssted.

Du kan også ombytte ved hjælp af træk og slip metoden. Du gør dette ved at vælge det frie kendetegn der skal indgå i rapporten og flytte det hen på overskriften i den kolonne der skal udskiftes.

## 1.5 Fasthold filterværdi på akse

Hvis du ønsker at analysere et område nærmere (f.eks. et specifikt profitcenter) kan du isolere området ved at højreklikke på værdien du ønsker isoleret og vælge 'Fasthold filterværdi på akse'.

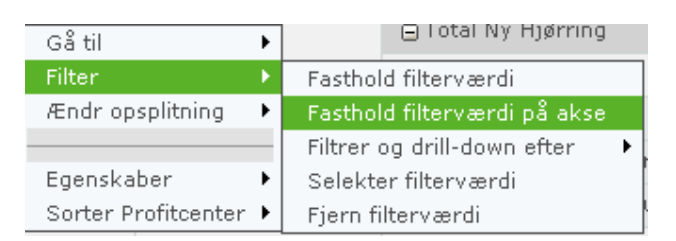

Når du fastholder filterværdien på et profitcenter får du efterfølgende udelukkende vist konti der vedrører dette profitcenter.

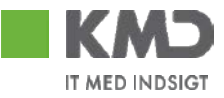

# 1.6 Vælg filterværdi på kendetegn og beløbskolonner

Du kan vælge en filterværdi på et kendetegn (eksempelvis omkostningsart) ved at højreklikke på kendetegnet og vælge 'selekter filterværdi'`.

| Tilbage 🕨               |                                 |
|-------------------------|---------------------------------|
| Gåtil 🕨 🕨               |                                 |
| Filter 🕨 🕨              | Fasthold filterværdi            |
| Ændr opsplitning 💦 🕨    | Fasthold filterværdi på akse    |
| Hierarki 🕨 🕨            | Filtrer og drill-down efter 🔹 🕨 |
|                         | Selekter filterværdi            |
| Egenskaber 🕨            | Fjern filterværdi               |
| Sorter Omkostningsart 🕨 |                                 |

Herefter vises et pop up vindue (se neden for). Her skal du nu vælge de værdier du ønsker inkluderet i rapporten, ved at markere dem og trykke på knappen opret, hvorved de flyttes til højre del af boksen, du kan fjerne dem igen ved at markere dem og trykke på fjern. Det er muligt at markere og flytte både enkeltværdier og hele knuder.

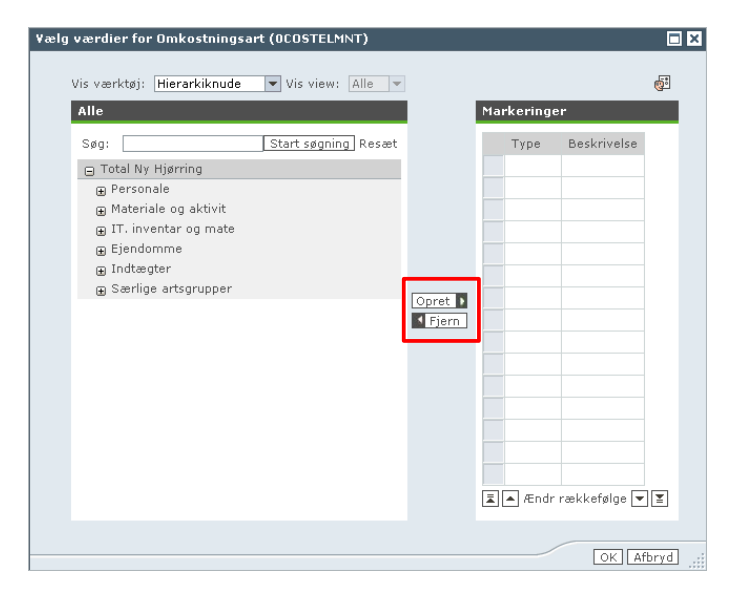

Du kan også fastholde filterværdi ved hjælp af træk og slip-metoden. Du gør det ved at trække den variable du ønsker at fastholde op til overskriften, hvor du slipper.

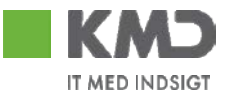

## 1.7 Aktiver/inaktiver hierarki

På visse kendetegn, eksempelvis profitcentre og omkostningsarter, er der mulighed for at aktivere og inaktivere hierarkiet. Hierarkierne bruges rapporteringsmæssigt til at lave summer/overblik på forskellige egendefinerede niveauer.

Du ændrer hierarki-visningen ved at højreklikke i kolonneoverskriften for kendetegnet, hvorfor du vælger 'Hierarki aktivt'. I eksemplet er der højreklikket på 'Omkostningsart'.

|         |                                 | ⊜ Peri<br>forb<br>Jan• | iodens<br>orug ≑<br>-Mar | ⊖ Korr.<br>budget <sup>÷</sup> | • Res<br>bud |
|---------|---------------------------------|------------------------|--------------------------|--------------------------------|--------------|
| Omkostį | ningsart                        |                        | DKK                      | DKK                            |              |
|         | Gă til                          | •                      | 676.285                  | 1.597.014                      |              |
| 🖯 Indta | Filter<br>Ændr opsplitning      | •                      | 263.408                  | -597.585                       | -            |
| ⊕ Salg  | Hierarki                        | ×.                     | 🖌 Hiera                  | arki aktivt                    | -            |
| ⊕ ⊤ilsk |                                 |                        | Eksp                     | ander hierarki                 | •            |
| ⊕ Salg  | Egenskaber<br>Sorter Omkostning | ▶<br>gsart ▶           | -62,426                  |                                |              |

Hvis der ikke findes et hierarki til det valgte kendetegn fremkommer muligheden ikke, når der højreklikkes.

Under Egenskaber, kendetegn, faneblad Hierarki er det muligt at vælge et hierarki. I eksemplet er der højreklikket på 'Ordre', valg Egenskaber og kendetegn, flg. boks fremkommer og under faneblad hierarki kan vælges det hierarki som er tilgængelig, samtidig kan der vælges nedbrydningsniveau.

| Egenskaber for Kendetegn Ordre (resultatmængdekontekst) |   |
|---------------------------------------------------------|---|
| Generelt Attributter Hierarki In Sortering Udvidet      | _ |
| Hierarki: BEF. Udbud og samarbejdsaft 💌                 |   |
| ☑ Hierarki aktivt                                       |   |
| Nedbrydningsniveau: 0 💌                                 |   |
| Position for underknuder: Nede                          |   |
| Sammenfald af knuder med kun en underordnet knude       |   |
| ✓ Vis værdier af posterede knuder                       |   |
| Vis                                                     |   |
| Tekst Vis                                               |   |
| Hierarkiknude Tekst 🔻                                   |   |
|                                                         |   |
|                                                         |   |
|                                                         |   |
|                                                         |   |

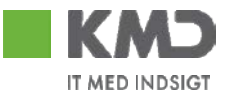

## 1.7.1 Kapitalmidler, artskonto

På visse kendetegn, eksempelvis kapitalmidler og artskonto er det muligt at vælge alternative hierarkier. Alternative hierarkier giver mulighed for at få rapporterne vist med forskellige hierarkier. Gem variant, filtrering etc. foregår på samme måde som med standard hierarki på rapporterne.

Du vælger et alternativt hierarki ved at højreklikke i kolonneoverskriften for kendetegnet eks. Artskonto, vælger Egenskaber, Kendetegn og i faneblad Hierarki kan alternativt hierarki vælges:

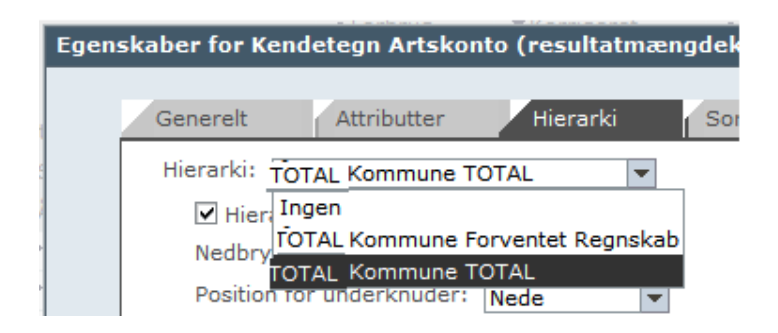

# 1.7.2 Profitcenter

For brugere som under Controller Økonomi har autorisation/adgang til hele knude 0020, er det muligt at rapportere på alternative hierarki på profitcenter. Brugere under Controller Økonomi som ikke har autorisation/adgang til hele knude 0020, vil ikke kunne få vist rapporter med alternativ hierarki på profitcentre. Alternativ hierarki vælges på samme måde som beskrevet i 1.7.1. Gem variant, filtrering etc. foregår på samme måde som med standard hierarki på rapporterne.

## 1.8 Ekspandér hierarki

På visse kendetegn, eksempelvis profitcentre og omkostningsarter, er der mulighed for en hierarkisk visning. Den hierarkiske struktur består af et antal niveauer, og man kan vælge på hvilket niveau rapporten skal præsenteres.

Højreklik på kolonnen med kendetegnet og vælg 'Ekspander hierarki' samt til hvilket niveau du vil udfolde det.

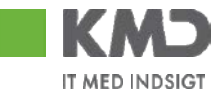

| Tilbage              | •   |                           |           |
|----------------------|-----|---------------------------|-----------|
| Gå til               | •   |                           |           |
| Filter               | •   |                           |           |
| Ændr opsplitning     | •   |                           |           |
| Hierarki             | •   | 🖌 Hierarki aktivt         |           |
|                      |     | Hierarkiknude ekspanderet |           |
| Egenskaber           | •   | Ekspander hierarki 💦 🕨 🕨  | Niveau 04 |
| Sorter Omkostningsar | : • |                           | Niveau 05 |
| 112 1 1 1            |     |                           | Niveau 06 |

Rapporten giver mulighed for at udfolde til niveau 6. Der er ingen af de kendetegn der arbejdes med i rapporterne der har hierarki dybere end niveau 4. Vælges niveau 6 vises der altså kun de 4 eksisterende niveauer.

## 1.9 Visning af tekst og nøgle

Det er muligt både at få vist tekst og nøgle på eks. profitcenter. Vælg 'egenskaber, kendetegn'.

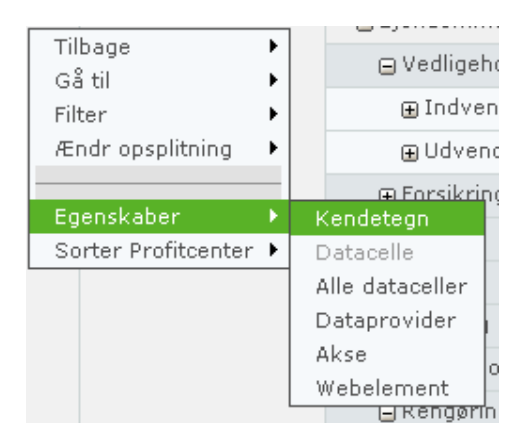

Vælg 'korttekst & nøgle (delvis koblet)

| Egenskaber for Kendetegn Profitcenter (resultatmængdekontekst) |                                                  |                  |               |          |               |  |  |  |  |
|----------------------------------------------------------------|--------------------------------------------------|------------------|---------------|----------|---------------|--|--|--|--|
| Generelt Attributter                                           | Hiera                                            | arki Sor         | tering        | Udvidet  |               |  |  |  |  |
| Vis:                                                           | Ko                                               | orttekst & Nøgle | e (delvis kol | blet)    | •             |  |  |  |  |
| Vis resultater:                                                | Al                                               | tid              | -             |          |               |  |  |  |  |
| Tilgangsmode for resultatr                                     | Tilgangsmode for resultatmængde: Bogførte værd 💌 |                  |               |          |               |  |  |  |  |
|                                                                | Profitcenter                                     | \$               |               |          |               |  |  |  |  |
|                                                                | Tårs Skole                                       | 5000010023       |               |          |               |  |  |  |  |
| Eks. her med profitcenter,                                     |                                                  |                  | både te       | kst og c | ifre vises nu |  |  |  |  |

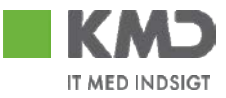

# 1.10 Skaleringsfaktor

Man kan ændre generelt på alle celler i rapporten ved at vælge ' Egenskaber' og 'Alle dataceller'

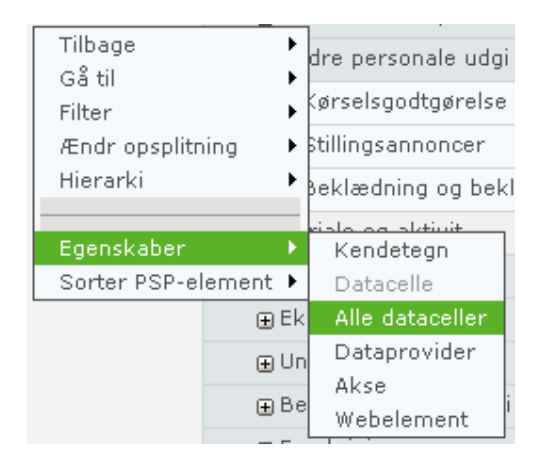

I faneblad 'Talformat', kan man ændre på decimaler, og vælge skaleringsfaktor, om man vil se det i 1000 eller i mio. kr.

| Egen | Egenskaber for alle dataceller |                      |  |  |  |  |  |  |
|------|--------------------------------|----------------------|--|--|--|--|--|--|
|      | Generelt T                     | alformat Beregninger |  |  |  |  |  |  |
|      | Skaleringsfaktor:              | 1.000                |  |  |  |  |  |  |
|      | Antal decimaler:               | (Flere gange) 💌      |  |  |  |  |  |  |
|      |                                |                      |  |  |  |  |  |  |
|      |                                |                      |  |  |  |  |  |  |

## 1.11 Resultatlinie foroven eller forneden på rapporten

Under 'egenskaber' og 'dataprovider', får man igen rigtig mange muligheder

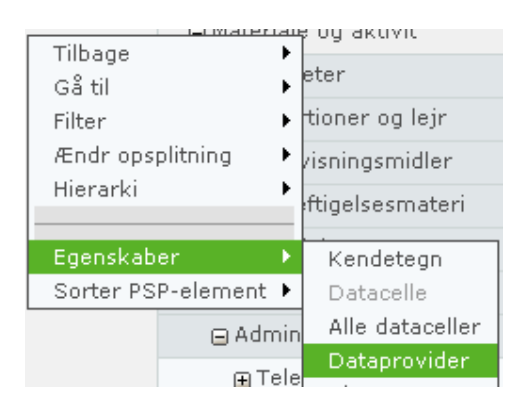

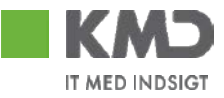

| ber for query-view                |                   |                                           |
|-----------------------------------|-------------------|-------------------------------------------|
| Dataformattering Talformat        | Nulundertrykkelse | Størrelsesbegrænsning for resultatmængder |
| Resultatposition: Oppe/vens 💌     |                   |                                           |
| 🗌 Vis kolonner hierarkisk og      |                   |                                           |
| Opsplitning til: 🛛 År til Måned 👻 |                   |                                           |
| 🗌 Vis rækker hierarkisk og        |                   |                                           |
| Opsplitning til: Profitcenter 💌   |                   |                                           |
|                                   |                   |                                           |

På fanebladet 'dataformatering', kan man vælge om man vil have vist resultatlinien forneden eller foroven. Rapporten fremkommer altid med resultatlinien foroven.

| Dataformattering      | Talfor | mat (    |
|-----------------------|--------|----------|
| Visning af tegn: +/-: | -5 💌   |          |
| Nulvisning:           | -5     | ta/enhed |
|                       | 5-     |          |
|                       | (5)    |          |

På fanebladet 'Talformat', kan man vælge hvorledes minus tal skal vises.

## 1.12 Visning / ikke visning af navigationsfelt

Hvis der er tilvalgt frie kendetegn eller andet således rapportens bredde overskrider højre margen, er det muligt at skjule "navigationsfeltet" i venstre side ved at trykke på pilen. På den måde skabes der lidt mere plads på skræmen til at vise selve rapporten.

| Z3 Test,                                                                                               | Buc |
|----------------------------------------------------------------------------------------------------|-----|
| Min Økonomi Controller - Økonom<br>Oversigt Opfølgning Budgetlæ                                        | Âr  |
| Finnavigation                                                                                          | LIn |
| <ul> <li>Budget &amp; forbrug</li> <li>År til måned</li> <li>År til dato</li> <li>Sidste år</li> </ul> |     |

Navigationsfeltet vises igen ved at trykke på pilen.

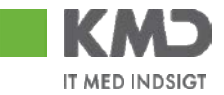

1.13 Variabel skærm

#### Controller rapporter:

Med variabel skærm er det muligt, at fastholde filtrering olign., uden at vende tilbage til rapportmenuen og danne ny rapport.

| Budgetopf. incl. forplA                              | Budgetopf. incl. forplAkk. For. (FIB042) Bruger: D1LOGOT. |                           |                            |                                                |                                 |                                              |                          |
|------------------------------------------------------|-----------------------------------------------------------|---------------------------|----------------------------|------------------------------------------------|---------------------------------|----------------------------------------------|--------------------------|
| Information Tabel                                    | Filter Inc                                                | dstillinger Variabelskærm | Print/PDF Exce             | l Gem                                          |                                 |                                              |                          |
| Vælg antal rækker 💌                                  | 4                                                         |                           | ▼Forbrug<br>1 - 10<br>2008 | <ul> <li>Korrigeret budget<br/>2008</li> </ul> | • Rest. korr.<br>budget<br>2008 | <ul> <li>Forbrugsprocent<br/>2008</li> </ul> | ▼Forbrugsprocent<br>2007 |
| <ul> <li>Kolonner</li> </ul>                         |                                                           |                           | Udgiftsbaseret 🕏           | Udgiftsbaseret 🕏                               | Udgiftsbaseret 🕏                | Udgiftsbaseret 🗘                             | Udgiftsbaseret 🗘         |
| <ul> <li>Nøgletal</li> <li>Nøgletal</li> </ul>       | Kapitalmidler 🕏                                           | Profitcenter 🗢            | DKK                        | DKK                                            | DKK                             |                                              |                          |
| <ul> <li>vælg rapporttype</li> <li>Dækker</li> </ul> | Samlet resultat                                           |                           | 279.623.526                | 332.628.040                                    | 53.004.514                      | 84,06                                        | 95,34                    |
| Kanitalmidler                                        | Økonomiudvalg                                             | ▼Hjørring Kommune         | 279.623.526                | 332.628.040                                    | 53.004.514                      | 84,06                                        | 95,34                    |
| <ul> <li>Profitcenter</li> </ul>                     |                                                           | ▶ Administrativ organi    | 253.890.584                | 295.165.763                                    | 41.275.180                      | 86,02                                        | 96,96                    |
| ▼ Frie kendetegn                                     |                                                           | ▶ Politisk organisatio    | 8.107.569                  | 11.543.549                                     | 3.435.980                       | 70,23                                        | 72,36                    |
| Art IM                                               |                                                           | ▶ Diverse udgifter og     | 3.376.188                  | 12.298.126                                     | 8.921.937                       | 27,45                                        | 42,14                    |
| <ul> <li>Bemærkning</li> </ul>                       |                                                           | ▶ Redningsberedskabet     | 14.249.185                 | 13.620.603                                     | -628.583                        | 104,61                                       | 105,98                   |
| <ul> <li>Bevillingsprogram</li> </ul>                |                                                           |                           |                            |                                                |                                 |                                              |                          |

I ovenstående eksempel er der filtreret på kapitalmiddel, en år til måned rapport, men nu ønsker vi at se den til og med periode 11:

Klik på variabel skærm, flg. fremkommer

| Tilga | engelige varianter:             | Gem Gem            | n som      |
|-------|---------------------------------|--------------------|------------|
| Ge    | nerelle variabler               |                    |            |
|       | Variabel 🕏                      | Aktuel selektion   | Beskrivel  |
|       | Profitcenter (autorisation)     | +REST_H(1HIER_RES1 | Ikke allok |
| *     | Regnskabsår                     | 2008 🗇             | 2008       |
| *     | Periode                         | 1 - 11 🗇           | 1 - 10     |
|       | Vælg dranst fra og til          | 1; 2               | 1 Drift; 2 |
| *     | Skalerings faktor (10/100/1000) | 1                  | 1          |
|       | Omkostningsart                  | ð                  |            |
|       | Vælg funktion fra og til        | đ                  |            |
|       | Vælg gruppering fra og til      | ð                  |            |
|       | kapitalmidler                   | đ                  |            |
|       | Funktionsområde                 | ð                  |            |

OK Kontrollér

Ændr nu periode til 1 - 11 og tryk OK

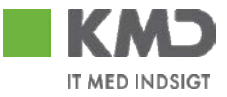

| Budgetopf. incl. forplA                                                    | Budgetopf. incl. forplAkk. For. (FIB042) Bruger: D1LOGO |                        |                            |                                                |                                 |                           |                          |
|----------------------------------------------------------------------------|---------------------------------------------------------|------------------------|----------------------------|------------------------------------------------|---------------------------------|---------------------------|--------------------------|
| Information Tabel 🔍 Filter Indstillinger Variabelskærm Print/PDF Excel Gem |                                                         |                        |                            |                                                |                                 |                           |                          |
| Vælg antal rækker 💌                                                        | 4                                                       |                        | ▼Forbrug<br>1 - 11<br>2008 | <ul> <li>Korrigeret budget<br/>2008</li> </ul> | • Rest. korr.<br>budget<br>2008 | • Forbrugsprocent<br>2008 | ▼Forbrugsprocent<br>2007 |
| <ul> <li>Kolonner</li> </ul>                                               |                                                         |                        | Udgiftsbaseret \$          | Udgiftsbaseret ≑                               | Udgiftsbaseret \$               | Udgiftsbaseret≑           | Udgiftsbaseret ≑         |
| <ul> <li>Nøgletal</li> </ul>                                               | Kapitalmidler 🕏                                         | Profitcenter 🗘         | DKK                        | DKK                                            | DKK                             |                           |                          |
| <ul> <li>Vælg rapporttype</li> </ul>                                       | Samlet resultat                                         |                        | 304.560.714                | 332.628.040                                    | 28.067.326                      | 91,56                     | 102,41                   |
| ▼ Rækker                                                                   | Økonomiudvalg                                           | ▼Hjørring Kommune      | 304.560.714                | 332.628.040                                    | 28.067.326                      | 91,56                     | 102,41                   |
| <ul> <li>Kapitaimidier</li> <li>Profitoepter</li> </ul>                    |                                                         | ▶ Administrativ organi | 276.952.808                | 295.165.763                                    | 18.212.955                      | 93,83                     | 104,57                   |
| <ul> <li>Frie kendetean</li> </ul>                                         |                                                         | ▶ Politisk organisatio | 8.838.677                  | 11.543.549                                     | 2.704.872                       | 76,57                     | 80,59                    |
| Art IM                                                                     |                                                         | Diverse udgifter og    | 3.762.951                  | 12.298.126                                     | 8.535.175                       | 30,60                     | 42,13                    |
| <ul> <li>Bemærkning</li> </ul>                                             |                                                         | ▶ Redningsberedskabet  | 15.006.278                 | 13.620.603                                     | -1.385.675                      | 110,17                    | 99,58                    |
| Bevillingsprogram     Boofgripgsperiode                                    |                                                         |                        |                            |                                                |                                 |                           |                          |

Rapporten fremkommer nu med samme filtrering som tidligere.

## Decentral rapport:

På en år til måned rapport har jeg nu filtreret på profitcenter Nævn og råd, men ønsker nu at se data til og med NOV.

| år til måned (FIBL13)                            |                |                                  |                        |                                   |             |                | Bruger: D1LO             |
|--------------------------------------------------|----------------|----------------------------------|------------------------|-----------------------------------|-------------|----------------|--------------------------|
| Information Tabel                                | ▼ Filter Inds  | tillinger Variabelskærm Print/PD | )F Excel Gem           | ]                                 |             |                |                          |
| elg antal rækker 💌                               |                |                                  | • Periodens<br>forbrug | ▼Korrigeret <sub></sub><br>budget | • Rest korr | • Forbrugs % 🖨 | ▼Forbrugs %<br>sidste år |
| <ul> <li>Kolonner</li> </ul>                     | Profitcenter 🖨 | Artskonto ≑                      | DKK                    | DKK                               | DKK         |                |                          |
| <ul> <li>Ar til Måned</li> </ul>                 | ▼Nævn og råd   | ▼Total Hjørring                  | 222.588                | 1.064.191                         | 841.603     | 20,9           | 25,9                     |
| <ul> <li>Rækker</li> <li>Profiteenter</li> </ul> |                | ▼Personale                       | 215.180                | 425.596                           | 210.416     | 50,6           | 52,1                     |
| Artskonto                                        |                | ▶ Fast Løn                       | 0                      | 425.596                           | 425.596     | 0,0            | 51,3                     |
| <ul> <li>Frie kendetegn</li> </ul>               | ւիս            | ▶ Uddannelse til perso           | 15.032                 |                                   | -15.032     | ×              |                          |
| <ul> <li>Bogføringsperiode</li> </ul>            | 20             | ▶ Andre personale udgi           | 200.148                |                                   | -200.148    | ×              | ×                        |
| Omkostningssted                                  |                | ▼Materiale og aktivit            | 20.485                 | 717.103                           | 696.618     | 2,9            | 4,9                      |
| <ul> <li>PSP-element</li> </ul>                  |                | ▶ Forplejning                    | 3.386                  |                                   | -3.386      | ×              |                          |
|                                                  |                | ▶Møder                           | 8.147                  | 717.103                           | 708.956     | 1,1            | 0,7                      |
|                                                  |                | ▶Rejser                          | 1.508                  |                                   | -1.508      | ×              | ×                        |
|                                                  |                | ▶ Befordring                     | 4.594                  |                                   | -4.594      | ×              | ×                        |
|                                                  |                | ► Administration                 | 2,850                  |                                   | -2,850      | ×              | ×                        |
|                                                  |                | ▶ Andet                          |                        |                                   |             |                | ×                        |

## Klik på variabel skærm og ændr nu periode til 1 - 11 og tryk OK

| Гilga | engelige varianter: 🔤 🔽 🤇     | Gem som Slet          | <u>Vis personalisering af variabel</u> |
|-------|-------------------------------|-----------------------|----------------------------------------|
| Ge    | nerelle variabler             |                       |                                        |
|       | Variabel 🗘                    | Aktuel selektion      | Beskrivelse                            |
|       | Profitcenter fra Autorisation | +860002011(Text Nod 🗇 | 860002011 Politisk organisatio         |
| *     | Regnskabsår                   | 2008 🗇                | 2008                                   |
| *     | Periode                       | 1-11 Г 🗇              | 1 - 10                                 |
| Oł    | Kontrollér                    | <u>~</u>              |                                        |

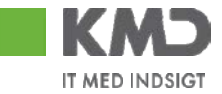

Rapporten fremkommer nu med samme filtrering som på første rapport.

| År til måned (FIBL13)                    |                |                                  |                                    |                         |                          |              | Bruger: D1LO                           |
|------------------------------------------|----------------|----------------------------------|------------------------------------|-------------------------|--------------------------|--------------|----------------------------------------|
| Information Tabel                        | Filter Indst   | tillinger Variabelskærm Print/PD | F Excel Gem                        | ]                       |                          |              |                                        |
| Vælg antal rækker 💌                      |                |                                  | •Periodens<br>forbrug ≑<br>Jan-Nov | ▼Korrigeret .<br>budget | • Rest korr. 🔶<br>budget | •Forbrugs %≑ | ▼Forbrugs % <sub>\$</sub><br>sidste år |
| ▼ Kolonner                               | Profitcenter 🛱 | Artskonto 🗢                      | DKK                                | DKK                     | DKK                      |              |                                        |
| Artil Måned                              | ▼Nævn og råd   | ▼Total Hjørring                  | 262.510                            | 1.064.191               | 801.681                  | 24,7         | 28,8                                   |
| Rækker      Profitcenter      Attricente | ▼Personale     | 250.222                          | 425.596                            | 175.374                 | 58,8                     | 58,1         |                                        |
|                                          | ▶ Fast Løn     | 30.579                           | 425.596                            | 395.017                 | 7,2                      | 57,0         |                                        |
| <ul> <li>Frie kendetean</li> </ul>       |                | ▶ Uddannelse til perso           | 15.032                             |                         | -15.032                  | ×            |                                        |
| <ul> <li>Bogføringsperiode</li> </ul>    |                | ▶ Andre personale udgi           | 204.611                            |                         | -204.611                 | ×            | ×                                      |
| <ul> <li>Omkostningssted</li> </ul>      |                | ▼Materiale og aktivit            | 27.615                             | 717.103                 | 689.488                  | 3,9          | 5,4                                    |
| <ul> <li>PSP-element</li> </ul>          |                | ▶ Forplejning                    | 3.854                              |                         | -3.854                   | ×            |                                        |
|                                          |                | ▶ Møder                          | 10.787                             | 717.103                 | 706.316                  | 1,5          | 0,7                                    |
|                                          |                | ▶ Rejser _ ∭hno                  | 1.508                              |                         | -1.508                   | ×            | ×                                      |
|                                          |                | ▶ Repræsentation                 |                                    |                         |                          |              | ×                                      |
|                                          |                | ▶ Befordring                     | 4.594                              |                         | -4.594                   | ×            | ×                                      |
|                                          |                | ▶ Informationsmaterial           | 1.550                              |                         | -1.550                   | ×            | ×                                      |

## 1.14 Søgefunktionalitet

Alt efter rapporttypen har du mulighed for at søge på forskellige karakteristika (både i variabelskærmen og inde i selve rapporten). Dette kan være f.eks. profitcenter, omkostningsart, regnskabsperiode, PSP element, omkostningssted osv. Søgemekanismen vil du typisk bruge i det tilfælde, du ønsker, at filtrere rapporten på noget bestemt. Du kan anvende søgemekanismen to steder:

- 1. I variabelskærmbilledet (for de rapporter der viser en variabelskærm inden visning af selve rapporten – controller)
- 2. Inde i rapporten ved at højreklikke på de "frie" karakteristika som ikke er del af selve resultattabellen inde i rapporten og herefter vælge "filtrer".

Eks. på nr. 1, variabelskærm/Controllerrapport

Der kan søges på profitcenter, ved at klikke på den lille firkant udfor profitcenter på selektionsbilledet

| Variabel 🗘                  | Aktuel selektion   |
|-----------------------------|--------------------|
| Profitcenter (autorisation) | +REST_H(1HIER_REST |

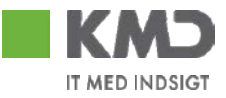

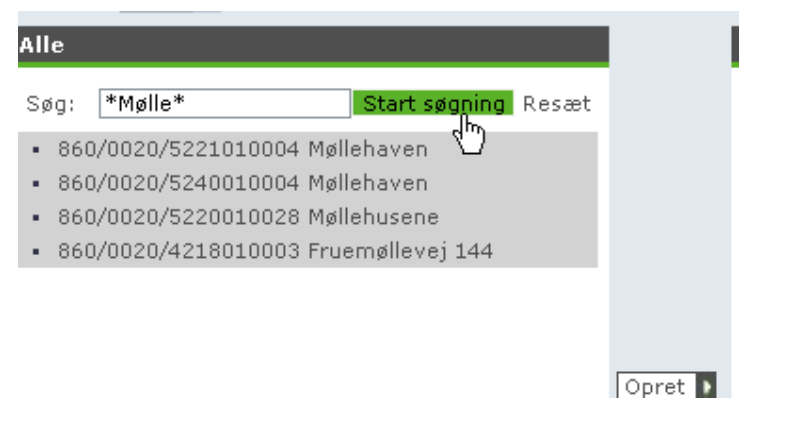

Man skriver nu sit "søgeord" i 'søg' feltet, evt. med \*, såfremt man ikke har kendskab til hele navnet. Der vil nu fremkomme en liste over profitcentre, hvor "søgeordet" indgår i.

Såfremt man kender selve Profitcentres tekniske navn, det ticifret tal, kan man søge på det. I dette tilfælde 5221010004 som er Møllehaven taster man:

| Vis view: Alle 🔻                               |         |
|------------------------------------------------|---------|
| Alle                                           |         |
| Søg: <b>*5221010004*</b> 7 Start søgning Resæt |         |
| • 860/0020/5221010004 Møllehaven               |         |
|                                                |         |
|                                                |         |
|                                                |         |
|                                                |         |
|                                                | Opret D |

Hvis du ved at profitcenteret starter med 52, men ikke kender resten kan du søge på \*/52\*. Så får du alle de profitcentre der starter med 52. Hvis du udelukkende søger på \*52\* får du alle profitcentre der indeholder 52 et eller andet sted og det er dermed en mere upræcis søgning.

Eks. 2, inde på rapporten, filtrering, kan anvendes både på rapporter i Min Økonomi og Controllerrapporter.

Højreklik på profitcenter, vælg filter, selekter filterværdi

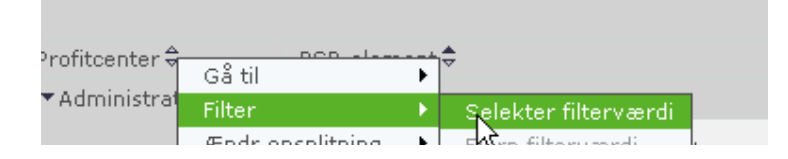

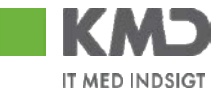

Skriv nu dit "søgeord" i 'søg' evt. med \*, såfremt man ikke har kendskab til hele ordet

| Alle         |                       |               |       |
|--------------|-----------------------|---------------|-------|
| Søg:         | Møllehaven            | Shart søgning | Resæt |
| • Mø<br>• Mø | llehaven<br>illehaven | U             |       |

Såfremt man kender selve Profitcentres tekniske navn, det ticifret tal, kan man søge på det. I dette tilfælde 5221010004 som er Møllehaven taster man:

| Vis view: Alle 💌                       |         |
|----------------------------------------|---------|
| Alle                                   |         |
| Søg: *5221010004*7 Start søgning Resæt |         |
| • 860/0020/5221010004 Møllehaven       |         |
|                                        |         |
|                                        |         |
|                                        |         |
|                                        |         |
|                                        | Opret 🚺 |

Hvis du ved at profitcenteret starter med 52, men ikke kender resten kan du søge på \*/52\*. Så får du alle de profitcentre der starter med 52. Hvis du udelukkende søger på \*52\* får du alle profitcentre der indeholder 52 et eller andet sted og det er dermed en mere upræcis søgning.

Når det rette profitcenter er fundet markeres det (f.eks "Møllehaven") og tilføjes rapporten ved at trykke på 'Opret'

## 1.15 Relevante PSP-element for aktuelt profitcenter

Det er muligt at selektere således at man får vist relevante PSP-elementer for et aktuelt profitcenter, i stedet for at få vist alle PSP-elementer for alle profitcentre.

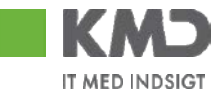

## Højreklik på PSP-element, vælg Filter, selekter Filterværdi

| DCD alarment |   |                      |
|--------------|---|----------------------|
| Gå til       | • |                      |
| Filter       | • | Sele ser filterværdi |

Vælg indstillinger

| Vælg værdier for PSP-element (OWBS_ELEMT)   |         |
|---------------------------------------------|---------|
| Vis værktøj: Kun enkeltvær Vis view: Alle 💌 | <b></b> |

Vælg nu under faneblad, Generelt, i Kendetegnstilgangsmode: Kun værdier med bogførte data i aktuelle navigationsstatus, Tryk OK.

| Egens | skaber for Kend       | etegn PSP-eler | nent (inputhjæ                                     | lpkontekst)                                |                     | 🗆 🔼       |
|-------|-----------------------|----------------|----------------------------------------------------|--------------------------------------------|---------------------|-----------|
|       | Generelt              | Attributter    | Sortering                                          | Udvidet                                    |                     |           |
|       | Vis:<br>Kendetegnstil | gangsmode : Ku | <del>kat &amp; Nøgle (deh</del><br>n værdier med b | <del>ia koblet)</del><br>ogførte data i ak | ctuelle navigations | sstatus 🔽 |
|       |                       |                |                                                    |                                            |                     |           |
|       |                       |                |                                                    |                                            | OF                  | <         |

## 1.16 Flere kendetegn i samme kolonne

Det er muligt at få flere kendetegn i samme kolonne, eks. Profitcenter og omk.sted.

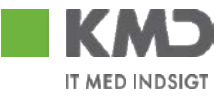

| Profitcenter | ⇒             | Omkostningss | sted 🕏       |                      |  |
|--------------|---------------|--------------|--------------|----------------------|--|
| ▼ Stabe      |               | Resultat     |              |                      |  |
|              | Tilbaaa       | #            |              | 751/0020/Ikke alloke |  |
|              | Gå til        |              |              | Den strateg, pulje   |  |
|              | Filter        | •            |              | barselsfravær        |  |
|              | Ændr opsplit  | ning 🕨       |              | flexjob (LDS-43)     |  |
|              | Hierarki      | +            |              | Kantinen Jægergården |  |
|              | Egenskaber    | •            | Ke           | ndetegn              |  |
|              | Sorter Profit | center 🕨 🕨   | Da           | atacelle             |  |
|              |               | 1151000000   | All          | e dataceller         |  |
|              |               | 1161000000   | Dataprovider |                      |  |
|              |               |              | Ak           | ise N                |  |

Højreklik på den valgte rapport og vælg egenskaber, akse

Sæt 'gnyf' i 'Vis akse hierarkisk og... og vælg det kendetegn som fremkommer nederst og Tryk OK

| Dataformattering     | Nulundertrykkels |
|----------------------|------------------|
| Resultatposition: Bo | ttom 💌           |
| ✓ Vis akse hierarkis | k og             |
| Opsplitning til:     | Omkostnings 💌    |
|                      | Profitcenter     |
|                      | Omkostningssted  |

Rapporten fremkommer nu med Omkostningssted og Profitcenter i samme kolonne.

| Profitcenter           |                      |  |  |  |  |  |
|------------------------|----------------------|--|--|--|--|--|
| ▼ Stabe                |                      |  |  |  |  |  |
| ▼Leder Økonomi         | sk sekr.             |  |  |  |  |  |
| • 1181000000           | Leder Økonomisk sekr |  |  |  |  |  |
| ▼Den strategiske pulje |                      |  |  |  |  |  |
| • 1121000000           | Den strateg. pulje   |  |  |  |  |  |

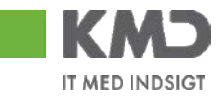

# 2 PSP-elementer tilknyttede hovedprojekter

FIB042, Kapitalmiddel er byttet ud med Projekt, Profitcenter er byttet ud med PSP-element

| Budgetopf. incl. f | ipickt ←         PSP-element ←         #         Fitter         fitter         fi |                                                                                                    | Bruger: Z3LGO. Genereret den: 17.02.2009 09                 |                                                                                                    |                                                                                                    |                                                                                                    |                                                                                                    |                                                                                                    |                                                                                                    |
|--------------------|----------------------------------------------------------------------------------------------------|----------------------------------------------------------------------------------------------------|-------------------------------------------------------------|----------------------------------------------------------------------------------------------------|----------------------------------------------------------------------------------------------------|----------------------------------------------------------------------------------------------------|----------------------------------------------------------------------------------------------------|----------------------------------------------------------------------------------------------------|----------------------------------------------------------------------------------------------------|
| Information Tabe   | Filter Indstilli                                                                                                    | inger Variabelskærm Print/PDF Exc                                                                                                    | el Gem                                                      |                                                                                                    |                                                                                                    |                                                                                                    |                                                                                                    |                                                                                                    |                                                                                                    |
|                    | R                                                                                                    |                                                                                                    |                                                             | ▼Forbrug<br>1 - 1<br>2009                                                                                                    | <ul> <li>Korrigeret budget<br/>2009</li> </ul>                                                                                                    | <ul> <li>Rest. korr.<br/>budget<br/>2009</li> </ul>                                                                                                    | Forbrugsprocent     2009                                                                                                    | <ul> <li>Forbrugsproc<br/>2008</li> </ul>                                                                                                    |                                                                                                    |
|                    |                                                                                                    |                                                                                                    |                                                             | Udgiftsbaseret 🕏                                                                                                    | Udgiftsbaseret ≑                                                                                                    | Udgiftsbaseret 🕏                                                                                                    | Udgiftsbaseret 🛱                                                                                                    | Udgiftsbaseret                                                                                                    |                                                                                                    |
| Projekt 🕏          |                                                                                                    | PSP-element 🕏                                                                                                    |                                                             | DKK                                                                                                    | DKK                                                                                                    | DKK                                                                                                    |                                                                                                    |                                                                                                    |                                                                                                    |
| Samlet resultat    |                                                                                                    |                                                                                                    |                                                             | 600.169                                                                                                    | 20.940.300                                                                                                    | 20.340.131                                                                                                    | 2,87                                                                                                    | 4                                                                                                    |                                                                                                    |
| #                  | 860/Ikke allokeret                                                                                                    | -                                                                                                    | #                                                           | 5.325                                                                                                    | 0                                                                                                    | -5.325                                                                                                    | 0,00                                                                                                    |                                                                                                    |                                                                                                    |
| XD-2050100101      | Gadeudsmykning                                                                                                    | Driftsektionen, springvand                                                                                                    | XD-2050100101-00014                                         |                                                                                                    | 207.200                                                                                                    | 207.200                                                                                                    |                                                                                                    |                                                                                                    |                                                                                                    |
|                    | XD-2050100101 Gadeudsmykning Driftsektionen, springvand<br>Hirtshals, springvand                                                                                                    |                                                                                                    | XD-2050100101-00010                                         |                                                                                                    | 65.200                                                                                                    | 65.200                                                                                                    |                                                                                                    |                                                                                                    |                                                                                                    |
|                    |                                                                                                    | Hirtshals, springvand                                                                                                    | XD-2050100101-00006                                         | 308                                                                                                    |                                                                                                    | -308                                                                                                    | 0,00                                                                                                    |                                                                                                    |                                                                                                    |
|                    |                                                                                                    | Indexilinger       Variabelskærm       Print/PDF       Excel       Gem         PSP-element ◆       *       *         lokaret       -       #         rkning       Driftsektionen, springvand       XD-2050100101         Hirtshals, springvand       XD-2050100101         Hirtshals, springvand       XD-2050100101         Higrring, springvand       XD-2050100101         Lakken-Vrå, springvand       XD-2050100101         Lakken-Vrå, springvand       XD-2050100101         Lakken-Vrå, springvand       XD-2050100101         Sindal, springvand       XD-2050100101         Sindal, springvand       XD-2050100101         Sindal, springvand       XD-2050100101         m.m.       Plejeplaner m.m.       XD-2050100011 | XD-2050100101-00003                                         | 2.295                                                                                                    |                                                                                                    | -2.295                                                                                                    | 0,00                                                                                                    |                                                                                                    |                                                                                                    |
|                    |                                                                                                    | Hjørring, springvand                                                                                                    | XD-2050100101-00011                                         |                                                                                                    | 294.600                                                                                                    | 294.600                                                                                                    |                                                                                                    |                                                                                                    |                                                                                                    |
|                    |                                                                                                    | Løkken-Vrå, springvand                                                                                                    | XD-2050100101-00013                                         |                                                                                                    | 13.500                                                                                                    | 13.500                                                                                                    |                                                                                                    |                                                                                                    |                                                                                                    |
|                    |                                                                                                    | Løkken-Vrå, springvand                                                                                                    | XD-2050100101-00009                                         | 135                                                                                                    |                                                                                                    | -135                                                                                                    | 0,00                                                                                                    |                                                                                                    |                                                                                                    |
|                    |                                                                                                    | P. Nørkjærs Plads                                                                                                    | XD-2050100101-00004                                         | 30.383                                                                                                    |                                                                                                    | -30.383                                                                                                    | 0,00                                                                                                    |                                                                                                    |                                                                                                    |
|                    |                                                                                                    | Sindal, springvand                                                                                                    | XD-2050100101-00012                                         |                                                                                                    | Brugeri Z3LGO. Genereret den: 17.           g         *Korrigeret budget<br>2009         *Rest. korr.<br>budget<br>2009         *Corbrugsproc<br>budget           g         Vdgiftsbaseret \$         Udgiftsbaseret \$         Udgiftsbaseret \$           DKK         DKK         DKK         DKK           DK6         20.940.30         20.340.131         2           5.325         0         -5.325         0           308         -0.388         0         0           2.295         -2.295         0         0           135         -1.35         0         0           30.383         -30.383         0         0           6.495         -6.495         0         0 |                                                                                                    |                                                                                                    |                                                                                                    |                                                                                                    |
|                    |                                                                                                    | Sindal, springvand                                                                                                    | XD-2050100101-00007                                         | 6.495                                                                                                    |                                                                                                    | -6.495                                                                                                    | 0,00                                                                                                    |                                                                                                    |                                                                                                    |
| XD-2050200001      | Plejeplaner m.m.                                                                                                    | Plejeplaner m.m.                                                                                                    | XD-2050200001-00001                                         |                                                                                                    | 37.500                                                                                                    | 37.500                                                                                                    |                                                                                                    |                                                                                                    |                                                                                                    |
|                    | Dudgetopf, incl. f<br>Information Table<br>Projekt \$<br>Samlet resultat<br>#<br>XD-2050100101                                                                                                    | Budgetopf. incl. forpl-Akk. For. (F10042)       Information     Tabel       Filter     Indstill       Projekt \$       Samlet resultat       #     860/1kke allokeret       XD-2050100101     Gadeudsmykning       XD-2050200001     Plejeplaner m.m.                                                                                                    | Budgetopf. incl. forpl-Akk. For. (F18042) Information Tabel | Budgetopf. incl. forpl-Akk. For. (F10042) Information Tabel   Filter Indstillinger Variabelskærm Print/PDF Excel Gem  Frojekt  Frojekt  Forpjekt  Forpjekt | Budgetopf, incl. forplAkk. For. (FIB042) Information Tabe  Filter Indstillinger Variabelskærm Print/PDF Excel Gem  Frojekt  Projekt  Samlet resultat                                                                                                    | Bidgetopf. incl. forplAkk. For. (F10042)           Information Tabe!         Filter Indstillinger Variabelskærm Print/PDF Excel Gem           Projekt Filter Indstillinger Variabelskærm Print/PDF Excel Gem           Variabelskærm Print/PDF Excel Gem           Projekt Filter Indstillinger Variabelskærm Print/PDF Excel Gem           Variabelskæret Forbrug 1-1<br>2009         *Korigeret budget 1-1<br>2009           Optimiser State State | Biologetopf. Incl. forplAkk. For. (F1B042)         Bruger 23LG0. G           Information         Tabel         Filter_Indstillinger_Variabelskærm         Print/PDF_Excel. Gem           Projekt \$         PSP-element \$         Variabelskærm         Print/PDF_Excel. Gem           Voriget status         PSP-element \$         Variabelskærm         Variabelskærm | Biologetopf. Incl. forplAkk. For. (F1B042)         Bruger; 23LGO. Genereret den: 17.02.7           Information         Tabel <ul> <li>Filter I indstillinger Variabelskærm</li> <li>Projekt *</li> <li>Filter I indstillinger Variabelskærm</li> <li>Projekt *</li> <li>Projekt *</li> <li>PSP-element *</li> <li>Variabelskærm</li> <li>Verint/PDF Excell Gem</li> <li>Verint/Babaseret *</li> <li>Udgiftsbaseret *</li> <li>Udgiftsbasere</li></ul> | Budgetopf. incl. forplAkk. For. (F10042)         Bruger: 23UG0. Genereret den: 17.02.2009 09:02:00           Information         Tabel         Filter. Indstillinger. Variabelskærn         Print/PDF. Excel. Gem         *Koringeret budget 2009         *Bodrugeros 2009         *Optingeros 2009           Projekt *         Filter. Indstillinger. Variabelskærn         Print/PDF. Excel. Gem         *Koringeret budget 2009         *Bodrugeros 2009         *Forbrugspros 2009           Projekt *         PSP-element *         *Soringeros 2009         Udgiftsbaseret ?         Udgiftsbaseret ?         Udgi |

Ved PSP-element højreklik, vælg egenskaber, kendetegn

| Hirtsh  | Egenskaber       | ÷ | Kendetegn 0010 |
|---------|------------------|---|----------------|
| Driftse | Ændr opsplitning | • | XD-205010010:  |
|         |                  |   |                |
| -       | Filter           | • | #              |
|         | Gå til           | • |                |
|         | Tilbage          | • |                |
| PSP-e   | lement 📤         |   | 1              |
|         |                  |   |                |

Ændr 'Vis resultater' til 'Altid', således kommer resultatlinier med på rapporten

| jen | skaber for Kende | tegn PSP-ele | ment (resultat | mængdekontel      | kst)    |   |  |
|-----|------------------|--------------|----------------|-------------------|---------|---|--|
|     | Generelt         | Attributter  | Hierark        | Sortering         | Udvidet |   |  |
|     | Vis:             |              | Tekst & N      | øgle (delvis kobl | let)    | • |  |
|     | Vis resultater:  | -            | Altid          |                   |         |   |  |

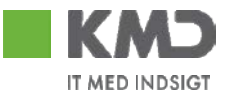

| Budgetopf. incl. f | forplAkk. For. (FIB042)           |                               |                                                                                                    |                           |                                                | Bruger: Z3LGO. G                                    | enereret den: 17.02.:                        | 2009 09:02:53                             |
|--------------------|-----------------------------------|-------------------------------|----------------------------------------------------------------------------------------------------|---------------------------|------------------------------------------------|-----------------------------------------------------|----------------------------------------------|-------------------------------------------|
| Information Tabe   | el 🔻 Filter Indstillinger         | Variabelskærm Print/PDF Excel | Gem                                                                                                    |                           |                                                |                                                     |                                              |                                           |
|                    |                                   |                               |                                                                                                    |                           |                                                |                                                     |                                              |                                           |
| Side               | 1 Fra 🕽 💌 🗷 🖺                     |                               |                                                                                                    |                           |                                                |                                                     |                                              |                                           |
|                    |                                   |                               |                                                                                                    | ▼Forbrug<br>1 - 1<br>2009 | <ul> <li>Korrigeret budget<br/>2009</li> </ul> | <ul> <li>Rest. korr.<br/>budget<br/>2009</li> </ul> | <ul> <li>Forbrugsprocent<br/>2009</li> </ul> | <ul> <li>Forbrugsprod<br/>2008</li> </ul> |
|                    |                                   |                               |                                                                                                    | Udgiftsbaseret 🕏          | Udgiftsbaseret 🕏                               | Udgiftsbaseret 🕏                                    | Udgiftsbaseret 🕏                             | Udgiftsbaseret                            |
| Projekt 🕏          |                                   | PSP-element 🕏                 |                                                                                                    | DKK                       | DKK                                            | DKK                                                 |                                              |                                           |
| Samlet resultat    |                                   |                               |                                                                                                    | 600.169                   | 20.940.300                                     | 20.340.131                                          | 2,87                                         | 4                                         |
| #                  | 860/Ikke allokeret                | Resultat                      |                                                                                                    | 5.325                     | 0                                              | -5.325                                              | 0,00                                         |                                           |
|                    |                                   | -                             | #                                                                                                    | 5.325                     | 0                                              | -5.325                                              | 0,00                                         |                                           |
| XD-2050100101      | Gadeudsmykning                    | Resultat                      |                                                                                                    | 39.617                    | 634.400                                        | 594.783                                             | 6,24                                         | 6                                         |
|                    |                                   | Driftsektionen, springvand    | XD-2050100101-00014                                                                                                    |                           | 207.200                                        | 207.200                                             |                                              |                                           |
|                    |                                   | Hirtshals, springvand         | XD-2050100101-00010                                                                                                    |                           | 65.200                                         | 65.200                                              |                                              |                                           |
|                    |                                   | Hirtshals, springvand         | XD-2050100101-00006                                                                                                    | 308                       |                                                | -308                                                | 0,00                                         |                                           |
|                    |                                   | Hjørring, springvand          | XD-2050100101-00003                                                                                                    | 2.295                     |                                                | -2.295                                              | 0,00                                         |                                           |
|                    |                                   | Hjørring, springvand          | XD-2050100101-00011                                                                                                    |                           | 294.600                                        | 294.600                                             |                                              |                                           |
|                    |                                   | Løkken-Vrå, springvand        | Gen           *Forbrug<br>2009         *Korrigeret budget<br>2009         *Rest. korr.<br>budget<br>2009         *Forbrugsprocet<br>2009         *Forbrugsprocet<br>2008           Udgiftsbaseret %         Udgiftsbaseret % |                           |                                                |                                                     |                                              |                                           |
|                    |                                   | Løkken-Vrå, springvand        | XD-2050100101-00009                                                                                                    | 135                       |                                                | -135                                                | 0,00                                         |                                           |
|                    |                                   | P. Nørkjærs Plads             | XD-2050100101-00004                                                                                                    | 30.383                    |                                                | -30.383                                             | 0,00                                         | ▼Forbrugspr<br>2008<br>Udgiftsbaser       |
|                    |                                   | Sindal, springvand            | XD-2050100101-00012                                                                                                    |                           | 53.900                                         | 53.900                                              |                                              |                                           |
|                    |                                   | Sindal, springvand            | XD-2050100101-00007                                                                                                    | 6.495                     |                                                | -6.495                                              | 0,00                                         |                                           |
| XD-2050200001      | Plejeplaner m.m.                  | Resultat                      |                                                                                                    |                           | 37.500                                         | 37.500                                              |                                              |                                           |
|                    |                                   | Plejeplaner m.m.              | XD-2050200001-00001                                                                                                    |                           | 37.500                                         | 37.500                                              |                                              |                                           |
| XD-2050210001      | Grønne omr. parker og legepladser | Resultat                      |                                                                                                    | 375.733                   | 9.865.900                                      | 9.490.167                                           | 3,81                                         | 4                                         |
|                    |                                   | Anlægget, Bindslev            | XD-2050210001-00037                                                                                                    |                           |                                                |                                                     |                                              |                                           |
|                    |                                   | A 1 A # A 1                   | VO. 0050040004 00000                                                                                                    |                           |                                                |                                                     |                                              |                                           |

Indføj Art IM efter PSP-element og rapporten vises nu med Hovedprojektet, og de tilknyttede hovedprojekter.

| Budgetopf. incl. f | orplAkk. For. (FIB042) |                               |                     |          |                      | Bruger: Z3                | LGO. Genereret den: 1      | 7.02.2009 08:59:55              |   |
|--------------------|------------------------|-------------------------------|---------------------|----------|----------------------|---------------------------|----------------------------|---------------------------------|---|
| Information Tabe   | Filter Indstillinger   | Variabelskærm Print/PDF Excel | Gem                 |          |                      |                           |                            |                                 |   |
| Side               |                        |                               |                     |          |                      |                           |                            |                                 |   |
|                    |                        |                               |                     |          |                      | ▼Forbrug<br>1 - 1<br>2009 | ▼Korrigeret budget<br>2009 | • Rest. korr.<br>budget<br>2009 | • |
|                    |                        |                               |                     |          |                      | Udgiftsbaseret 🛱          | Udgiftsbaseret 🖨           | Udgiftsbaseret ⇔ I              | U |
| Projekt 🕏          |                        | PSP-element 🗢                 |                     | Art IM 🕏 |                      | DKK                       | DKK                        | DKK                             |   |
| Samlet resultat    |                        |                               |                     |          |                      | 600.169                   | 20.940.300                 | 20.340.131                      |   |
| #                  | 860/Ikke allokeret     | Resultat                      |                     |          |                      | 5.325                     | 0                          | -5.325                          |   |
|                    |                        | -                             | #                   | Resultat |                      | 5.325                     | 0                          | -5.325                          |   |
|                    |                        |                               |                     | 40       | Tjenesteydelser uden | 5.325                     |                            | -5.325                          |   |
| XD-2050100101      | Gadeudsmykning         | Resultat                      |                     |          |                      | 39.617                    | 634.400                    | 594.783                         |   |
|                    |                        | Driftsektionen, springvand    | XD-2050100101-00014 | Resultat |                      |                           | 207.200                    | 207.200                         |   |
| J.                 |                        |                               |                     | 29       | Øvrige varekøb       |                           | 76.700                     | 76.700                          |   |
| U                  |                        |                               |                     | 45       | Entreprenør- og hånd |                           | 25.300                     | 25.300                          |   |
|                    |                        |                               |                     | 91       | Overførte lønninger  |                           | 100.000                    | 100.000                         |   |
|                    |                        |                               |                     | 94       | Overførte tjenesteyd |                           | 5.200                      | 5.200                           |   |
|                    |                        | Hirtshals, springvand         | XD-2050100101-00010 | Resultat |                      |                           | 65.200                     | 65.200                          |   |
|                    |                        |                               |                     | 29       | Øvrige varekøb       |                           | 23.000                     | 23.000                          |   |
|                    |                        |                               |                     | 45       | Entreprenør- og hånd |                           | 7.600                      | 7.600                           |   |
|                    |                        |                               |                     | 91       | Overførte lønninger  |                           | 26.300                     | 26.300                          |   |
|                    |                        |                               |                     | 94       | Overførte tjenesteyd |                           | 8.300                      | 8.300                           |   |
|                    |                        | Hirtshals, springvand         | XD-2050100101-00006 | Resultat |                      | 308                       |                            | -308                            |   |
|                    |                        |                               |                     | 91       | Overførte lønninger  | 265                       |                            | -265                            |   |
|                    |                        |                               |                     | 94       | Overførte tjenesteyd | 43                        |                            | -43                             | _ |
|                    |                        | Hjørring, springvand          | XD-2050100101-00003 | Resultat |                      | 2.295                     |                            | -2.295                          |   |
|                    |                        |                               |                     | 23       | Brændsel og drivmidl | 1.149                     |                            | -1.149                          |   |
|                    |                        |                               |                     | 40       | Tjenesteydelser uden |                           |                            |                                 |   |
|                    |                        |                               |                     | 91       | Overførte lønninger  | 1.060                     |                            | -1.060                          |   |
|                    |                        |                               |                     | 94       | Overførte tjenesteyd | 86                        |                            | -86                             | _ |
|                    |                        | Hjørring, springvand          | XD-2050100101-00011 | Resultat |                      |                           | 294.600                    | 294.600                         |   |
|                    |                        |                               |                     | 29       | Øvrige varekøb       |                           | 116.200                    | 116.200                         |   |
|                    |                        |                               |                     | 45       | Entreprenør- og hånd |                           | 38.400                     | 38.400                          |   |
|                    |                        |                               |                     | 91       | Overførte lønninger  |                           | 126.700                    | 126.700                         |   |
|                    |                        |                               |                     | 94       | Overførte tjenesteyd |                           | 13.300                     | 13.300                          |   |
|                    |                        | Løkken-Vrå, springvand        | XD-2050100101-00013 | Resultat |                      |                           | 13.500                     | 13.500                          | 1 |
|                    |                        |                               |                     | 29       | Øvrige varekøb       |                           | 4.600                      | 4.600                           |   |
|                    |                        |                               |                     | 45       | Entreprenør- og hånd |                           | 1.500                      | 1.500                           |   |

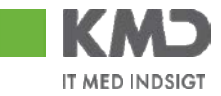

# 3 Visning af bilag/hop til R/3

# 3.1 Elektronisk bilag

Hvis der er "tilknyttet" et bilag til posteringen, har du på detailopfølgningsbilledet mulighed for at få vist det tilknyttede bilag.

| teringer - 2 | 2             |            |                                   |      |                    | Bru | ger: Z8YWA. Genere | ret den: 29.05 | .2008 11 |
|--------------|---------------|------------|-----------------------------------|------|--------------------|-----|--------------------|----------------|----------|
| ndstillinger | Variabelskærm | Print/PDF  | Excel Gem                         |      |                    |     |                    |                |          |
|              |               |            |                                   |      |                    |     |                    | • Forbrug 🗘    | 😑 Budg   |
| Omkostnin    | gsart 🗘       | Dato ≑     | Kreditor 🕏                        | Bila | g 🗢                | BU  | D: Sagsnummer 🕏    | DKK            |          |
| 29000000     | Øvrig varekøb | 08.11.2006 | 1.2006 907/Ikke all <u>okeret</u> |      | -                  | #   |                    | 1.600          |          |
|              |               |            |                                   |      | -                  | #   |                    | 3.200          |          |
|              |               | 15.11.2006 | 907/Ikke al <mark>l</mark> okeret |      | -                  | #   |                    | 1.000          |          |
|              |               | 02.01.2007 | 907/Ikke al <mark>l</mark> okeret | Ľ    | Kniv hvid luksus   | #   |                    | 180            |          |
|              |               |            |                                   | ľ    | Gaffel hvid luksus | #   |                    | 187            |          |

Bilaget vises når du trykker på bilagssymbolet i kolonnen bilag med venstre museknap.

|                |                          |          |                    |                |             |                |          |                  | • Forbrug |
|----------------|--------------------------|----------|--------------------|----------------|-------------|----------------|----------|------------------|-----------|
| tningsart 🗘    | Dato                     | \$       | Kreditor 🕏         | Bila           | g 🗢         |                | В        | UD: Sagsnummer 🗢 | DK        |
| 00 Øvrig vare  | ekøb 08.11               | .2006    | 907/Ikke allokeret |                | -           |                |          | #                | 1.60      |
|                |                          |          |                    |                | -           |                | ÷        | #                | 3.20      |
| a              | 15.11                    | .2006    | 907/Ikke allokeret |                | -           |                | ÷        | #                | 1.00      |
| 47             | 02.01                    | .2007    | 907/Ikke allokeret |                | Kniv hvid l | uksus          | ÷        | #                | 18        |
|                |                          |          |                    |                | COLEGE LINE | lulueure.      |          | -                | 18        |
| 🕙 http://1     | 95.50.39.1               | 94:55    | 80 - OIOXML faktu  | rauds          | krivning ve | rsion 3.0 rel. | 🗖 🗖      |                  | 1         |
| K#hor          |                          |          |                    | uridie         |             | Fakturoring    | eadroseo |                  | 1         |
| EAN: 123       | 1231231235               | i        |                    | arrans         | ж           | VestsjĦlland   | ls Amt   |                  | 10        |
| Ordrekont      | akt.:vsak (l             | D)       |                    |                |             |                |          |                  | 10        |
| Ordrekont      | akt.: Henrik<br>sekonto: | Hanse    | n (Navn)           |                |             | ID.: 1231231   | 231235   |                  | 1         |
| Dimension      | iarxonito.               |          |                    |                |             |                |          |                  | 10        |
| Leverand       | l#r                      |          | к                  | ontal          | ctoplysning | ег             |          |                  | 10        |
| MultiLine .    | AVS                      |          |                    |                |             |                |          |                  | 10        |
|                |                          |          | TI                 | f.:            |             |                |          |                  | 10        |
| CVR.: 108      | 65841                    |          | E                  | ax.:<br>mail.: |             |                |          |                  | 20        |
| ID.: 10665     | 841                      |          | _                  |                |             |                |          |                  | 8         |
|                |                          |          |                    |                |             |                |          |                  | 8         |
| Fakturan       | r: 303-1-01              | K#be     | ers ordrenr: S     | #lger          | s ordrenr:  | Dato: 2005-0   | 8-21     |                  | 16        |
|                |                          | 4500     | 031480 n/          | 'a             |             |                |          |                  | 1.00      |
|                |                          |          |                    |                |             |                |          |                  | 16        |
| Varont         | Boekrive                 | leo      |                    |                | Antal Enk   | od Enhadenri   | e Drie   |                  | 16        |
| Varein<br>4210 |                          | lukeur   |                    |                |             |                | 3 FIIS   |                  | 16        |
| 4310           | Kriiv riviu              | luksus   | j                  |                | 10.00 P     | 10.00          | 179.90   |                  | 8         |
| 4311           | Gaffel hvi               | id luksi | IS                 |                | 10.00 P     | 18.00          | 187.28   |                  | 16        |
| 1.4400         | Densel                   |          |                    |                | 4 00 F      | 10.00          | 14.40    |                  | 16        |
| 14100          | Rense be                 | enzin    |                    |                | I.UU F      | 18.00          | 14.48    | ×                | 16        |

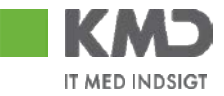

## 3.2 Hop til R/3, manuelle bilag

Det er muligt på detailrapporten, at "hoppe" til R/3 og se bilag/posteringer, hvor der ikke er registreret elektroniske faktura.

| Detaljeret år til dato/måne                  | ed (FIBC21) | I                          |                 |                  |       | Bruger: Z3FIR                | SOCPSYK.Generere  | t den: 26.11.2008 09:5 |
|----------------------------------------------|-------------|----------------------------|-----------------|------------------|-------|------------------------------|-------------------|------------------------|
| Information Tabel                            | Filter      | Indstillinger   Variabelsk | ærm Print/PDF   | Excel Gem        |       |                              |                   |                        |
| Vala antal rakkar                            | S A S       | ide3 Fra 4 💌 🕱 🖺           |                 |                  |       |                              |                   |                        |
|                                              |             |                            |                 |                  |       |                              |                   | Forbrug                |
| ▼ Kolonner                                   |             |                            |                 |                  |       |                              |                   | Udgiftsbaseret 🕏       |
| <ul> <li>År til dato/måned-detail</li> </ul> | Artskonto   | 2                          | Oprettet Dato 🕏 | Kreditor 🕏       | Bilaç | ] ≑                          | Bogføringsdato 🕏  | DKK                    |
| <ul> <li>Vælg rapporttype</li> </ul>         | 22510000    | Driftsudgifter fødev       | 22.04.2008      | ØSTJYSK MÆLK A/S | D,    | 8106421747/00010/2008/00751  | 22.04.2008        | 11                     |
| ▼ Rækker                                     |             |                            |                 |                  |       | 5106421747/20011/2008/00751  | 22.04.2008        | ( 77 )                 |
| <ul> <li>Artskonto</li> </ul>                |             |                            |                 |                  |       | 5106421747/00012/2008/00751  | 22.04.2008 Tilb   | age 3                  |
| Oprettet Dato                                |             |                            |                 |                  |       | 5106421747/00013/2 R3 Poster | ingsoversigt Gå f | til 💦                  |
|                                              |             |                            |                 |                  |       |                              |                   |                        |

Højreklik på beløb som er uden bilagssymbol og vælg Gå til, R3 posteringsoversigt. Nu åbnes R/3 og man kommer ind i en enkelt postrapport.

| Fkt. enkeltposter    | til tabel 2 | ZFIIM1T      |      |          |            |                 |             |           |                           |          |                     |      |        |
|----------------------|-------------|--------------|------|----------|------------|-----------------|-------------|-----------|---------------------------|----------|---------------------|------|--------|
| Menu, Tilbage Afbryd | System      | Gem i PC-fil | Sor  | ter stig | ende       | Sorter faldende | Vis bilag   | FI-SL Bil | lag Enkeltpost detalje Fo | rklaring | Anden Listevariant. |      |        |
|                      |             |              |      |          |            |                 |             |           |                           |          |                     |      |        |
|                      |             |              |      |          |            |                 |             |           |                           |          |                     |      |        |
|                      |             |              |      |          |            |                 |             |           |                           |          |                     |      |        |
|                      |             |              |      |          |            |                 |             |           |                           |          |                     |      |        |
|                      | n av.a.     |              | 200  |          |            |                 |             |           |                           |          |                     |      |        |
| PSP-element          | Profitutr.  | Umrsted      | COOM | TTAR     | DP         | r Transas       | tionsvaluta | 1         | FK-Valuta                 |          | Koncernvaluta       |      | Mængde |
|                      | 0000000000  | 0000000000   | 0020 |          | <i>a</i> 0 | 4               | 272 55      | DUU       | 272 55                    | DUU      | 0.00                | DUU  |        |
|                      | 3900000000  | 3300000000   | 0020 |          | 20         |                 | 14 40       | DUU       | 2/5,55                    | DUU      | 0,00                | DIVI |        |
| XC 5393111400 00010  | 5202111402  |              | 0020 |          | 20         | 4               | 14,40       | DUKK      | 14,40                     | DER      | 0,00                | DKK  |        |
| XG-5383111400-00010  | 5000111403  |              | 0020 |          |            | 4               | 155,02      | DIKK      | 155,62                    | DKK      | 0,00                | DKK  |        |
| XG-5383111400-00010  | 5383111403  |              | 0020 |          | 50         | 4               | 117,18      | DKK       | 117,18                    | DKK      | 0,00                | DKK  |        |
| XG-5383111400-00010  | 5383111403  |              | 0020 |          | 1810       | 4               | 106,20      | DKK       | 106,20                    | DKK      | 0,00                | DKK  |        |
| XG-5383111400-00010  | 5383111403  |              | 0020 |          | S 0        | 4               | 64,26       | DKK       | 64,26                     | DKK      | 0,00                | DKK  |        |
| XG-5383111400-00010  | 5383111403  |              | 0020 |          | ន 0        | 4               | 6,24        | DKK       | 6,24                      | DKK      | 0,00                | DKK  |        |
| XG-5383111400-00010  | 5383111403  |              | 0020 |          | S 0        | 4               | 71,04       | DKK       | 71,04                     | DKK      | 0,00                | DKK  |        |
| XG-5383111400-00010  | 5383111403  |              | 0020 |          | S 0        | 4               | 22,88       | DKK       | 22,88                     | DKK      | 0,00                | DKK  |        |
| XG-5383111400-00010  | 5383111403  |              | 0020 |          | S 0        | 4               | 76,50       | DKK       | 76,50                     | DKK      | 0,00                | DKK  |        |

Man kan nu arbejde i R/3. Dobbeltklik på beløb og man kommer ind på selve fakturabilaget, her eksempel fakturabilag 5106421747

| Vis faktur                  | abilag 5106         | 42   | 1747 2008           |                                                           |                                      |                                            |                |
|-----------------------------|---------------------|------|---------------------|-----------------------------------------------------------|--------------------------------------|--------------------------------------------|----------------|
| Menu, 🕩 Tilba               | age Afbryd Syst     | iem, | 10-struktur til Eft | erflg. bilag                                              |                                      |                                            |                |
| Operation                   | Faktura             |      | Đ                   | 5106421747                                                | 2008                                 |                                            |                |
| Basisdata                   | Betaling Deta       | alje | Moms Kontakte       | r Note                                                    | Kreditor                             | r 0027059627                               |                |
| Basisdato 2<br>Forfald d. 2 | 0.04.2008           |      | BetBeting.          | 30 Dage 0,000<br>0 Dage 0,000<br>0 Dage netto<br>Fikseret | Firma<br>ØSTJYS<br>Blomsti<br>DK-838 | k<br>SKMÆLKAVS<br>ervej 5<br>⊨1 TILST<br>₽ |                |
| BetalMåde P<br>FaktRef.     |                     |      | Bet.spærre          | Fri til betaling 📱                                        |                                      |                                            | EP             |
| Indkøbsordr                 | eref. Artskonto     |      |                     |                                                           |                                      |                                            |                |
|                             |                     |      |                     |                                                           | Visningsv                            | variant                                    |                |
| Artskonto                   | Korttext D/K        |      | Beløb bilagsvaluta  | Beløb intern val.                                         | Omkostn.sted                         | PSP-element                                | Tekst Fi       |
| 22510000                    | Driftsudgifter Deb  |      | 10,86               | 0,00                                                      |                                      | XG-5383111400-00010                        | Følgeseddel Ol |
| 22510000                    | Driftsudgifter Deb. |      | 76,50               | 0,00                                                      |                                      | XG-5383111400-00010                        | Følgeseddel 0  |

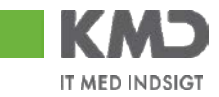

# 4 Gem personlig variant

Det muligt, uanset hvilken rapport du er på, at gemme en variant, når du har tilpasset den med frie kendetegn o.lign. Således slipper man for at tilpasse rapporten, hver gang man vil danne den.

Når du har tilpasset rapporten, trykker du på knappen 'Gem.

| År til måned (FIBL13)                            |                       |                         |                        |                         |                          |              | Bruger                   |
|--------------------------------------------------|-----------------------|-------------------------|------------------------|-------------------------|--------------------------|--------------|--------------------------|
| Information Tabel                                | ▼ Filter Indstill     | inger Variabelskærm Pri | nt/PDF Excel Ge        | (R)                     |                          |              |                          |
|                                                  | Side 1 Fra            | 4 💌 🖭 🖺                 |                        | Gem data filtrering     | og navigering i port     | alen         |                          |
| Vælg antal rækker 💌                              |                       |                         | • Periodens<br>forbrug | ▼Korrigeret ≜<br>budget | • Rest korr. 🔶<br>budget | •Forbrugs %≑ | ▼Forbrugs %<br>sidste år |
| År til Måned                                     | Profitcenter 🗢        | Artskonto 🕏             | DKK                    | DKK                     | DKK                      |              |                          |
| <ul> <li>Rækker</li> <li>Profitcepter</li> </ul> | ▼Administrativ organi | ▼Total Hjørring         | 253.890.584            | 294.676.121             | 40.785.538               | 86,2         | 96,6                     |
| Artskonto                                        |                       | ▼Personale              | 208.669.303            | 245.004.455             | 36.335.152               | 85,2         | 88,6                     |
| ▼ Frie kendetegn                                 |                       | ▶ Fast Løn              | 204.648.153            | 219.337.926             | 14.689.773               | 93,3         | 90,0                     |
| <ul> <li>Boaførinasperiode</li> </ul>            |                       | ACR-retusion            | -70,045                |                         | 70.045                   |              |                          |
|                                                  |                       |                         |                        |                         | På                       | i flg. Skæ   | ermbille-                |
|                                                  |                       |                         |                        |                         | de                       | e, vælges    | fane-                    |
|                                                  |                       |                         | -                      |                         | bl                       | ad 'Min p    | ortefølie'               |
| Foretrukne                                       | BEx Portfolio         | Min portefølje          |                        |                         | _                        | I-           | j                        |
|                                                  |                       |                         |                        |                         | H                        | vis du ha    | r opret-                 |
| Beskrivelse                                      | \$                    |                         |                        |                         | te                       | r dine ea    | ne map-                  |
| 📄 💼 Budget                                       | *                     |                         |                        |                         | ne                       | r fromaå     | r de her                 |
| 📄 🛅 Βυυ                                          |                       | <u> </u>                |                        |                         | pc                       | n nongo      |                          |
| 📄 📄 SÆH                                          |                       |                         |                        |                         | οg                       | j ved doc    | рецкик                   |
| υτν 🚞 📃                                          |                       |                         |                        |                         | på                       | a f.eks. B   | udget,                   |
| 📃 📓 Anlægsra                                     | apport jan - okt 200  | 8                       |                        |                         | 🔶 få                     | r du muli    | ghed for                 |
| 📄 📃 🔮 kreditor a                                 | art im                |                         |                        |                         | at                       | gemme        | rappor-                  |
| samlet ov                                        | versigt over dranste  | erne                    |                        |                         | te                       | en i din e   | nen man-                 |
|                                                  |                       |                         |                        |                         |                          | $\sim$ Combe |                          |
|                                                  |                       |                         |                        |                         | - pe                     | e. Se pri    | .4.1.1.                  |
|                                                  |                       |                         |                        |                         | Ve                       | ed 'beskr    | ivelse'                  |
|                                                  |                       |                         |                        |                         | ck                       | river du     | det navn                 |
|                                                  |                       |                         |                        |                         | אר<br>ה                  |              | rannor                   |
|                                                  |                       |                         |                        |                         | ut .                     |              |                          |
|                                                  |                       |                         |                        |                         | te                       | n skal he    | ed-                      |
|                                                  |                       |                         |                        |                         | de                       | e/gemme      | s med.                   |
| Beskrivelse <b>du va</b>                         | elger selv navn på r  | rapporten 🖌             |                        |                         | Tr                       | yk dereft    | er på                    |
|                                                  |                       |                         |                        |                         | 'C                       | )K'. Du ha   | ar nu                    |
|                                                  |                       |                         |                        | OK Afbry                | d de                     | emt rann     | orten                    |

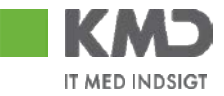

## 4.1 Tilgå personlig variant

For at tilgå dine personlige varianter skal du klikke på menupunktet 'Mine rapporter'

| Min Økono | mi   | Contr   | oller - Økonomi |  |
|-----------|------|---------|-----------------|--|
| Oversigt  | Opfø | ilgning | Mine rapporter  |  |
|           |      |         |                 |  |

Her vises de rapporter du har gemt og for at danne/køre rapporten klikker du på den.

| Π  | Min Økonomi   | Contro          | ller - Økonomi    |  |
|----|---------------|-----------------|-------------------|--|
|    | Oversigt Opfø | ilgning         | Mine rapporter    |  |
| -' |               |                 |                   |  |
| Þ  |               |                 |                   |  |
|    | Mine persor   | lige ra         | pporter           |  |
|    | 🕺 Navn 🗘      |                 |                   |  |
|    | <u>Budget</u> |                 |                   |  |
|    | <u> BUU</u>   |                 |                   |  |
|    | <u> </u>      |                 |                   |  |
|    |               |                 |                   |  |
|    | Anlægsrap     | <u>oort jan</u> | <u>- okt 2008</u> |  |
|    | kreditor art  | <u>: Im</u>     |                   |  |
|    | samlet ove    | rsigt öve       | er aransterne     |  |
|    |               |                 |                   |  |

4.1.1 Organisering af rapporter i mapper

Du har mulighed for at organisere dine rapporter i mapper. Det gøres på flg. Måde.

Klik på den lille pil til højre i billedet, vælg organiser entries

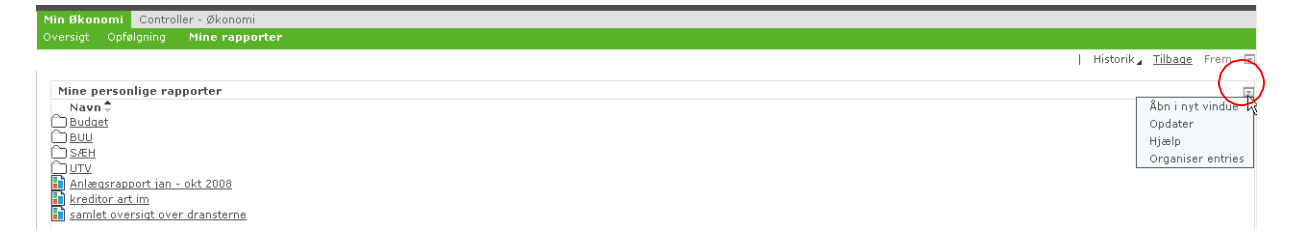

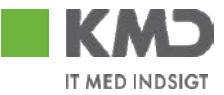

#### Flg. Skærmbillede fremkommer og du har flere muligheder

· Opret ny mappe: Ved klik på det lille ikon ud for ' Personal BEx document, Ny og mappe, kan du oprette ny mappe

| organisere den | n eller gruppere de | m i mapper.   | ., por com |
|----------------|---------------------|---------------|------------|
| 🗋 Personal B   | BEx Documents =,    |               |            |
| Navn 🗘         | Ny 🕨                | Mappe         | hdret      |
| 🗋 Budget 🗐     | Udklipsholder       | Link          | 34:50      |
| 🗋 BUU 🗐        | Detalier            | Eksternt link | 42:01      |
| Acreu = 1      | Decaijei            | 20 10 00 00   | 20.12      |

#### Flg. Fremkommer, skriv nu et navn på mappen og tryk GEM

| SAP NetW           | eaver Portal - Microsoft Internet Explorer provided by |
|--------------------|--------------------------------------------------------|
| _                  |                                                        |
| Navn: *            | Ny magpe                                               |
| Beskrivelse:       |                                                        |
| <u>Vis egenska</u> | aber                                                   |
| Gem Afb            | ryd                                                    |

Organiser entries Links muliggør hurtig tilgang til dokumenter, mapper, portalindh at organisere dem eller gruppere dem i mapper.

| 🗋 Personal BEx Documents 🕫          |                   |
|-------------------------------------|-------------------|
| Navn ≑                              | Ændret            |
| 🗋 Budget 🗐                          | 20-10-08 09:34:50 |
| ີ BUU 🗐                             | 23-10-08 09:42:01 |
| ີ <u>Ny mapp</u> β <sub>ກ</sub> ≣   | 25-11-08 15:12:39 |
| ÈsÆH≢, Ì                            | 20-10-08 08:30:13 |
|                                     | 30-10-08 10:21:36 |
| 🚹 Anlægsrapport jan - okt 2008 🗐 👘  | 27-10-08 15:10:10 |
| 🚹 kreditor art im 🕫                 | 27-10-08 14:54:15 |
| 🚹 samlet oversigt over dransterne 🕫 | 27-10-08 15:18:00 |
|                                     |                   |

#### Luk

#### Personal BEx... > Ny mappe ₹

| Der er ingen g | Ny | • | Марре |
|----------------|----|---|-------|
|                |    |   | Linkt |

Ønskes en undermappe i den nye mappe, klik på 'ny mappe' og igen på det lille ikon og du har mulighed for at oprette undermappe.

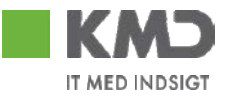

 Flytning af rapporter: Du kan flytte en rapport hen i en mappe ved at klikke på ikonet ud for den rapport som du vil flytte og vælg 'Flyt'

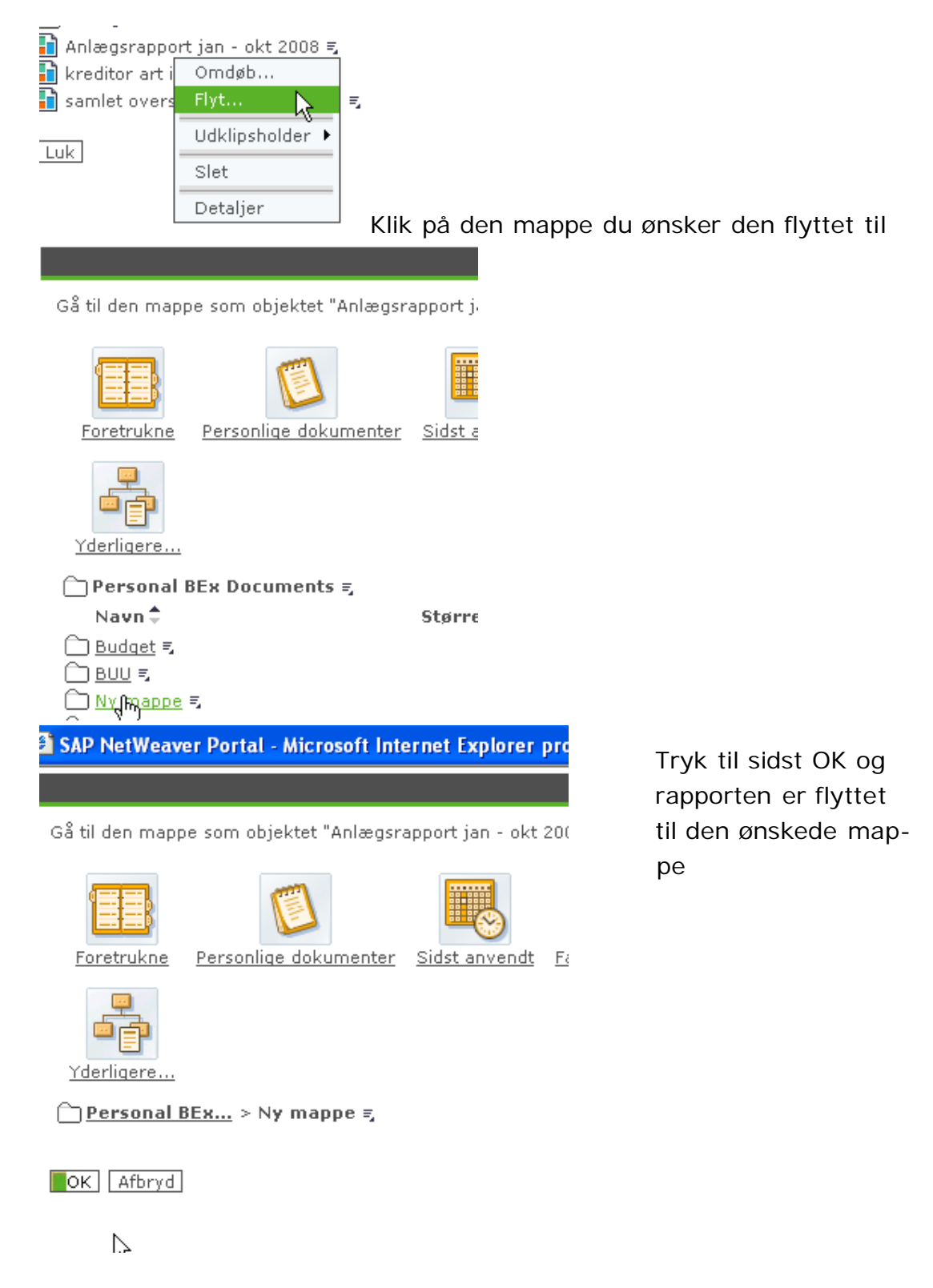

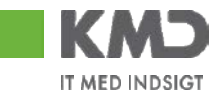

# 4 Udskriv som PDF-rapport

| Filter Indstillinger Variabelska                                                                                                | erm Print                                         | t/PDF Excel Gem                          | ]      |           |
|----------------------------------------------------------------------------------------------------|---------------------------------------------------|------------------------------------------|--------|-----------|
|                                                                                                    | V                                                 |                                          |        |           |
| Export Dialog                                                                                                    |                                                   |                                          |        | □ ×       |
| Skalering<br>○ Tilpas til sidebredde<br>☑ Gentag kolonneoverskrifter<br>○ Tilpas til side<br>ⓒ Poster<br>☑ Gentag hovedkolonner | Side<br>Motiv: S<br>Størrelse: A<br>Justering: Li | orthvid 💌<br>4 210 x 297 mm<br>iggende 💌 | ¥      |           |
| 🖌 Gentag kolonneoverskrifter                                                                                                    | <b>T</b> 11 - 1 -                                 |                                          |        |           |
| Marginer I mm 💌                                                                                                    | Venstre: Ing<br>Midten: Ing<br>Højre: Ing         | gen                                      | •<br>• |           |
| Forneden: 20.0<br>Venstre: 20.0<br>Højre: 20.0                                                                                  | Bundlinie                                         |                                          |        |           |
|                                                                                                    | Venstre: Da                                       | to klokkeslæt                            | •      |           |
|                                                                                                    | Midten: Ing                                       | jen .                                    | •      |           |
|                                                                                                    | Højre: Sid                                        | le 1 fra ?                               | •      |           |
|                                                                                                    |                                                   |                                          |        | OK Afbryd |

Ønsker du at printe din rapport i PDF-format gøres følgende:

- 1. Klik på knappen 'Print/PDF'.
- 2. Nu åbnes et pop up vindue, hvor du udfylder med de parametre du ønsker din rapport skal udskrives med.
- 3. Til sidst trykker du på OK-knappen og rapporten åbnes som en PDF-fil i et nyt vindue (se nedenstående skærmbillede)

NB! Det er vigtigt at din browser (Internet Explorer ol.) er indstillet til at tillade pop-up vinduer!

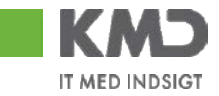

# 5 Eksport til Excel

| Information | Tabel | Filter Indstillinger Variabelskærm Print/PDF Excel Gem |
|-------------|-------|--------------------------------------------------------|
|-------------|-------|--------------------------------------------------------|

Rapporten kan gemmes som excel regneark, ved at trykke på "Excel" øverst på rapporten.

Rapporten fremkommer nu som excel, hvis du får en fejlmeddelelse her, skal du rette henvendelse til IT-afd., din sikkerhedsindstilling skal så tilrettes i Excel og det er kun IT, som kan gøre dette.

| Filer | Rediger Vis Foretrukne Funktioner Hjæ                                                          | ۹þ                           |  |  |  |
|-------|------------------------------------------------------------------------------------------------|------------------------------|--|--|--|
| G     | Tilbage 👻 🕥 👻 👔 🏠 🔎 Søg                                                                        | 👷 Foretrukne 🛛 🔗 - 🍃         |  |  |  |
| Adre  | Adresse 🔯 http://cipw1.kmd.dk:51000/irj/servlet/prt/portal/prtroot/com.sap.ip.bi.web.portal.in |                              |  |  |  |
| Go    | ogle 🕞 🗸 🗾 Start 🗄 🛃                                                                           | 🋉 👻 👷 Bogmærker 🕶 📮 Popups t |  |  |  |
|       | A1 - 🖈 FIB004B - Budgeti                                                                       | opf. incl. forplAkk.         |  |  |  |
|       | A                                                                                              | В                            |  |  |  |
|       | FIB004B - Budgetopf. incl. forpl                                                               |                              |  |  |  |
| 1     | Akk.                                                                                           | <u> </u>                     |  |  |  |
| 2     |                                                                                                | -                            |  |  |  |
| 3     | Skæringsdato                                                                                   | 15.04.2008                   |  |  |  |
| 4     | Aktuel bruger                                                                                  | D1LOGOT                      |  |  |  |
| 5     |                                                                                                |                              |  |  |  |
| 6     | Statiske filtre                                                                                |                              |  |  |  |
| 7     | InfoProvider                                                                                   | ZCFKT_SL                     |  |  |  |
| 8     | InfoProvider                                                                                   | ZCFORPL                      |  |  |  |
| 9     | InfoProvider                                                                                   | ZCOKO_BU                     |  |  |  |
| 10    | InfoProvider                                                                                   | ZCOKO_BU2                    |  |  |  |
| 11    | InfoProvider                                                                                   | ZCFIB_860                    |  |  |  |
| 12    | Kontoplan                                                                                      | 860/0020 KMD OPUS Kontoplan  |  |  |  |
| 13    | CO-område                                                                                      | 860/0020 KMD OPUS Firmakode  |  |  |  |
| 14    | Regnskabsarsvariant                                                                            | Kalenderar, 4 særperioder    |  |  |  |

Vælg nu "Filer" – "Gem som" og vælg det drev, og mappe hvor du vil gemme rapporten.

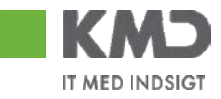

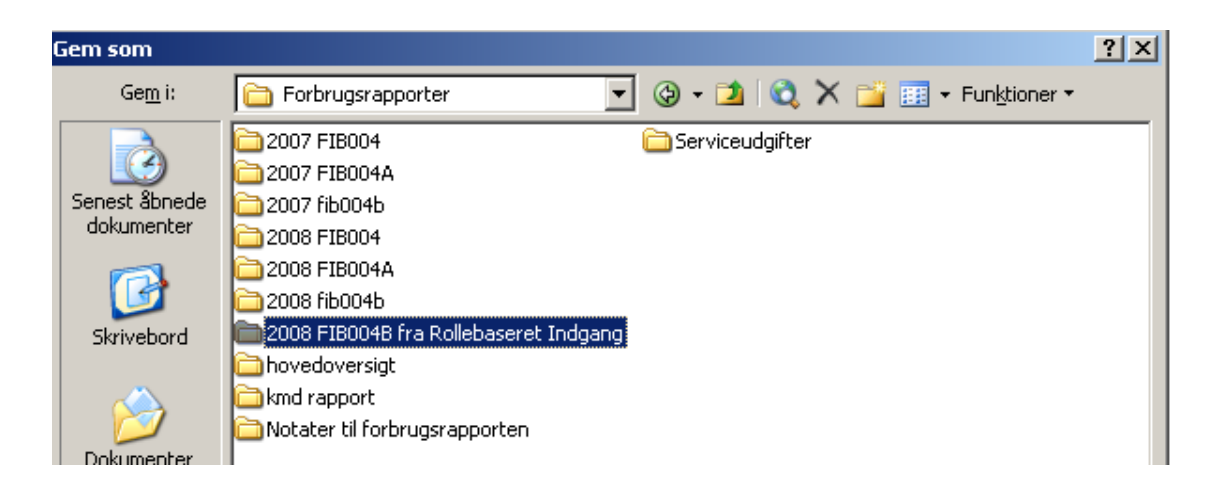

Navngiv filen, HUSK at vælge filtypen "Microsoft Office Excel-projektmappe

| Fil <u>n</u> avn: | JAN-MAR dannet 7 april              |
|-------------------|-------------------------------------|
| Fil <u>t</u> ype: | Microsoft Office Excel-projektmappe |

Når rapporten er gemt, find da filen via Excel og åben den.

| <b>X</b> M | Microsoft Excel - JAN-MAR dannet 7 april                                               |                             |   |   |  |  |  |
|------------|----------------------------------------------------------------------------------------|-----------------------------|---|---|--|--|--|
| :          | 🗈 Eiler Rediger Vis Indsæt Formater Funktioner Data Vindue Hjælp Adobe PDF             |                             |   |   |  |  |  |
| :          | 🛄 ங 💷 🖾 🔯 🕼   🖾 🏷   遂 🔩 📦   🕫 Kesvar med <u>æ</u> ndringer A <u>f</u> slut gennemsyn 🥊 |                             |   |   |  |  |  |
| 1          | i 🗅 📂 🛃 📮 🚭 🔍 1 🖤 📖   🐰 🗈 🛍 - 🕩   🤊 - 🔍 -   🧶 Σ - Ι Ι Ι Ι Ι Ι Ι Ι Ι Ι Ι Ι Ι Ι Ι Ι Ι Ι  |                             |   |   |  |  |  |
| Ari        | Arial • 12 • F K U = = = = =                                                           |                             |   |   |  |  |  |
| : @        |                                                                                        |                             |   |   |  |  |  |
| : 0        |                                                                                        | 1141                        |   |   |  |  |  |
| . 2        | SnagIt 🔄 Window 🔹 💂                                                                    |                             |   |   |  |  |  |
| _          | A1 • A FIB004B - Budge                                                                 | topf. incl. forplAkk.       |   | _ |  |  |  |
|            | Α                                                                                      | В                           | С | D |  |  |  |
|            | FIB004B - Budgetopf. incl. forpl                                                       |                             |   |   |  |  |  |
| 1          | Akk.                                                                                   |                             |   |   |  |  |  |
| 2          |                                                                                        |                             |   |   |  |  |  |
| 3          | Skæringsdato                                                                           | 15.04.2008                  |   |   |  |  |  |
| 4          | Aktuel bruger                                                                          | D1LOGOT                     |   |   |  |  |  |
| 5          |                                                                                        |                             |   |   |  |  |  |
| 6          | Statiske filtre                                                                        |                             |   |   |  |  |  |
| - 7        | InfoProvider                                                                           | ZCFKT_SL                    |   |   |  |  |  |
| 8          | InfoProvider                                                                           | ZCFORPL                     |   |   |  |  |  |
| 9          | InfoProvider                                                                           | ZCOKO_BU                    |   |   |  |  |  |
| 10         | InfoProvider                                                                           | ZCOKO_BU2                   |   |   |  |  |  |
| 11         | InfoProvider                                                                           | ZCFIB_860                   |   |   |  |  |  |
| 12         | Kontoplan                                                                              | 860/0020 KMD OPUS Kontoplan |   |   |  |  |  |
| 13         | CO-område                                                                              | 860/0020 KMD OPUS Firmakode |   |   |  |  |  |
| 14         | Regnskabsårsvariant                                                                    | Kalenderår, 4 særperioder   |   |   |  |  |  |
| 15         | Finansområde                                                                           | KMD Opus FI-område          |   |   |  |  |  |
| 16         | Kunde identifikation Hjørring                                                          |                             |   |   |  |  |  |

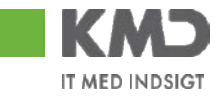

Rapporten kan nu tilrettes, som et helt almindeligt excel regneark.

| Filter Indstillinger Variabelskærm Print/PDF Excel Gem                                                                                                    |  |  |
|----------------------------------------------------------------------------------------------------|--|--|
|                                                                                                    |  |  |
| *                                                                                                    |  |  |
| Filoverførsel                                                                                                    |  |  |
| Vil du åbne eller gemme denne fil?                                                                                                    |  |  |
| Navn: Report1201164158517.xls                                                                                                    |  |  |
| Type: Microsoft Excel-regneark, 2,98 KB                                                                                                    |  |  |
| Fra: sdiniv3.kmd.dk                                                                                                    |  |  |
| Åbn Gem Annuller                                                                                                    |  |  |
| ✓ Spørg altid, før filer af denne type åbnes                                                                                                    |  |  |
| Selvom filer fra Internettet kan være nyttige, kan nogle filtyper være<br>potentielt skadelige for din computer. Hvis du ikke har tillid til kilden,<br>skal du ikke åbne eller gemme denne fil. <u>Hvad er risikoen?</u> |  |  |

Såfremt du ønsker at åbne filen direkte i excel skal din Internet Explorer være sat op som vist nedenfor:

Vejledning

- 1. Åbn Denne computer.
- 2. Klik på Mappeindstillinger (eller klik på Indstillinger) i menuen Funktioner (eller menuen Vis).
- 3. Klik på fanen Filtyper.

4. På listen Registrerede filtyper skal du klikke på den pågældende type Office-dokument, f.eks. Microsoft Excel-regneark, og derefter på Avanceret (eller klikke på Rediger).

5. I dialogboksen Rediger filtype skal du fjerne markeringen i afkrydsningsfeltet Gennemse i samme vindue (eller fjerne markeringen i afkrydsningsfeltet Open Web documents in place).6. Klik på OK.

Illustreret vejledning:

1. Åbn Denne computer.

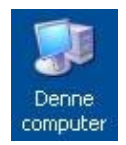

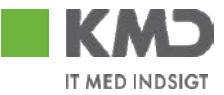

2. Klik på Mappeindstillinger (eller klik på Indstillinger) i menuen Funktioner (eller menuen Vis).

| -                 |              |          |                        |                                                                |
|-------------------|--------------|----------|------------------------|----------------------------------------------------------------|
| 3 Tilbage - 3 - 5 |              |          | Opret for<br>Afbryd fo | bindelse til et netværksdrev<br>rbindelsen til et netværksdrev |
| Adresse           | <b>Denne</b> | computer | and the                |                                                                |

3. Klik på fanen Filtyper.

| appeind  | dstillin | nger     |
|----------|----------|----------|
| Generelt | Vis      | Filtyper |
|          | 1.1      |          |

 På listen Registrerede filtyper skal du klikke på den pågældende type Office-dokument, f.eks. Microsoft Excel-regneark (XLS), og derefter på Avanceret (eller klikke på Rediger).

| Filtypenavne    | Filtyper                                                                               |      |
|-----------------|----------------------------------------------------------------------------------------|------|
| & XLM           | Microsoft Excel 4.0-makroark                                                           | 1    |
| XLS             | Microsoft Excel/regneark                                                               |      |
| XLSB<br>XLSHTML | Binær Microsoft Office Excel 2007-projektmappe<br>Microsoft Office Excel-HTML-dokument |      |
| XLSM<br>XLSMH   | Microsoft Office Excel 2007-projektmappe med ma<br>XLSMHTML-fil                        | 1 10 |
|                 | Ny Slet                                                                                |      |
| Oplysninger or  | n filtypenavnet XLS'                                                                   |      |
| Åbnes med:      | Microsoft Office Excel Skift                                                           |      |
|                 | ensumet VI S' er af tunen Microsoft Evoelsegneark'                                     |      |

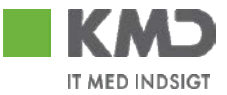

5. I dialogboksen Rediger filtype skal du FJERNE markeringen i afkrydsningsfeltet Gennemse i samme vindue (eller fjerne markeringen i afkrydsningsfeltet Open Web documents in place).

| Microsoft Excel-regneark        | Skift ikon  |
|---------------------------------|-------------|
| jandlinger:                     |             |
| žem som                         | <u>N</u> y  |
| \$Y<br>Mskriv                   | Rediger     |
| Abn                             |             |
| rintto                          | Elern       |
| Abn som skrivebeskyttet         | angiv stand |
| Bekræft åbning efter overførsel |             |
| Vis altid filtypenavn           |             |

6. Klik på OK.

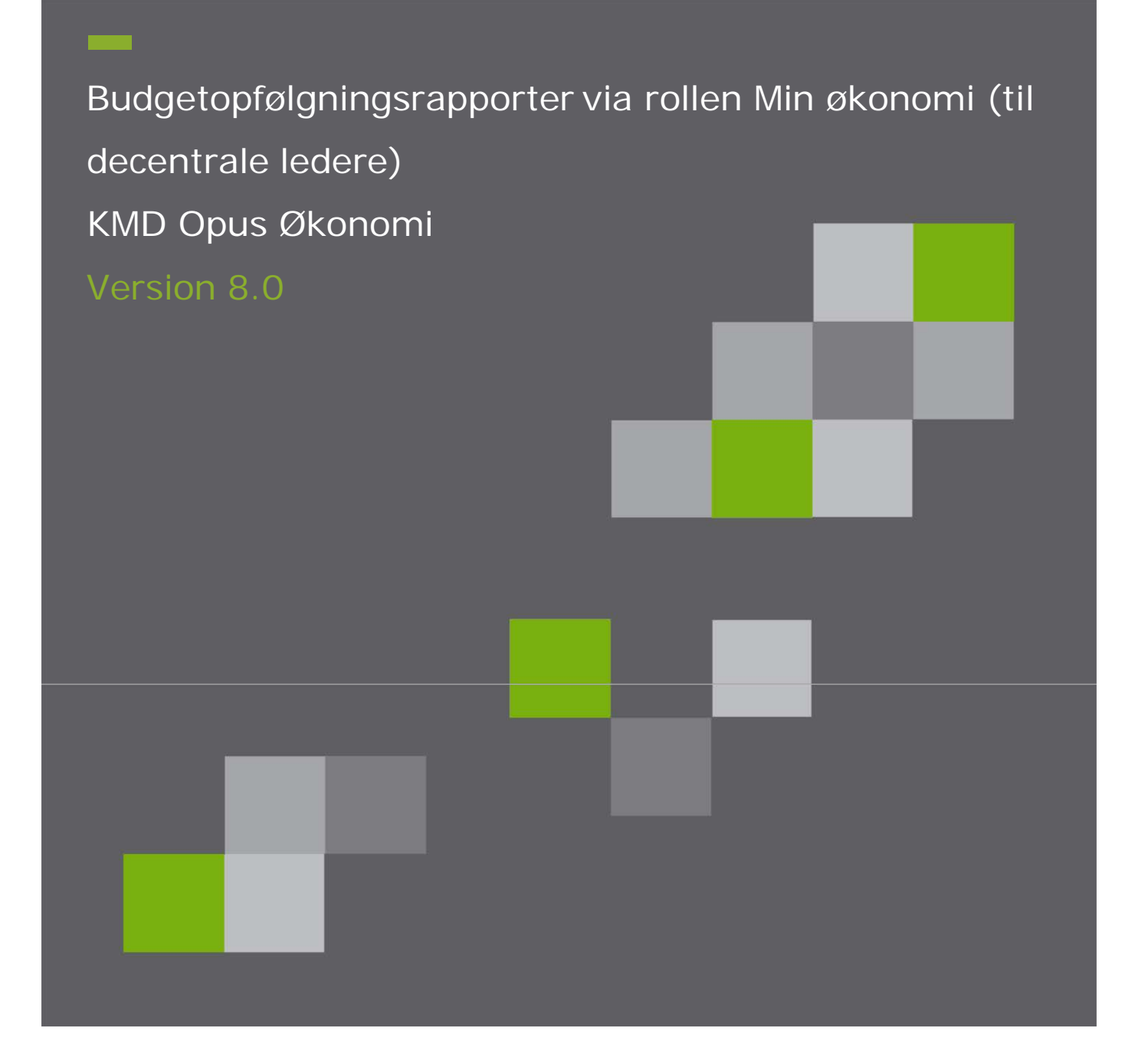

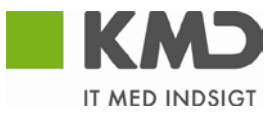

# Indholdsfortegnelse

| Budgeto | pfølgningsra | apporter via | rollen N | 1in økonomi |
|---------|--------------|--------------|----------|-------------|
|         | P . P . O O  |              |          |             |

| Introduktion                              | 68      |
|-------------------------------------------|---------|
| Log-on på portalen                        | 69      |
| Åbn rapporter                             | 70 - 71 |
| Oversigten                                | 72 - 74 |
| År til måned FIBL13 og År til dato FIBL30 | 75 - 77 |
| Detailrapport, posteringer og budget      | 77 - 80 |
| Budgetopfølgning Sidste år (FIBL14)       | 80-81   |
| Statistisk intern ordre (FIBL15)          | 81 - 82 |
| Profitcenteroversigt (FIBL18)             | 82 – 84 |
| Forventet regnskab                        | 84 - 86 |
| Ydelsesmodtager                           | 87      |
| Lønrapporter                              | 88 – 89 |
| Her finder du rapporten                   | 90      |
| Lønrapportens opbygning                   | 90 - 92 |
| Lønartshierakiets opbygning               | 93      |

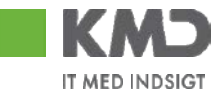

# 1 Introduktion

Denne vejledning vedrører de rapporter til opfølgning på budget og forbrug, der kan tilgås via Rollebaseret Indgang i rollen Min økonomi. Rapporterne tilbyder en fleksibel og dynamisk måde til at analysere budget- og forbrugsdata. Rapporterne genereres på tværs af KMD Opus, og dimensionerne omkostningssted, PSP-elementer mv. er integrerede dele af rapporterne.

#### Løsningens formål

Rapporterne har til formål at sætte dig som decentral økonomiansvarlig i stand til at lave en kvalificeret opfølgning på dit budget og forbrug. Tanken bag løsningen er at, der tages udgangspunkt i et overordnet overblik over din økonomi (baseret på det/de profitcentre du er autoriseret til). Ud fra dette overblik er det muligt at se flere oplysninger og detaljeret helt ned på bilagsniveau.

Løsningen består af følgende rapporter:

- Oversigtsrapport (indgangsbillede)
- År til måned
- År til dato
- Budgetopfølgning sidste år
- Detail budgetopfølgning (kan ikke tilgås direkte, men kun ved hop fra de andre rapporter)
- Statistisk Intern ordrenr.
- Proficenteroversigt
- Forventet regnskab, indeværende og næste år
- Ydelsesmodtager

#### Generelt

#### Forbrugstal

- År til måned rapporten opdateres den 5. i hver måned. Den 5. marts vil det f.eks. være muligt at se januar og februar osv.
- År til dato rapporten er opdateret pr. dagen i går (trækkes den 24/3 vil den altså indeholde data fra 1/1-23/3).

#### Budgettal

- o Oprindeligt budget er årsbudgettet for det valgte regnskabsår
- Korrigeret budget er årsbudgettet tillagt omplaceringer/tillægsbevillinger for det valgte regnskabsår
- o Rest korrigeret budget er det korrigerede budget fratrukket forbrug
- Forbrugsprocenten angiver hvor mange procent der er forbrugt af det korrigerede budget

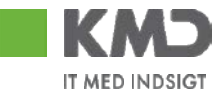

# 2 Logon på portalen

Rapporterne tilgås via Rollebaseret Indgang i din browser. I adresselinien skrives http://portal.kmd.dk

| Bruger-ID * | Indtast din bruger ID og Password<br>og tryk på knappen 'Log på' eller tast<br>enter. |
|-------------|---------------------------------------------------------------------------------------|

## Ny bruger?

Som ny bruger skal du have udleveret et brugernavn og et éngangskendeord til den rollebaserede indgang. Når du logger på første gang bliver du bedt om at angive et nyt kendeord, som skal benyttes efterfølgende. Det kan være en god idé at anvende det samme kendeord, som du bruger når du i øvrigt logger på OPUS.

Når du oprettes som bruger af den rollebaserede indgang bliver du samtidigt autoriseret til et eller flere profitcentre. Du vil kun få adgang til budget- og forbrugsoplysninger for de profitcentre du er autoriseret til. Det er derfor vigtigt at du første gang du anvender rollebaseret indgang kontrollere at du har adgang til de rigtige profitcentre.

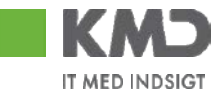

# 3 Åbn rapporter

I dette afsnit beskrives kort, hvordan du kan få adgang til de forskellige rapporter.

Efter logon vælges fanebladet 'Min Økonomi', hvor det er muligt at vælge Opfølgning eller oversigt. Ved tryk på 'Oversigt ser du automatisk oversigtsbilledet, hvor du med det samme ved hjælp af speedometret og oversigtsrapporterne kan se, hvordan netop det/de profitcentre du er autoriseret til, overholder det vedtagne budget.

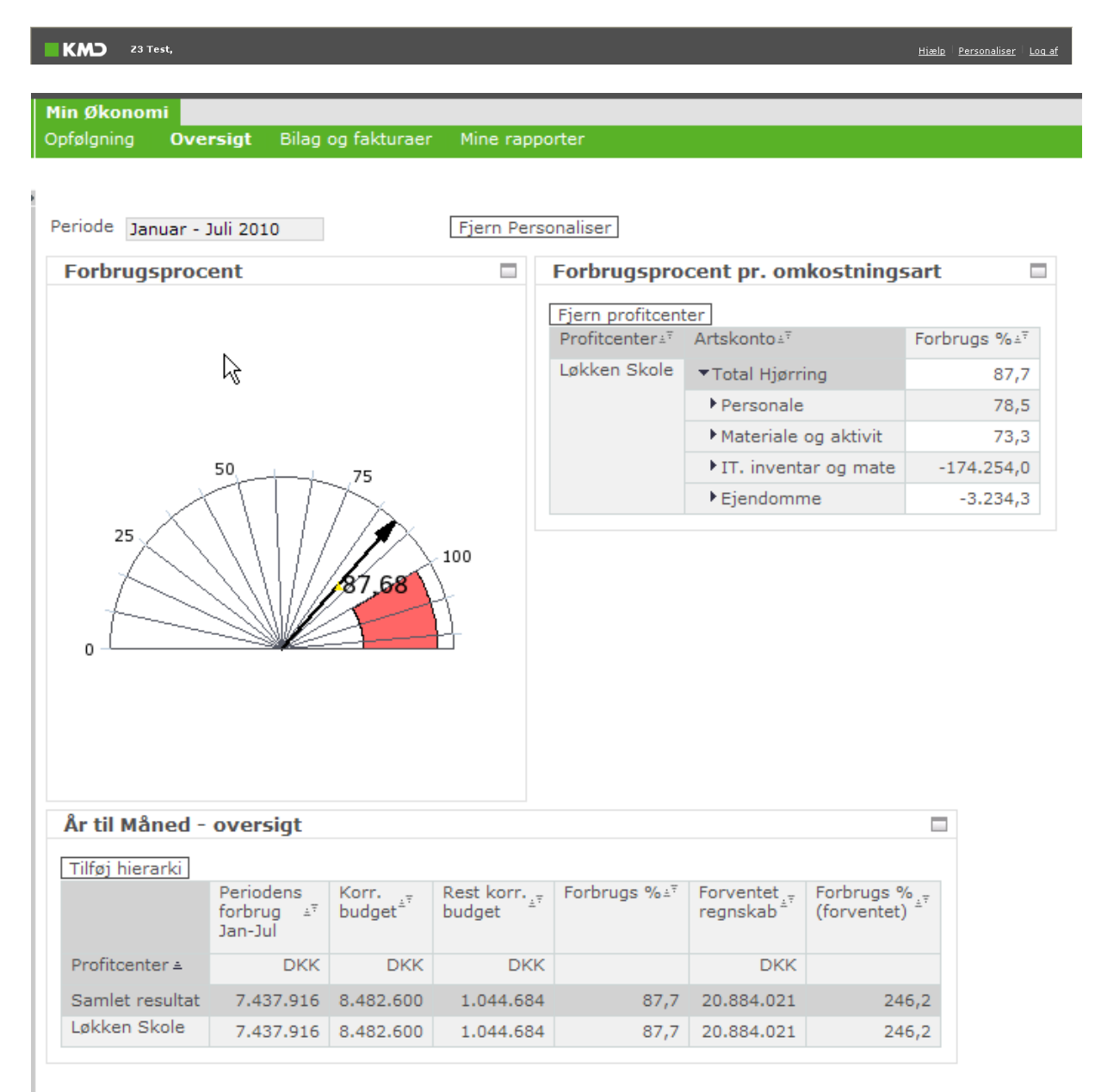
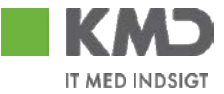

Fra oversigtsrapporten er det muligt at hoppe til de andre og mere detaljerede rapporter, men det er nærmere beskrevet ved de enkelte rapporter (detail og år til måned).

Udover at tilgå rapporterne via oversigtsrapporterne i ovenstående oversigtsbillede kan du tilgå rapporterne direkte.

Tryk på fanebladet "opfølgning" og åbn mappen 'Budget og Forbrug'. Klik på den rapport du ønsker vist.

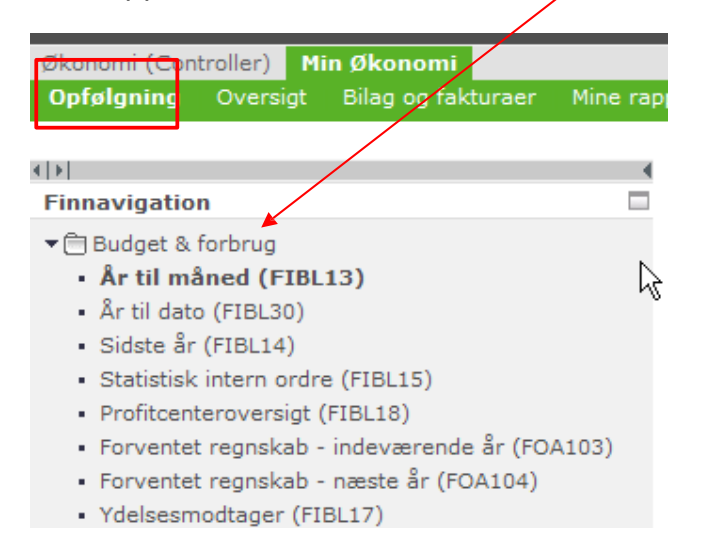

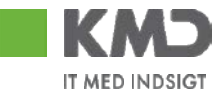

## 3.1 Oversigten

Oversigten består af 3 'vinduer', der hver især viser noget forskelligt. Et speedometer, en rapport med forbrugsprocent pr omkostningsart og en rapport med en oversigt pr profitcenter. Dataene i oversigtsbilledet opdateres hver den 5. i måneden. Du vil altid i feltet "Periode" kunne se perioden der vises data for.

Speedometer

Oversigt

Periode Januar - Oktober 2008

| Forbrugsprocent |  |
|-----------------|--|
|                 |  |
|                 |  |
|                 |  |
|                 |  |
| 50 75           |  |
|                 |  |
| 25              |  |
|                 |  |
|                 |  |
| 0               |  |

Speedometret viser summen af de profitcentre du er ansvarlig for.

Speedometret viser profitcentrenes samlede forbrugsprocent i forhold til årsbudgettet. Ved at køre "musen" hen over den gule firkant på den blå pil, vil den samlede forbrugsprocent fremkomme.

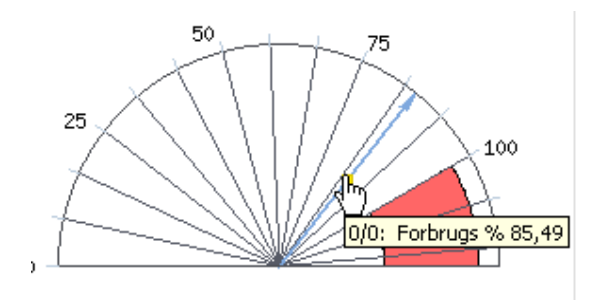

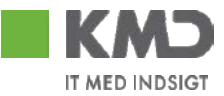

## Forbrugsprocent pr omkostningsart

Denne oversigt giver et overblik over forbruget pr profitcenter og pr omkostningsart. Der er tale om forbrugsprocent i forhold til det korrigerede årsbudget.

Det er muligt at ekspandere hierarkiet ved tryk Log derved få vist underliggende niveauer.

Data kan sorteres i stigende orden ved tryk på . Trykkes der en gang mere sorteres data i faldende orden.

| Forbrugsprocent pr. ( | 1                      |             |                   |  |  |  |
|-----------------------|------------------------|-------------|-------------------|--|--|--|
| Fjern profitcenter    |                        |             |                   |  |  |  |
| Profitcenter 🕏        | Artskonto 🕏            | Forbrugs %≑ |                   |  |  |  |
| Samlet resultat       |                        | 85,5        | Ved tryk på Fjern |  |  |  |
| "Naturli""vis"""      | ▼Total Hjørring        | 109,0       | profitcenter,     |  |  |  |
|                       | ▶ Personale            | 112,6       | fremkommer blot   |  |  |  |
|                       | ▶ IT, inventar og mate | 635,7       | artskonto og for- |  |  |  |
|                       | ▶ Ejendomme            | 41,9        | brugs%            |  |  |  |
|                       | ▶ Særlige artsgrupper  |             |                   |  |  |  |
| §50 undersøgelse      | ▼Total Hjørring        | 119,1       |                   |  |  |  |
|                       | ▶ Materiale og aktivit |             |                   |  |  |  |
|                       | Tilskud og overførsl   | ×           |                   |  |  |  |
| 10 Bol Korshøjvænget  | ▼Total Hjørring        | 86,6        |                   |  |  |  |
|                       | ▶ Materiale og aktivit |             |                   |  |  |  |
| Side 1 Fra 520 VE     |                        |             |                   |  |  |  |

| Forbrugsprocent pr. omkostningsart |              |  |  |  |  |  |  |
|------------------------------------|--------------|--|--|--|--|--|--|
| Tilføj profitcenter                |              |  |  |  |  |  |  |
| Artskonto 🕏                        | Forbrugs % 🕏 |  |  |  |  |  |  |
| ▼Total Hjørring                    | 85,5         |  |  |  |  |  |  |
| ▶ Personale                        | 88,4         |  |  |  |  |  |  |
| ▶ Materiale og aktivit             | N 64,5       |  |  |  |  |  |  |
| ▶ IT. inventar og mate             | 115,4        |  |  |  |  |  |  |
| ▶ Ejendomme                        | 114,1        |  |  |  |  |  |  |
| ▶ Tilskud og overførsl             | 82,1         |  |  |  |  |  |  |
| ▶ Betalinger til/fra a             | 72,7         |  |  |  |  |  |  |
| ▶ Betalinger til selve             | ×            |  |  |  |  |  |  |

Profitcenter kan tilføjes igen ved tryk på Tilføj profitcenter.

Billedet vil fremkomme sådan, næste gang du logger på. Layout huskes.

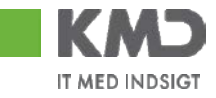

| År til Måned - oversigt |                                   |                              |                                   |              |  |  |  |  |
|-------------------------|-----------------------------------|------------------------------|-----------------------------------|--------------|--|--|--|--|
| Tilføj hierarki         |                                   |                              |                                   |              |  |  |  |  |
|                         | Periodens<br>forbrug ≑<br>Jan-Okt | Korr.<br>budget <sup>⊕</sup> | Rest korr. <sub>♦</sub><br>budget | Forbrugs % ⇔ |  |  |  |  |
| Profitcenter 🕏          | DKK                               | DKK                          | DKK                               |              |  |  |  |  |
| Samlet resultat         | 2.538.549.482                     | 2.969.392.094                | 430.842.612                       | 85,5         |  |  |  |  |
| "Naturli""vis"""        | 2.063.737                         | 1.893.550                    | -170.187                          | 109,0        |  |  |  |  |
| §50 undersøgelse        | 240.264                           | 201.744                      | -38.520                           | 119,1        |  |  |  |  |
| 10 Bol Korshøjvænget    | -361.014                          | -416.694                     | N <sup>-55,680</sup>              | 86,6         |  |  |  |  |
| 10 ældr Valmuevej       | -443.745                          | -540.616                     | ۳ <sub>-96.871</sub>              | 82,1         |  |  |  |  |
| 12 ældr Gårdhusene      | -389.335                          | -370.208                     | 19.127                            | 105,2        |  |  |  |  |
| 16 Boliger Bålhøjcen    | -533,702                          | -397.357                     | 136.345                           | 134,3        |  |  |  |  |
| 2- Akutpladser          | 254.000                           | 198.831                      | -55,169                           | 127,7        |  |  |  |  |
| 20+6 Bol. Skovgården    | -847.011                          | -759.903                     | 87.108                            | 111,5        |  |  |  |  |
| 22 bol Elsagervej       | -715,435                          | -1.081.865                   | -366,430                          | 66,1         |  |  |  |  |
| I Fra 129 ▼ I           |                                   |                              |                                   |              |  |  |  |  |

# Oversigt pr profitcenter

Her ses en økonomisk oversigt for hvert af de profitcentre du har ansvaret for.

Ved tryk på Tilføj hierarki, vises profitcentre i hierarkisk rækkefølge i stedet for alfabetisk rækkefølge. Hierarki kan fjernes igen, ved at trykke på Fjern Hierarki.

| År til Måned - oversigt             |                                   |                               |                                   |             |  |  |  |  |
|-------------------------------------|-----------------------------------|-------------------------------|-----------------------------------|-------------|--|--|--|--|
|                                     |                                   |                               |                                   |             |  |  |  |  |
|                                     | Periodens<br>forbrug ≑<br>Jan-Okt | Korr.<br>budget <sup>\$</sup> | Rest korr. <sub>♦</sub><br>budget | Forbrugs %≑ |  |  |  |  |
| Profitcenter 🗢                      | DKK                               | DKK                           | DKK                               |             |  |  |  |  |
| <ul> <li>Samlet resultat</li> </ul> | 2.538.549.482                     | 2.969.392.094                 | 430.842.612                       | 85,5        |  |  |  |  |
| ▼Hjørring Kommune                   | 2.538.549.482                     | 2.969.392.094                 | 430.842.612                       | 85,5        |  |  |  |  |
| • Administrativ organi              | 253.890.584                       | 294.676.121                   | 40.785.538                        | 86,2        |  |  |  |  |
| ▶ Politisk organisatio              | 8.107.569                         | 11.543.549                    | 3.435.980                         | 70,2        |  |  |  |  |
| • Diverse udgifter og               | 3.376.188                         | 12.298.126                    | 8.921.937                         | 27,5        |  |  |  |  |
| ▶ Lønpuljer                         |                                   |                               |                                   |             |  |  |  |  |
| ▶ Redningsberedskabet               | 14.249.185                        | 13.620.603                    | -628.583                          | 104,6       |  |  |  |  |
| ▶ Forsørgelsesydelser               | 370.552.285                       | 438.136.415                   | 67.584.130                        | 84,6        |  |  |  |  |
| ▶ Aktiveringstilbud                 | 21.754.108                        | 35.228.465                    | 13.474.357                        | 61,8        |  |  |  |  |
| ▶ Sikringsområdet                   | 40.475.844                        | 45.977.353                    | 5.501.509                         | 88,0        |  |  |  |  |
| Side 1 Fra 4                        | ▼₹₹                               |                               |                                   |             |  |  |  |  |

Oversigtsbilled vil fremkomme sådan, næste gang du logger på. Layout huskes.

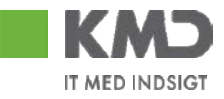

# 3.2 År til måned FIBL13 og År til dato FIBL30

| Rapport til budgetop                  | følgning, år ti                      | il måned          |                        |                                                     |                                                       |                       |                                           |                  |
|---------------------------------------|--------------------------------------|-------------------|------------------------|-----------------------------------------------------|-------------------------------------------------------|-----------------------|-------------------------------------------|------------------|
| År til måned (FIBL13)                 |                                      |                   |                        |                                                     | Bruger :                                              | Z860_DL3, .Gen        | ereret den: 27.08                         | 8.2010 08:19:09  |
| Information Tabel                     | ▼ Filter                             | r Indstillinger V | ariabelskærm Print/PDF | Excel Gem                                           |                                                       |                       |                                           |                  |
|                                       |                                      |                   |                        |                                                     |                                                       |                       |                                           |                  |
| Vælg antal rækker 💌                   |                                      |                   |                        |                                                     | <ul> <li>Periodens<br/>forbrug<br/>Jan-Jul</li> </ul> | ▼Korrigeret<br>budget | <ul> <li>Rest korr.<br/>budget</li> </ul> | ▼Forbrugs %      |
| ▼ Kolonner                            |                                      |                   |                        |                                                     | Udgiftsbaseret≞₹                                      | Udgiftsbaseret≜₹      | Udgiftsbaseret≞ <sup>∓</sup>              | Udgiftsbaseret≞₹ |
| <ul> <li>År til Måned</li> </ul>      | Profitcenter =                       | Projekt ≛         |                        | Artskonto≟ <sup>∓</sup>                             | DKK                                                   | DKK                   | DKK                                       |                  |
| Vælg rapporttype                      | Vælg rapporttype     Samlet resultat |                   |                        |                                                     | 7.437.916                                             | 8.482.600             | 1.044.684                                 | 87,7             |
| Recker     Profitcenter               | Løkken Skole                         | #                 | Ikke allokeret         | ▼Total Hjørring                                     | 7.448.302                                             | 8.482.600             | 1.034.298                                 | 87,8             |
| Projekt                               |                                      |                   |                        | ▼ Personale                                         | 6.381.122                                             | 8.126.800             | 1.745.678                                 | 78,5             |
| Artskonto                             |                                      |                   |                        | ▶ Fast Løn                                          | 6.404.473                                             | 8.119.800             | 1.715.327                                 | 78,9             |
| ▼ Frie kendetegn                      |                                      |                   |                        | Dagpengeindtægter                                   | -74.202                                               |                       | 74.202                                    | X                |
| <ul> <li>Bogføringsperiode</li> </ul> |                                      |                   |                        | • Uddannelse til personale                          | 29.053                                                |                       | -29.053                                   | X                |
| <ul> <li>Kapitalmidler</li> </ul>     |                                      |                   |                        | Andre personale udgifter                            | 21.798                                                | 7.000                 | -14.798                                   | 311,4            |
| <ul> <li>Kreditor</li> </ul>          |                                      |                   |                        | <ul> <li>Materiale og aktivitetsudgifter</li> </ul> | 272.548                                               | 374.700               | 102.152                                   | 72,7             |
| Omkostningssted                       |                                      |                   |                        | Aktiviteter                                         | 5.655                                                 | 415.500               | 409.845                                   | 1,4              |
| Ordre     DCD element                 |                                      |                   |                        | Ekskursioner og lejrskoleophold                     | 27.324                                                |                       | -27.324                                   | X                |
| • PSP-element                         |                                      |                   |                        | ▶ Undervisningsmidler                               | 173.827                                               |                       | -173.827                                  | ×                |
| - 0/1                                 |                                      |                   |                        | ▶ Beskæftigelsesmaterialer                          | 3.076                                                 |                       | -3.076                                    | X                |

Rapporterne giver et overblik over omkostningsarterne pr profitcenter, du har ansvaret for. Rapporterne giver ligeledes mulighed for at se tillægsbevillinger og omplaceringer samt en række frie kendetegn.

- År til måned rapporten vil altid vise data fra januar til sidst opdaterede måned (opdateres d. 5.).
- År til dato rapporten vil altid vise data til og med dagen i går.

På kolonnerne for, korrigeret budget samt Forbrugs% sidste år, er der i kolonneoverskriften vist en lille pil sog ved tryk på denne får du: ved kolonnen korrigeret budget, vist yderligere kolonner for omplaceringer og tillægsbevillinger. Ved Forbrugs%, vises forbrugsprocent indeværende år og sidste år. Sidste års forbrugsprocent kan yderlig åbnes hvorved der vises to kolonner med forbrugstal for sidste år, samt korr.budget sidste år.

Det er muligt, at tilgå År til måned, FIBL13 på to måder:

1.

Du kan tilgå rapporten via Oversigtsbilledet. I rapporten År til måned – oversigt (den nederste i oversigtsbilledet), kan du ved højreklik lave et hop til denne rapport. I dette tilfælde medtages en filtrering, så du kun ser detaljer for det profitcenter du hopper fra.

I eksemplet er der højreklikket på profitcenter 'samlet resultat'.

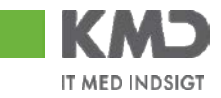

| År til Måned - oversigt |                                   |                              |                                   |             |
|-------------------------|-----------------------------------|------------------------------|-----------------------------------|-------------|
| Fjern hierarki          |                                   |                              |                                   |             |
|                         | Periodens<br>forbrug ≑<br>Jan-Okt | Korr.<br>budget <sup>⊕</sup> | Rest korr. <sub>♦</sub><br>budget | Forbrugs %≑ |
| Profitcenter 🗢          | DKK                               | DKK                          | DKK                               |             |
| • Samlet Gå til ▶ År    | til Måned - Måne                  | dsrapport 0.094              | 430,842,612                       | 85,5        |
|                         |                                   |                              |                                   |             |

### 2.

Du kan tilgå rapporten via fanebladet Opfølgning. Her ligger rapporterne i mappen Budget & forbrug.

| Økonomi (Con                    | troller) Mi  | in Økonomi        |             |
|---------------------------------|--------------|-------------------|-------------|
| Opfølgning                      | Oversigt     | Bilag og fakturae | r Mine rapp |
|                                 |              |                   |             |
| 4   ¥                           |              |                   | •           |
| Finnavigatio                    | n            |                   |             |
| ▼ 🗎 Budget & t                  | forbrug      |                   |             |
| <ul> <li>År til må</li> </ul>   | ned (FIBL    | 13)               | 6           |
| <ul> <li>År til date</li> </ul> | (FIBL30)     |                   | · \\        |
| <ul> <li>Sidste år</li> </ul>   | (FIBL14)     |                   |             |
| <ul> <li>Statistisk</li> </ul>  | intern ordre | e (FIBL15)        |             |
| <ul> <li>Profitcent</li> </ul>  | eroversigt ( | (FIBL18)          |             |
| <ul> <li>Forventet</li> </ul>   | regnskab -   | indeværende år (F | OA103)      |
| <ul> <li>Forventet</li> </ul>   | regnskab -   | næste år (FOA104  | )           |
| <ul> <li>Ydelsesm</li> </ul>    | odtager (FI  | BL17)             |             |

Tilgår du rapporten via Oversigtssiden (1) tager du År til måned filtreringen med, men tilgår du rapporten via menuen (2) kan du selv vælge om du vil se en år til dato eller år til måned version af rapporten.

## Frie kendetegn

I rapporterne har du desuden en række frie kendetegn til rådighed, som du kan indsætte i rapporten som kolonner eller vandrette rækker (se vejledning med rapportfunktionalitet/navigation)

#### 🔻 Frie kendetegn

- Bogføringsdato
- Bogføringsperiode
- Omkostningssted
- Oprettet den

'Oprettet den' og 'Bogføringsdato', er frit kendetegn på År til dato rapporten

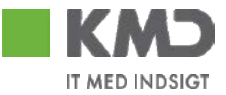

# 3.3 Detailrapport, posteringer og budget

Detailrapporten viser detaljerede oplysninger på udvalgte summer. Der kan vælges mellem posteringsrapport (forbrug) eller budgetrapport.

## 3.3.1 DetailPosteringsrapport

| Ar til måned (FIBL13)       Bruger: 2660_D13, Genereret den: 27.08.2010 08:19:0         Information       Tabel       Filter Indexilinger, Variabelskærm       Print/PDF_Excel Gem         Vælg antal rækker <ul> <li>Forficenter</li> <li>Ar til måned</li> <li>Velg ræboottype</li> <li>Samlet resultat</li> <li>Dekal Hørring</li> <li>Totkal Hørring</li> <li>Forficenter</li> <li>Proficenter</li> <li>Forficenter</li> <li>Proficenter</li> <li>Forficenter</li> <li>Proficenter</li> <li>Forficenter</li> <li>Forficenter</li>       &lt;</ul>                                                                                                    | Rapport til budgeto                              | pfølgnin     | g, år til mån   | ed                    |           |              |                |                              |                                                       |                                           |                              |                              |
|----------------------------------------------------------------------------------------------------|--------------------------------------------------|--------------|-----------------|-----------------------|-----------|--------------|----------------|------------------------------|-------------------------------------------------------|-------------------------------------------|------------------------------|------------------------------|
| Information       Tabel       Filter       Indexilinger       Variabelskærm       Print/PDF       Excel       Gem         Vælig antal rækker <ul> <li>Kin linknode</li> <li>Vælig rapporttype</li> <li>Rækker</li> <li>Vælig rapporttype</li> <li>Rækker</li> <li>Frinkendetsgin</li> <li>Frankanto</li> <li>Kike allokeret</li> <li>Vidal Hjørring</li> <li>Frankanto</li> <li>Total Hjørring</li> <li>Frankanto</li> <li>Total Hjørring</li> <li>Frankanto</li> <li>Total Hjørring</li> <li>Frankanto</li> <li>Frankanto</li> <li>Frank</li></ul>                                                                                                    | År til måned (FIBL13)                            | )            |                 |                       |           |              |                |                              | Bruge                                                 | r:Z860_DL3, .Gen                          | ereret den: 27.08            | .2010 08:19:09               |
| Vælig anda rækker       • Periodens<br>forbrug       • Verligent       • Periodens<br>forbrug       • Periodens<br>forbrug       • Periodens<br>forbrug       • Vælig ræportsye       • Periodens<br>forbrug       • Vælig ræportsye       • Vælig ræportsye       • Udgiftabaseret. <sup>3</sup> Udgiftabaseret. <sup>3</sup> Udgiftabasere                                                                                                    | Information Tabel                                | -            | Filter Indst    | tillinger Variabelska | ærm Pr    | int/PDF Exc  | el Gem         |                              |                                                       |                                           |                              |                              |
| • Kalonner       • Kreditor A       Projekt A       Artskonto.1"       DKK       DKK                                                                                                    | Vælg antal rækker 💌                              | 4            |                 |                       |           |              |                |                              | <ul> <li>Periodens<br/>forbrug<br/>Jan-Jul</li> </ul> | ▼Korrigeret<br>budget                     | • Rest korr.<br>budget       | ▼Forbrugs %                  |
| <ul> <li>Arbit Måned</li></ul>                                                                                                    | ▼ Kolonner                                       |              |                 |                       |           |              |                |                              | Udgiftsbaseret                                        | <sup>₹</sup> Udgiftsbaseret≜ <sup>₹</sup> | Udgiftsbaseret≜ <sup>∓</sup> | Udgiftsbaseret≞ <sup>∓</sup> |
| • Weigrapporttype       7.437.915       8.482.600       1.044.684       87/         • Rasker       • Profilcenter       • Projekt       7.437.915       8.482.600       1.044.684       87/         • Profilcenter       • Projekt       • Frie kendetegn       6.381.122       8.162.600       1.044.684       87/         • Artskonto       • Frie kendetegn       • Bogføringsperiode       • Frie kendetegn       • Oagpengeindtægter       - 7.42.02       74.202       74.202         • Kreditor       • Omkostningssted       • Onkostningsmidler       21.798       7.000       14.1745.678       78/         • Kreditor       • Omkostningssted       • Onkostningsmidler       21.798       7.000       14.1745.678       78/         • VU/I       • Materiale og aktivitesudgifter       227.548       374.700       102.152       72/         • Materiale og aktivitesudgifter       27.2548       374.700       102.152       72/         • VU/I       • Undervisningsmidler       23.076       -3.076       -3.076       -3.076         • U/I       • Undervisningsmidler       3.076       -3.076       -3.076       -3.076       -3.076       -3.076       -3.076       -3.076       -3.076       -3.076       -3.076       -3.076       -3.07                                                                                                    | <ul> <li>År til Måned</li> </ul>                 | Profitce     | nter≞ Projek    | t≞                    |           |              | Artskonto      |                              | DK                                                    | C DKK                                     | DKK                          |                              |
| • Rackker       • Profikenter       • Projskt       Ikke allokeret       • Total Hjørring       7.448.302       8.482.600       1.034.298       87,         • Projskt       • Artskonto       • Personale       6.331.122       8.125.800       1.745.678       776,         • Frie kendergin       • Bogfaringsperiode       • Kapitalmidler       • Projskt       8.119.800       1.745.678       776,         • Kapitalmidler       • Bogfaringsperiode       • Kapitalmidler       • 7.44.202       7.4202       7.4202         • Kapitalmidler       • Comkostningssted       • Omkostningssted       • Omkostningssted       • Ordre       5.55       415.500       409,825       72,         • Ur/d       • Desekeftigelsesmaterialer       9.075       • 7.322       • 1.73.827       1.4219,827       1.73.827       1.73.827       1.73.827       1.73.827       1.73.827       1.73.827       1.73.827       1.73.827       1.73.827       1.73.827       1.73.827       1.73.827       1.73.827       1.73.827       1.73.827       1.73.827       1.73.827       1.73.827       1.73.827       1.73.827       1.73.827       1.73.827       1.73.827       1.73.827       1.73.827       1.73.827       1.73.827       1.73.827       1.73.827       1.73.827       1.73.827       1.73.8                                                                                                    | <ul> <li>Vælg rapporttype</li> </ul>             | Samlet       | resultat shy    |                       |           |              |                |                              | 7.437.91                                              | 5 8.482.600                               | 1.044.684                    | 87,7                         |
| Productarias     Productarias       | <ul> <li>Rækker</li> <li>Drofiteenter</li> </ul> | Løkken       | Skole #         | I                     | kke allok | eret         | ▼Total Hjørrin | g                            | 7.448.30                                              | 2 8.482.600                               | 1.034.298                    | 87,8                         |
| Artskonto <ul> <li>Fast Lan</li> <li>Fast Lan</li> <li>Fast Lan</li> <li>Gudyaningspride</li> <li>Bogføringspride</li> <li>Bogføringspride</li> <li>Roptalimmider</li> <li>Kreditor</li> <li>Omkostningssted</li> <li>Orde</li> <li>PSP-element</li> <li>U/I</li> </ul> <li>Destal budgetopfølgning (år til måned) (F18L21)</li> <li>Bruger: 2860_DL:</li>                                                                                                    | Projekt                                          |              |                 |                       |           |              | ▼Personale     |                              | 6.381.12                                              | 2 8.126.800                               | 1.745.678                    | 78,5                         |
| • Frie kandetegn         • Dagpengeindtægter         -74.202         74.202           • Bogføringsperiode         • Saptalmider         29.053         -29.053         -29.053           • Kapitalmider         • Andre personale udgifter         21.1796         77.000         -14.798         3131           • Andre personale udgifter         21.1796         77.000         -14.798         3131           • Omkostningssted         • Ordre         27.548         374.700         102.152         722           • Aktiviteter         5.655         415.500         409.845         11           • PSP-element         • U/I         • Undervisningsmidler         27.324         -27.324         -27.324           • U/I         • Undervisningsmidler         3.076         -3.076         -3.076         -3.076           • U/I         • Detail budgetopfolgning (år til måned) (FIBL21)         Bruger: 2860_DL, _Generent den: 27.08.2010 09:23:16         -           Information         Tabel         • Filter         Indstillinger         Veriabelskærm         Print/PDF         Excel Gem         • Periodens forbrug           • Samlet resultat         2923000         Beskæftigelsesmatr.         04.03.2010         VRÅ DAMPVASKERI A/S         1/860/K4/2010/S106122941         Sti.00023477         04.03.2010 <td>Artskonto</td> <td></td> <td></td> <td></td> <td></td> <td></td> <td>▶ Fast Løn</td> <td></td> <td>6.404.47</td> <td>3 8.119.800</td> <td>1.715.327</td> <td>78,9</td>                                                                                                    | Artskonto                                        |              |                 |                       |           |              | ▶ Fast Løn     |                              | 6.404.47                                              | 3 8.119.800                               | 1.715.327                    | 78,9                         |
| • Bogføringsperiode       -29.053       -29.053         • Kapitalmidler       21.798       7.00       -14.798       3131         • Kreditor       21.798       7.00       -14.798       3131         • Omkostningssted       272.548       374.700       102.152       72,         • Omkostningssted       0.704e       565       415.500       409.845       1,         • PSP-element       • Ekskursioner og lejrskoleophold       27.324       -27.324       -         • Undervisningsmidler       175.657       415.500       -173.827       -         • Undervisningsmidler       175.657       -3.076       -       -         • Undervisningsmidler       173.827       -       -       -         • Undervisningsmidler       3.076       -3.076       -       -         • Tablet       Filter Indstillinger Variabelskærm Print/PDF Excel Gem       -       Periodens forbrug       Udgiftsbasere         Artskonto <sup>1*</sup> Oprettet den & Kreditor & Positionstekst <sup>1*</sup> Bilag & FI Bilagsnummer & Bogføringsdato       D         2220000       Beskæftigelsesmatr.       04.03.2010       VRÅ DAMPVASKERI A/S       1/860/K4/2010/S106122941       Std.måtte nist u/grib 85×150       51000237031       6.0-0.2010       1.684.                                                                                                    | ▼ Frie kendetegn                                 |              |                 |                       |           |              | Dagpenge       | eindtægter                   | -74.20                                                | 2                                         | 74.202                       | x                            |
| • Kaptalmidler         • Kreditor         • Kreditor         • Kreditor         • Kreditor         • Kreditor         • Kreditor         • Kreditor         • Kreditor         • Kreditor         • Madre personale udgifter         • 21.798         7.000         • -14.798 <b>313</b> • Materiale og aktivitetsudgifter         222.548         374.700         102.152         72,         • Aktiviteter         • 6.655         415.500         409.845         1,         • Eskursioner og lejrskoleophold         27.324         • 27.324         • 27.324         • 27.324         • 27.324         • 27.324         • 27.324         • 27.324         • 27.324         • 173.827         • 173.827         • 3.076         • 3.076         • 3.076         • 3.076         • 3.076         • 3.076         • 3.076         • 13.007         • Periodens         • Periodens         • Periodens         • Periodens         • Periodens         • Periodens         • Periodens         • Periodens         • Periodens         • 04.03.2010         VRÅ DAMPVASKERI A/S         // 1/800/K4/2010/5106122941         Std.måtte nist u/grib 85×150         5100028477         04.03.2010         LøKkren BRUGSFORENING 1/260/K4/2010/5106131568         1502 VAREKØB(BON: 496)         37,90         S100028477         04.03.2010         1.684         1.684         1.92         1.92         1.92         1.92         1.92         1.92         1.92         1.92         1.92         1.92         1.92         1.92         1.92         1.92         1.92         1.92         1.92         1.92         1.92         1.92         1.92         1.92         1.92         1.92         1.9         1.92         1.92         1.9         1.92         1.9         1.92         1.9         1.92         1.9         1.92         1.93         1.9         1.92         1.9         1.92         1.9         1.9         1.92         1.9         1.9         1.92         1.9         1.9         1.92         1.9         1.92         1.9         1.9                                                   | <ul> <li>Bogføringsperiode</li> </ul>            |              |                 |                       |           |              | ▶ Uddannel     | se til personale             | 29.05                                                 | 3                                         | -29.053                      | X                            |
| Kreditor     Ordre     Ordre     Ordre     PSP-element     U/I      Detail budgetopfølgning (år til måned) (FIBL21)      Detail budgetopfølgning (år til måned) (FIBL21)      Detail budgetopfølgningning (är til måned) (FIBL21)      Detail   | <ul> <li>Kapitalmidler</li> </ul>                |              |                 |                       |           |              | Andre per      | rsonale udgifter             | 21.79                                                 | 8 7.000                                   | -14.798                      | 311,4                        |
| • Orkkostningssted         • Aktiviteter         5.655         415.500         409,845         1,<br>• Ekskursioner og løjrskoleophold         27.324         -27.324         -27.324           • U/I         • Undervisningsmidler         • 27.324         • -27.324         • -27.324         • -27.324         • -27.324         • -27.324         • -27.324         • -27.324         • -27.324         • -27.324         • -27.324         • -27.324         • -27.324         • -27.324         • -27.324         • -27.324         • -27.324         • -27.324         • -27.324         • -27.324         • -27.324         • -27.324         • -27.324         • -27.324         • -27.324         • -27.324         • -27.324         • -27.324         • -27.324         • -27.324         • -27.324         • -27.324         • -27.324         • -27.324         • -27.324         • -27.324         • -27.324         • -27.324         • -27.324         • -27.324         • -27.324         • -27.324         • -27.324         • -3.076         • -3.076         • -3.076         • -3.076         • -3.076         • -3.076         • -3.076         • -20.010         • -20.20         • -20.10         • -20.20         • -20.10         • -20.20         • -20.10         • -20.20         • -20.10         • -20.20         • -20.10         -20.20         -20.20         <                                                                                                    | <ul> <li>Kreditor</li> </ul>                     |              |                 |                       |           |              | ▼ Materiale og | g aktivitetsudgifter         | 272.54                                                | 8 374.700                                 | 102.152                      | 72,7                         |
| Cordre     PSP-element     V/1     PSP-element     V/1     PSP-element     V/1     PSP-element     V/1     PSP-element     V/1     PSP-element     PSP-element     V/1     Pse-sement     Pse-sement | <ul> <li>Omkostningssted</li> </ul>              |              |                 |                       |           |              | ▶ Aktivitete   | r                            | 5.65                                                  | 5 415.500                                 | 409.845                      | 1,4                          |
| Hondervisningsmidler     Hundervisningsmidler     Hundervisningsmidler     Hundervisningsmidler     Hundervisningsmidler     Hondervisningsmidler     Hondervisningsmi | Ordre                                            |              |                 |                       |           |              | ▶ Ekskursio    | ner og lejrskoleophold       | 27.32                                                 | 4                                         | -27.324                      | x                            |
|                                                                                                    | PSP-element                                      |              |                 |                       |           |              | ▶ Undervisr    | ningsmidler                  | 179.63                                                | 7                                         | -173.827                     | X                            |
| Detail budgetopfølgning (år til måned) (FIBL21)       Bruger: 2860_DL>, Genereret den: 27.08.2010 09:23:16         Information Tabel       Filter Indstillinger Variabelskærm Print/PDF Excell Gem         Artskonto <sup>1</sup> Oprettet den ± Kreditor ±       Positionstekst <sup>17</sup> Bilag ± FI Bilagsnummer ±       Bogføringedato       D         Samlet resultat       04.03.2010       VRÅ DAMPVASKERI A/S       1/860/K4/2010/5106122941       Std.måtte nist u/grib 85×150       5100028477       04.03.2010       1.684         29230000       Beskæftigelsesmatr.       04.03.2010       LØKKEN BRUGSFORENING       1/960/K4/2010/51061231568       1502 VAREKØB(BON: 496)       37,90       51000237031       06.04.2010       1.929                                                                                                    | - 0/1                                            |              |                 |                       |           |              | ▶ Beskæftig    | gelsesmaterialer             | 3.07                                                  | 6.                                        | -3.076                       | х                            |
| Information Tabel  Filter Indstillinger Veriabelskærm Print/PDF Excel Gem Periodens Artskonto <sup>17</sup> Oprettet den & Kreditor & Positionstekst <sup>17</sup> Samlet resultat 29230000 Beskæftigelsesmatr. 04.03.2010 VRÅ DAMPVASKERI A/S 1/860/K4/2010/S106122941 Std.måtte nist u/grib 85×150 5100028477 04.03.2010 1.6604.2010 1.990                                                                                                    | Detail budgetopfølgnir                           | ng (år til n | nåned) (FIBL2   | 21)                   |           |              |                |                              | Bruge                                                 | :: Z860_DL3, . Gene                       | ereret den: 27.08.           | 2010 09:23:16                |
| Artskontol <sup>3</sup> Oprettet den A Kreditor A Positionsteksta <sup>7</sup> Bilag A FI Bilagsnummer A Bogføringsdato D<br>Samlet resultat<br>29230000 Beskæftigelsesmatr. 04.03.2010 VRÅ DAMPVASKERI A/S 1/860/K4/2010/5106122941 Std.måtte nist u/grib 85×150 5100028477 04.03.2010 1.684,<br>06.04.2010 LØKKEN BRUGSFORENING 1/860/K4/2010/5106131568 1502 VAREKØB(60N: 496) 37,90 5100037031 06.04.2010 1.392                                                                                                    | Information Tabel                                | •            | Filter Indstill | linger Variabelskær   | m Print   | /PDF Excel   | Gem            |                              |                                                       |                                           | <hr/>                        |                              |
| Artskontol <sup>17</sup> Oprettet den A Kreditor A Positionstekst. <sup>17</sup> Bilag A FI Bilagsnummer A Bogføringsdato D<br>Samlet resultat<br>29230000 Beskæftigelsesmatr. 04.03.2010 VRÅ DAMPVASKERI A/S 1/860/K4/2010/S106122941 Std.måtte nist u/grib 85×150 5100028477 04.03.2010 1.684,<br>05.04.2010 LøKKEN BRUGSFORENING 1/860/K4/2010/S106131568 1502 VAREKØB(BON: 496) 37,90 5100037031 06.04.2010 1.990                                                                                                    | •                                                |              | N               |                       |           |              |                |                              |                                                       |                                           |                              | Periodeps                    |
| Artskontoli <sup>T</sup> Oprettet den #         Kreditor #         Positionstekst. <sup>T</sup> Bilag #         FI Bilagsnummer #         Bogføringsdato         D           Samlet resultat         29230000         Beskæftigelsesmatr.         04.03.2010         VRÅ DAMPVASKERI A/S         1/860/K4/2010/S106122941         Std.måtte nist u/grib 85×150         5100028477         04.03.2010         04.03.2010         11.684           05.04.2010         LøKKEN BRUGSFORENING         1/360/K4/2010/S106131568         1502 VAREKØB(BON: 496)         37,90         5100037031         06.04-2010         11.894                                                                                                    |                                                  |              | 43              |                       |           |              |                |                              |                                                       |                                           |                              | forbrug                      |
| Artskonto II         Oprettet den A         Kreditor A         Positionstekst II         Bilag A         FI Bilagsnummer A         Bogføringsdato         D           Samlet resultat         04.03.2010         VRÅ DAMPVASKERI A/S         1/860/K4/2010/S106122941         Std.måtte nist u/grib 85×150         5100028477         04.03.2010         04.03.2010         1.684,           06.04.2010         LøKKEN BRUGSFORENING         1/960/K4/2010/S106131568         1502 VAREKØB(BON: 496)         37,90         5100037031         06.04.2010         1.929                                                                                                    |                                                  |              |                 |                       |           |              |                |                              |                                                       |                                           |                              | Udgiftsbaseret≟ <sup>♥</sup> |
| Samlet resultat         04.03.2010         VRÅ DAMPVASKERI A/S         1/860/K4/2010/5106122941         Std.måtte nist u/grib 85×150         5100028477         04.03.2010         1.684           06.04.2010         LøKKEN BRUGSFORENING         1/860/K4/2010/5106122941         Std.måtte nist u/grib 85×150         5100028477         04.03.2010         1.684                                                                                                    | Artskonto± <sup>⊤</sup>                          |              | Oprettet den ≜  | Kreditor ≜            |           | Positionstek | st≞⊤           |                              | Bilag #                                               | FI Bilagsnummer a                         | Bogføringsdato               | DKK                          |
| 29230000         Beskæftigelsesmatr.         04.03.2010         VRÅ DAMPVASKERI A/S         1/860/K4/2010/5106122941         Std.måtte nist u/grib 85×150         5100028477         04.03.2010         1.684           06.04.2010         LØKKEN BRUGSFORENING         1/860/K4/2010/5106131568         1502 VAREKØB(BON: 496)         37,90         5100037031         06.04.2010         1.302                                                                                                    | Samlet resultat                                  |              |                 |                       |           |              |                |                              |                                                       |                                           |                              | 3.076,22                     |
| 06.04.2010 LØKKEN BRUGSFORENING 1/860/K4/2010/5106131568 1502 VAREKØB(BON: 496) 37,90 5100037031 06.04.2010 1.392                                                                                                    | 29230000 Beskæftige                              | lsesmatr.    | 04.03.2010      | VRÅ DAMPVASKER        | RI A/S    | 1/860/K4/20  | 010/5106122941 | Std.måtte nist u/grib 85×150 |                                                       | 5100028477                                | 04.03.2010                   | 1.684,22                     |
| 1032                                                                                                    |                                                  |              | 06.04.2010      | LØKKEN BRUGSFC        | RENING    | 1/860/K4/20  | 010/5106131568 | 1502 VAREKØB(BON: 496)       | 37,90                                                 | 5100037031                                | 06.04.2010                   | 1.392,00                     |

Som vist ovenfor, er der for, at analysere et område nærmere, hoppet fra en År til månedsrapport fra et specifikt område (i eksemplet; Uddannelse til personale) til posteringsrapporten. Der vises nu detaljerede oplysninger/posteringer på det valgte område, f.eks. omkostningsart, bilagsdato, kreditor mm.

## 3.4 Forbrug incl. moms.

Det er muligt at få vist Forbrug incl. moms pr. postering.

Højreklik på År til måned under kolonner i venstre side, vælg Filter, selekter filterværdi

|   | Kolonner    |        |   |          | Artskonto 🛪 | 7  |
|---|-------------|--------|---|----------|-------------|----|
|   | • År til Mi | Spod   |   |          | Samlet res  | ul |
| ÷ | Rækker      | Gå til | • |          | 29240000    | F  |
|   | Artskor     | Filter | • | Selekter | filterværdi |    |

Marker, Forbrug incl. moms, tryk Opret, således Forbrug incl. moms fremkommer i højre kolonne. Tryk OK

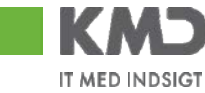

| /is værktøj: [Hierarkiknude                              | Vis view: Alle Vis  | _ |          |                       |
|----------------------------------------------------------|---------------------|---|----------|-----------------------|
| Alle                                                     |                     | M | arkering | er                    |
| Søg:                                                     | Start søgning Resæt |   |          |                       |
| <ul> <li>Periodens forbrug</li> </ul>                    |                     |   | Туре     | Beskrivelse           |
| <ul> <li>Forbrug incl. moms</li> <li>Toldmoms</li> </ul> |                     |   | =        | Periodens<br>forbrug  |
| <ul> <li>Købsmoms</li> </ul>                             |                     |   |          | Forbrug incl.<br>moms |
|                                                          |                     |   |          |                       |
|                                                          |                     |   | _        |                       |

Rapporten fremkommer nu med kolonnen Forbrug incl. moms, som kan 'åbnes' og derved vises Toldmoms og Købsmoms

|                   |                  | • Periodens <sub>∲</sub><br>forbrug | Forbrug incl.<br>moms | • Toldmoms 🕏 | • Købsmoms ≑ |
|-------------------|------------------|-------------------------------------|-----------------------|--------------|--------------|
| FI Bilagsnummer 🕏 | Bogføringsdato 🕏 | DKK                                 | DKK                   | DKK          | DKK          |

Se vejledning med rapportfunktionalitet/navigation pkt. 2vedr. visning af bilag, samt pkt. 2.2 hop til R/3 visning af manuelle bilag.

Detail posteringsrapporten kan tilgås på 2 måder.

1. Fra rapporten Forbrugsprocent pr. omkostningsart på oversigtsbilledet er det muligt at højreklikke og hoppe til Detail posteringsrapporten. Her medtages filtreringen og rapporten vil vise detaljer om det omkostningssted du har højreklikket på.

| Periode Januar - Oktober 2008 |                                                                                                    |               |                                                |
|-------------------------------|----------------------------------------------------------------------------------------------------|---------------|------------------------------------------------|
| Forbrugsprocent               | Forbrugsprocent pr. or                                                                                                    | nkostningsart |                                                |
| \$ 50 75 100                  | Tilføj profitcenter<br>Artskonto ≑<br>Total Hjørring<br>Personale<br>Materiale og aktivit<br>FIT. inventar og mate<br>Ejendomme<br>Tilskud og overførsl<br>Betalinger til/fra a<br>Petalinger til selve | Forbrugs %    | Detail posteringer (år til måned)<br>Lønapport |
|                               | ▶ Indtægter                                                                                                    | 88,8          |                                                |
| 0                             | • Statsrefusioner og f                                                                                                    | 79,0          |                                                |

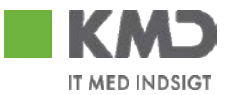

2. Ved at hoppe (med højreklik) fra år til månedsrapporten, se side 12. I hoppet medtages filtreringen fra det du står på, og vil du for eksempel se detaljer omkring fast løn skal du højreklikke og hoppe fra netop denne omkostningsart.

Rapporten indeholder en lang række frie kendetegn der kan inkluderes i rapporten, hvis det har relevans se afsnit 1.1 og 1.4, for håndtering af frie kendetegn

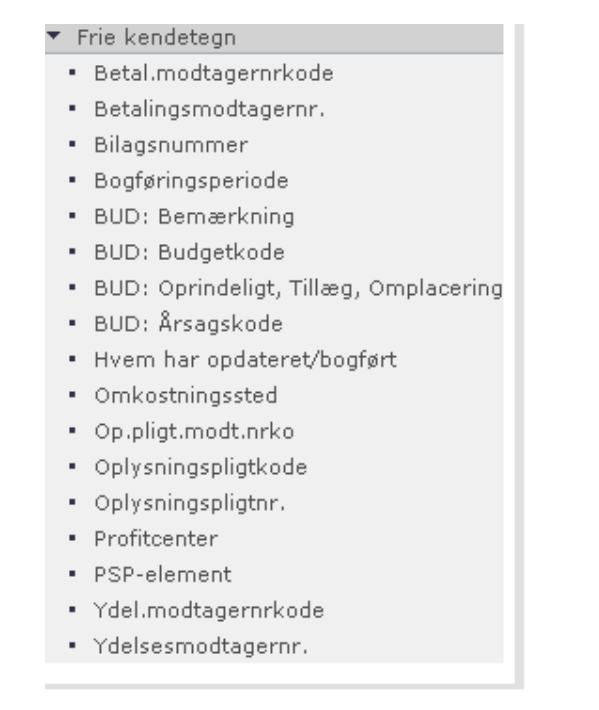

# 3.3.2. Detail Budgetrapport

| F    | Rapport til bu  | dgetopfølg  | gning, år til måned           |                         |               |                                                       |                                           |                             |                     |                           |                                            |                                                |
|------|-----------------|-------------|-------------------------------|-------------------------|---------------|-------------------------------------------------------|-------------------------------------------|-----------------------------|---------------------|---------------------------|--------------------------------------------|------------------------------------------------|
| 1    | År til måned (F | IBL13)      |                               |                         |               |                                                       |                                           |                             |                     | Bruger : Z86              | 0, DL1 . Genereret                         | den: 02.09.2010                                |
| I    | Information T   | abel        | Filter Indstillinger Variabel | skærm Print/PDF Exce    | el Gem        |                                                       |                                           |                             |                     |                           |                                            |                                                |
|      |                 |             |                               |                         |               |                                                       |                                           |                             |                     |                           |                                            |                                                |
| Ì    |                 | Q           |                               |                         |               | <ul> <li>Periodens<br/>forbrug<br/>Jan-Jul</li> </ul> | <ul> <li>Korrigerel<br/>budget</li> </ul> | • Rest ke<br>budget         | orr.                | ▼Forbrugs %               | <ul> <li>Forventet<br/>regnskab</li> </ul> | <ul> <li>Forbrugs %<br/>(forventet)</li> </ul> |
| l    |                 |             |                               |                         |               | Udgiftsbaseret≞ <sup>∓</sup>                          | Udgiftsbase                               | ret± <sup>∓</sup> Udgiftsba | seret⊥ <sup>∓</sup> | Udgiftsbasere             | t± <sup>∓</sup> Udgiftsbaseret±            | Udgiftsbaseret                                 |
| l    | Profitcenter ≞  | Projekt ≛   |                               | Artskonto≟ <sup>⊤</sup> |               | DKK                                                   |                                           | DHH                         | DKK                 |                           | DK                                         | ĸ                                              |
| l    | Samlet resultat | t           |                               |                         |               | 7.437.916                                             | 8.482                                     | .600 1.0                    | 044.684             | 8                         | 7,7 13.361.68                              | 6 157,                                         |
| l    | Løkken Skole    | Resultat    |                               |                         |               | 7.437.916                                             | 8.482                                     | .600 1.0                    | 044.684             | 8                         | 7,7 13.361.68                              | 6 157,                                         |
| L    |                 | #           | 860/Ikke allokeret            | ▼Total Hjørring         |               | 7.448.302                                             | 8.482                                     | 600 1.                      | 034.298             | 8                         | 7,8 13.323.44                              | 7 157,                                         |
| l    |                 |             |                               | ▼Personale              |               | 6.381.122                                             | 8.116                                     | .800 1.                     | 735.678             | 7                         | 8,6 9.970.73                               | 3 122,                                         |
| ł    | Budgetdetalje   | er (FIBL22) | )                             |                         |               |                                                       |                                           |                             |                     |                           | Bruger : Z                                 | 860, DL1 . Gene                                |
|      | Information     | Tabel       | ▼ Filter Indstillinger Va     | ariabelskærm Print/P    | DF Excel Gem  |                                                       |                                           |                             |                     |                           |                                            |                                                |
|      |                 |             |                               |                         |               |                                                       |                                           |                             |                     |                           |                                            |                                                |
|      |                 |             | R                             |                         |               |                                                       |                                           | Korrigeret<br>budget        | • Oprir<br>budg     | ndeligt <sub>iz</sub> , • | Omplaceringer≟ <sup>∓</sup>                | • Tillægs-<br>bevillinger <sup>±7</sup>        |
| I    | Artskonto ≞     |             | BUD: Budgetkode ≜             | BUD: Årsagskode ≞       | BUD: Sagsnumm | er 4                                                  |                                           | DKK                         | $\mathbf{\Lambda}$  | DKK                       | DKK                                        | DKK                                            |
| I    | Samlet result   | at          |                               |                         |               |                                                       |                                           | 8.734.600                   | 8.                  | 482.600                   | 0                                          | 252.000                                        |
| I    | 10102000 F      | ast Løn     | 860/#                         | 860/#                   | #             | 860/#                                                 |                                           | 9.439.600                   | 9.                  | 439.600                   |                                            |                                                |
| I    |                 |             | 860/OVF                       | Omplacering             | SMÅ SKOLER    | 860/SMÅ 5                                             | SKOLER                                    | -10.000                     |                     |                           | -10.000                                    |                                                |
| - 11 |                 |             |                               |                         |               |                                                       |                                           |                             |                     |                           |                                            |                                                |

Som vist ovenfor er der, for at analysere et område nærmere, hoppet fra en År til månedsrapport fra et specifikt område (i eksemplet; Uddannelse til personale) til detail budgetopfølgning. Der vises nu detaljerede oplysninger på det valgte område, f.eks. artskonto, budget sagsnr. og årsagskode m.m. ۵ 2010 KMD A/S Side 14 af 28

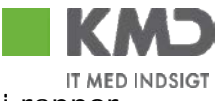

Rapporten indeholder en lang række frie kendetegn der kan inkluderes i rapporten, hvis det har relevans. Se vejledning rapportfunktionalitet/navigation afsnit 1.1 og 1.4, for håndtering af frie kendetegn

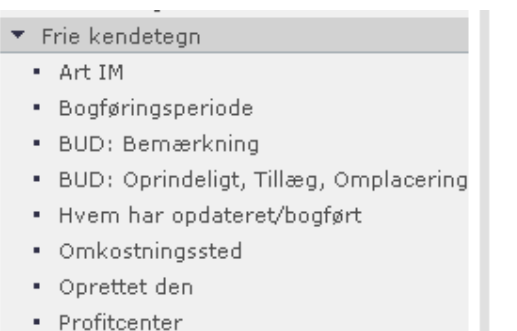

- Profitcenter
- PSP-element
- Regnskabsår

# 3.5 Budgetopfølgning Sidste år (FIBL14)

| Rapport til budgetop                  | ofølgnin, side  | ste år              |                           |                            |                              |                              |                              |                              |                          |
|---------------------------------------|-----------------|---------------------|---------------------------|----------------------------|------------------------------|------------------------------|------------------------------|------------------------------|--------------------------|
| Budgetopfølgning - Sid                | lste år (FIBL14 | •)                  |                           |                            |                              | Brug                         | er : Z860, DL1 . G           | enereret den: 02.            | 09.2010 20:59:53         |
| Information Tabel                     | Filte           | r Indstillinger Var | iabelskærm] Print/PDF] Ex | ccel Gem                   |                              |                              |                              |                              |                          |
| Vælg antal rækker 💌                   | 1               |                     |                           |                            | Forbrug 2009                 | ▼Korrigeret<br>budget        | • Rest korr.<br>budget       | • Forbrugs %                 | ▼Forbrugs %<br>Sidste år |
| × Kolonnar                            |                 |                     |                           |                            | Udgiftsbaseret≟ <sup>⊤</sup> | Udgiftsbaseret≞ <sup>⊤</sup> | Udgiftsbaseret≟ <sup>⊤</sup> | Udgiftsbaseret≟ <sup>⊤</sup> | Udgiftsbaseret≞™         |
| Sidste år                             | Profitcenter ≞  | Projekt ≞           |                           | Artskonto ± <sup>7</sup>   | DKK                          | DKK                          | DKK                          |                              |                          |
| Vælg rapporttype                      | Samlet resulta  | at                  |                           |                            | 11.335.188                   | 8.247.755                    | -3.087.433                   | 137                          | 103                      |
| ▼ Rækker                              | Løkken Skole    | Resultat            |                           |                            | 11.335.188                   | 8.247.755                    | -3.087.433                   | 137                          | 103                      |
| Profitcenter                          |                 | #                   | 860/Ikke allokeret        | ▼Total Hjørring            | 11.459.470                   | 8.247.755                    | -3.211.715                   | 139                          | 106                      |
| <ul> <li>Projekt</li> </ul>           |                 |                     |                           | ▼ Personale                | 9.337.303                    | 8.272.312                    | -1.064.991                   | 113                          | 101                      |
| <ul> <li>Artskonto</li> </ul>         |                 |                     |                           | ▶ Fast Løn                 | 8.789.023                    | 8.265.312                    | -523.711                     | 106                          | 103                      |
| <ul> <li>Frie kendetegn</li> </ul>    |                 |                     |                           | AES-Erhvervssygdomssikring | 7.354                        |                              | -7.354                       | x                            |                          |
| <ul> <li>Bogføringsperiode</li> </ul> |                 |                     |                           | Dagpengeindtægter          | -129.465                     |                              | 129.465                      | X                            | X                        |
| <ul> <li>Kapitalmidler</li> </ul>     |                 |                     |                           | Fleksjobrefusion           | -139.098                     |                              | 139.098                      | х                            | X                        |
| Omkostningssted                       |                 |                     |                           | • Uddannelse til personale | 53.574                       |                              | -53.574                      | x                            | 68                       |
| PSP-element                           |                 |                     |                           | Andre personale udgifter   | 755.915                      | 7.000                        | -748.915                     | 10.799                       | -99                      |

Rapporten er identisk med År til dato rapporten men viser hele sidste års budget og forbrug. Du kan tilgå rapporten 'Sidste år' via fanebladet 'Opfølgning'. hvor den ligger i mappen "Budget & forbrug'.

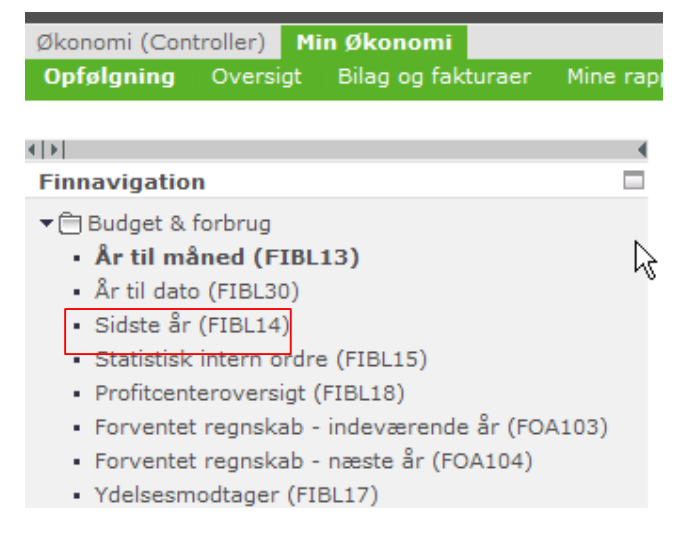

Der er samme mulighed med hop til detail rapporter, som på FIBL13 og FIBL30, se pkt. 3.3.1

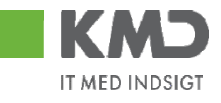

| Rapport til bu | dgetopfølgning,     | , sidste år                 |                             |                   |                       |                                           |           |
|----------------|---------------------|-----------------------------|-----------------------------|-------------------|-----------------------|-------------------------------------------|-----------|
| Budgetopfølgn  | ing - Sidste år (Fl | (BL14)                      |                             |                   | Bruger : 2860         | ), DL1 . Genereret d                      | en: 02.09 |
| Information    | Tabel 💌             | Filter Indstillinger Variab | elskærm Print/PDF Excel Gem |                   |                       |                                           |           |
|                |                     |                             |                             | • Forbrug<br>2009 | ✓Korrigeret<br>budget | • Rest korr.<br>budget                    | • Forbru  |
|                |                     |                             |                             | Udgiftsbaseret≟₹  | Udgiftsbaseret≟       | <sup>7</sup> Udgiftsbaseret≞ <sup>7</sup> | Udgiftsba |
| Profitcenter = | Projekt ≜           |                             | Artskonto≟ <sup>∓</sup>     | DKK               | DIKI                  | к ркк                                     |           |
| Samlet resulta | t                   |                             |                             | 11.335.188        | 8.247.75              | 5 -3.087.433                              |           |
| Løkken Skole   | Resultat            |                             |                             | 11.335.188        | 8.247.75              | 5 -3.087.433                              |           |
|                | #                   | 860/Ikke allokeret          | ▼Total Hjørring             | 11.459.470        | 8.247.75              | -3.211.715                                |           |
|                |                     |                             | ▼Personale                  | Gå til            |                       | atail posteringer (Sid                    | ste år)   |
|                |                     |                             | ▶ Fast Løn                  | 8 Ændr 8          | psplitning  St        | tatistisk intern ordre                    | ste ur)   |
|                |                     |                             | AES-Erhvervssygdomssikring  | Egensk            | aber 🕨 Lø             | ondetaljer (FIBL42)                       |           |
|                |                     |                             | ▶ Dagpengeindtægter         | -129.465          | De                    | etail budgetopfølgnin                     | g         |
|                |                     |                             |                             |                   | 13                    |                                           |           |

# 3.6 Statistisk intern ordre (FIBL15)

Rapporten tilgås via rollen Min Økonomi, under menupunktet Opfølgning - Budget & forbrug.

| Økond        | mi (Con     | troller) 🛛 🕅 | lin Økonomi   |           |          |
|--------------|-------------|--------------|---------------|-----------|----------|
| Opfø         | lgning      | Oversigt     | Bilag og fal  | kturaer   | Mine rap |
|              |             |              |               |           |          |
| 4   F        |             |              |               |           | •        |
| Finna        | vigatio     | n            |               |           |          |
| <b>▼ 🗎 B</b> | udget &     | forbrug      |               |           |          |
| - 1          | År til må   | aned (FIB    | L13)          |           | 6        |
| - 1          | Ar til date | o (FIBL30)   |               |           | . 0      |
|              | Sidste år   | (FIBL14)     |               |           |          |
| • 5          | Statistisk  | intern ord   | re (FIBL15)   |           |          |
| • F          | Profitcent  | teroversigt  | (FIBL18)      |           |          |
| • F          | orvente     | t regnskab   | - indeværend  | e år (FO) | A103)    |
| • F          | orvente     | t regnskab   | - næste år (F | OA104)    |          |
| - 1          | /delsesm    | odtager (F   | IBL17)        |           |          |
|              |             |              |               |           |          |

| Min Økonomi       | Controller - Økonomi |      |
|-------------------|----------------------|------|
| Oversigt <b>O</b> | følgning Mine rappo  | rter |

# Budgetopfølgning - statisk intern ordre (FIBL15)

|   | Statistisk intern ordr | e - Artii | dato(FIBLIS)                       |                                      |                                 |                         |              | Bru                        |
|---|------------------------|-----------|------------------------------------|--------------------------------------|---------------------------------|-------------------------|--------------|----------------------------|
| [ | Information Tabel      | -         | Filter Indstillinger Variabelskærm | ) Print/PDF Exc                      | el Gem                          |                         |              |                            |
| Þ | Side 1 Fr              | a 72      | ۲ <u>۲</u>                         |                                      |                                 |                         |              |                            |
|   |                        |           |                                    | • Periodens<br>forbrug<br>24.11.2008 | • Budget<br>(st.ordre)≑<br>2008 | • Rest. korr.<br>budget | •Forbrugs %≑ | ▼Forbrugs % ☆<br>sidste år |
| l | Profitcenter 🗢         | Ordre 🕏   |                                    | DKK                                  | DKK                             | DKK                     |              |                            |
| l | ▼Hjørring Kommune      | Resultat  |                                    | 69.940.014                           | 7.404.130                       | -62.535.884             | 944,6        | 979,5                      |
| l |                        | 100       | Bøger                              | 33.714                               | 67.500                          | 33.786                  | 49,9         | 81,6                       |
| l |                        | 1000      | Skolebibliotek (3003)              | 83.853                               |                                 | -83,853                 | ×            | ×                          |
| l |                        | 10010     | hjemkundskab                       | 5.313                                | 7.000                           | 1.687                   | 75,9         | 89,5                       |
| l |                        | 10020     | Håndværk og design                 | 6.117                                | 21.000                          | 14.883                  | 29,1         | 50,0                       |
| I |                        | 10030     | udgår                              | 385                                  |                                 | -385                    | ×            | 54,2                       |
| _ |                        |           |                                    |                                      |                                 |                         |              |                            |

Rapporten giver dig mulighed for at følge op på statistiske interne ordrer samt budgettet. Rapporten vil altid vise data til og med i går, en år til dato rapport.

Rapporten indeholder en lang række frie kendetegn der kan inkluderes i rapporten, hvis det har relevans, se afsnit 1.1 og 1.4, for håndtering af frie kendetegn.

| ▼ Frie kendetegn                      |
|---------------------------------------|
| <ul> <li>Artskonto</li> </ul>         |
| <ul> <li>Bogføringsdato</li> </ul>    |
| <ul> <li>Bogføringsperiode</li> </ul> |
| • Drawst                              |
| <ul> <li>Funktionsområde</li> </ul>   |
| <ul> <li>Kreditor</li> </ul>          |
| <ul> <li>Omkostningssted</li> </ul>   |
| <ul> <li>Oprettet den</li> </ul>      |
| <ul> <li>PSP-element</li> </ul>       |
|                                       |

Det er også muligt at tilgå rapporten via hop/gå til, på År til dato/måned, FIBL13 og FIBL30 rapporterne.

| Budgetopfølgning - år ti                                              | Budgetopfølgning - år til måned (FIBL13) |                                   |                  |                                  |                         |                    |                             |                       |          |  |
|-----------------------------------------------------------------------|------------------------------------------|-----------------------------------|------------------|----------------------------------|-------------------------|--------------------|-----------------------------|-----------------------|----------|--|
| År til måned (FIBL13)                                                 |                                          |                                   |                  |                                  |                         |                    | Bruger: D1LO0               | GOT. Genereret        | d        |  |
| Information Tabel                                                     | Filter Indsti                            | llinger Variabelskærm Print/PDF E | xcel Gem         |                                  |                         |                    |                             |                       |          |  |
| 4                                                                     | Side 1 Fr                                | a 362 💌 🕎 🖺                       |                  |                                  |                         |                    |                             |                       |          |  |
| Vælg antal rækker 💌<br>🔻 Kolonner                                     |                                          |                                   |                  | • Perioden<br>forbrug<br>Jan-Okt | is ▼Korrig<br>\$ budget | eret <sub>\$</sub> | • Rest korr. 🔶<br>budget    | • Forbrugs % 3        | ₽        |  |
| <ul> <li>År til Måned</li> </ul>                                      | Profitcenter ≑                           | PSP-element 🕏                     | Artskonto 🖨      | [                                | окк                     | DKK                | DKK                         |                       |          |  |
| <ul> <li>Rækker</li> <li>Profitcenter</li> <li>PSP-element</li> </ul> | • Samlet resultat<br>▼Hjørring Kommune   | Resultat                          | ▶ Interne arter  | 2.520 E 40<br>Gå ti<br>2.5: Ænd  | r opsplitning 🕨         | Deta<br>Lønr       | il posteringer (å<br>apport | r til måned) 5,<br>5, | ,5<br>,5 |  |
| <ul> <li>Artskonto</li> </ul>                                         |                                          |                                   | 1 Interne ditter | Eaen                             | iskaber 🕨 🕨             | Stee               | istisk intern ordr          | e                     |          |  |

## 3.7 Profitcenteroversigt (FIBL18)

Rapporten tilgås via rollen Min Økonomi, under menupunktet Opfølgning - Budget & forbrug.

Rapporten opdateres altid d. 5 i hver måned, eks. pr. 27 MAR viser forbrug JAN-FEB. Ved årsskiftet vil den frem til eks. 5 FEB 2011 vise JAN-DEC 2010, 6 FEB 2011 vil rapporten vise forbrug i perioden JAN-JAN 2011.

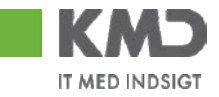

# Budget & forbrug År til måned (FIBL13) År til dato (FIBL30) Sidste år (FIBL14) Statistisk intern ordre (FIBL15) Profitcenteroversigt (FIBL18) Forventet regnskab - indeværende år (FOA103) Forventet regnskab - næste år (FOA104)

Ydelsesmodtager (FIBL17)

| Rapport til budgetopf                    | ølgnikg, profitcentero | versigt                     |                              |                                                |                              |                                            |                                                |
|------------------------------------------|------------------------|-----------------------------|------------------------------|------------------------------------------------|------------------------------|--------------------------------------------|------------------------------------------------|
| Profitcenteroversigt (F)                 | (BL18)                 |                             |                              |                                                |                              |                                            | Brug                                           |
| Information Tabel                        | ▼ Filter Indstilling   | ger Variabelskær            | m Print/PDF Exc              | cel Gem                                        |                              |                                            |                                                |
| •                                        | Side 1 Fra             |                             |                              |                                                |                              |                                            |                                                |
| Vælg antal rækker 💌                      |                        | • Forbrug<br>1 - 7<br>/2010 | ▼Korrigeret<br>budget        | <ul> <li>Rest korrigeret<br/>budget</li> </ul> | ▼Forbrugs %                  | <ul> <li>Forventet<br/>regnskab</li> </ul> | <ul> <li>Forbrugs %<br/>(forventet)</li> </ul> |
| <ul> <li>Profitcenteroversigt</li> </ul> |                        | Udgiftsbaseret≞₹            | Udgiftsbaseret≟ <sup>₹</sup> | Udgiftsbaseret≟ <sup>∓</sup>                   | Udgiftsbaseret≟ <sup>₹</sup> | Udgiftsbaseret≟ <sup>₹</sup>               | Udgiftsbaseret≞₹                               |
| <ul> <li>Vælg rapporttype</li> </ul>     | Profitcenter ≞         | DKK                         | DKK                          | DKK                                            |                              | DKK                                        |                                                |
| <ul> <li>Rækker</li> </ul>               | Samlet resultat        | 1.235.266.950               | 2,203,416,000                | 968,149,050                                    | 56,1                         | 2.086.142.566                              | 94,7                                           |
| <ul> <li>Profitcenter</li> </ul>         | Direktionssekretaria   | 4 243 662                   | 7 300 000                    | 3 056 338                                      | 58.1                         | 6 383 667                                  | 87.4                                           |
| <ul> <li>Frie kendetegn</li> </ul>       | Udviklingssekretaria   | 4.245.002                   | 7.500.000                    | 3.030.330                                      | 50,1                         | 0.505.007                                  | v                                              |
| <ul> <li>Artskonto</li> </ul>            | Erbyerysudvikling      | 0                           | 0                            | 0                                              | ~                            | 0                                          | ~                                              |
| <ul> <li>Bogføringsperiode</li> </ul>    | Leaddistailtea         | U                           | U                            | U                                              | X                            | U                                          | X                                              |
| <ul> <li>Funktionsområde</li> </ul>      | Landdistrikter         | 0                           |                              | 0                                              | X                            | 0                                          | X                                              |
| <ul> <li>Kapitalmidler</li> </ul>        | Borgerinddragelse      | 0                           | 0                            | 0                                              | Х                            | 0                                          | Х                                              |
| <ul> <li>Projekt</li> </ul>              | Regionalt samarbejde   | 0                           |                              | 0                                              | Х                            | 0                                          | х                                              |
| <ul> <li>Regnskabsår</li> </ul>          | Udviklingspulje        | 249                         |                              | -249                                           | X                            | 427                                        | Х                                              |
| • U/I                                    | Erhvervsudvikling      | 2.702.495                   | 2.732.000                    | 29.505                                         | 98,9                         | 4.632.848                                  | 169,6                                          |
|                                          | Landdistriktsudvik.    | 435.597                     | 958.000                      | 522,403                                        | 45,5                         | 687.287                                    | 71,7                                           |
|                                          | Turisme og markedsf    | 1.028.917                   | 1.388.000                    | 359.083                                        | 74,1                         | 1.763.857                                  | 127,1                                          |
|                                          | Løn og personale adm   | 6.368.937                   | 10.776.000                   | 4.407.063                                      | 59,1                         | 9.770.116                                  | 90,7                                           |
|                                          | Byrådet                | 5.492.488                   | 9.190.000                    | 3.697.512                                      | 59,8                         | 9.383.799                                  | 102,1                                          |

Rapporten giver dig et hurtigt overblik over alle de profitcentre som du har adgang/autorisation til. Profitcenter fremkommer pr. automatik med hierarki, ovenstående skærmdump er visning hvor hierarki ikke er aktiveret. Se rapportfunktionalitet/navigation for håndtering af hierarkier.

Rapporten indeholder en række frie kendetegn der kan inkluderes i rapporten, hvis det har relevans. Se vejledning rapportfunktionalitet/navigation afsnit 1.1 og 1.4, for håndtering af frie kendetegn

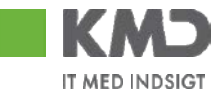

#### Frie kendetegn

- Artskonto
- Bogføringsperiode
- Funktionsområde
- Kapitalmidler
- Projekt
- Regnskabsår
- U/I

Fra rapporten er det muligt at gå til, Lønrapport, År til måned rapporten (FIBL13) samt Forventet regnskab indeværende år. Se pkt. 4 for yderligere info om lønrapporten, pkt. 3.2 for yderligere info om År til måned rapporten samt pkt. 3.7.1 vedr. Forventet regnskab rapporten.

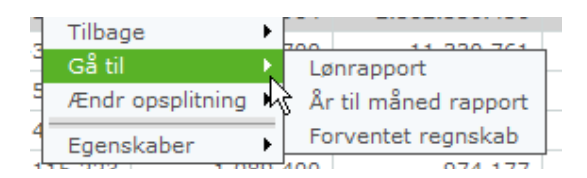

## 3.8 Forventet regnskab

## 3.8.1 Forventet regnskab indeværende år

Rapporten Forventet regnskab indeværende år kan tilgås på to måder, via rollen Min Økonomi, under menupunktet Opfølgning - Budget & forbrug, eller via oversigtsbilledet, år til måned – oversigt.

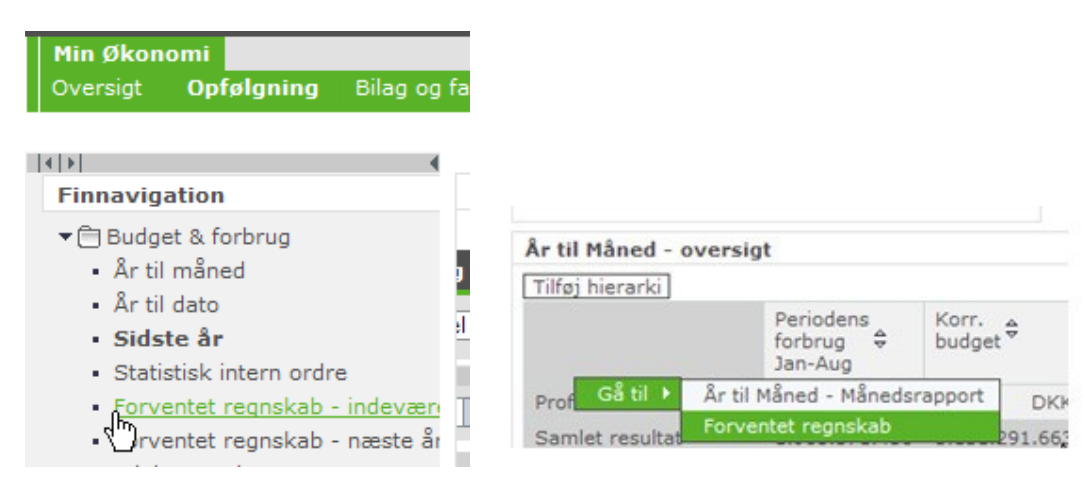

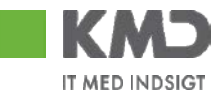

Opfølgning på forventet regnskab, indeværende år (FOA107) Forventet regnskab for indeværende år (FOA107)

|   | of reflect registrab for |                                                                         |                                |                |                       |                     |                                                      |                                              |                            |                                    |  |  |  |
|---|--------------------------|-------------------------------------------------------------------------|--------------------------------|----------------|-----------------------|---------------------|------------------------------------------------------|----------------------------------------------|----------------------------|------------------------------------|--|--|--|
|   | Information Tabel        | nformation Tabel Filter Indstillinger Variabelskærm Print/PDF Excel Gem |                                |                |                       |                     |                                                      |                                              |                            |                                    |  |  |  |
|   |                          | For<br>t.o<br>FR                                                        | rbrug<br>.m. måned ≎<br>.måned | ▼Korr.budget 🕏 | ▼Forventet<br>forbrug | • Forventet ☆<br>TB | • Forventet regnskab<br>(bud. + forv. tillægsbev.) 🕏 | • Forv. regnskab<br>minus ⇔<br>forv. forbrug | • Forbrugs % ☆<br>(budget) | • Forbrugs %<br>(forv. regnskab) ♥ |  |  |  |
| l | Profitcenter 🗢           |                                                                         | DKK                            | DKK            | DKK                   | DKK                 | DKK                                                  | DKK                                          | %                          | %                                  |  |  |  |
| l | ▼Hjørring Kommune        |                                                                         | 66.122.309                     | -32.424.300    | -192.950.386          | 125.000             | -32.299.300                                          | 160.651.086                                  | 204                        | 205                                |  |  |  |
| l | Administrativ organi     |                                                                         | 178.127.224                    | 332.485.827    | 661.397.096           | 100.000             | 332.585.827                                          | -328.811.269                                 | 54                         | 54                                 |  |  |  |
| l | Politisk organisatio     |                                                                         | 4.184.613                      | 11.333.900     | 12.818.024            |                     | 11.333.900                                           | -1.484.124                                   | 37                         | 37                                 |  |  |  |
| l | Diverse udgifter og      |                                                                         | 2.137.605                      | 26.748.238     | 6.341.354             |                     | 26.748.238                                           | 20.406.884                                   | 8                          | 8                                  |  |  |  |
| l | Redningsberedskabet      |                                                                         | 9.573.809                      | 15.844.280     | 29.243.480            |                     | 15.844.280                                           | -13.399.200                                  | 60                         | 60                                 |  |  |  |
| l | Forsørgelsesydelser      |                                                                         | 233.104.374                    | 488.541.100    | 217.006.970           |                     | 488.541.100                                          | 271.534.130                                  | 48                         | 48                                 |  |  |  |
| l | Aktiveringstilbud        |                                                                         | 18.296.000                     | 35.777.525     | 40.744.230            |                     | 35.777.525                                           | -4.966.705                                   | 51                         | 51                                 |  |  |  |
| - |                          |                                                                         |                                |                |                       |                     |                                                      |                                              |                            |                                    |  |  |  |

Rapporten bruges til opfølgning af sit forventet regnskab i indeværende år. udover korr.budget kolonnen, kan Forventet Forbrug kolonnen også 'åbnes' således man kan få vist sine automatiske og manulle disponeringer

| Forventet<br>forbrug | • Drift ⇔      | • Manuelle disponeringer 🗟 | • Prognose<br>Ikke fast løn. ≑<br>Rest år. | ▼Forpligtigelser 🗢 |
|----------------------|----------------|----------------------------|--------------------------------------------|--------------------|
| DKK                  | DKK            | DKK                        | DKK                                        | DKK                |
| -192.950.386         | -2.252.381.157 | -475.000                   | 119.982.634                                | 1.873.800.828      |
| 661.397.096          | 136.863.771    | 25.000                     | -8.875.860                                 | 355.256.961        |
| 12.818.024           | 2.093.725      |                            | 1.440.518                                  | 5.099.168          |
| 6.341.354            | 3.000.175      |                            | 9.057                                      | 1.194.517          |
| 29.243.480           | 15.770.082     |                            | 614.847                                    | 3.284.741          |
| 217.006.970          | -15.597.433    | -500.000                   | 29                                         |                    |
| 40.744.230           | -17.149.774    |                            | -525.118                                   | 40.123.122         |
| 73.843.812           | 49.229.208     |                            |                                            |                    |
| 284.692.311          | 157.168.163    |                            | 1.336.436                                  | 30.358.721         |
| 357.817.748          | 129.469.653    |                            | 12.904.453                                 | 97.248.925         |
| 747.441.741          | 41.441.894     |                            | 42.818.859                                 | 409.692.310        |
| 159.040.554          | 76.987.311     |                            | 1.621.991                                  | 29.601.818         |
| 45.726.237           | 50.180.784     |                            | 34.677                                     |                    |
| 005 540 067          | 04 400 475     |                            | 4 000 4 6 4                                | CT 405 000         |

| Forventet regnskab for indeværende år (FOA107)                           |                  |            |                             |                            |                           |                |                  |                        |          |
|--------------------------------------------------------------------------|------------------|------------|-----------------------------|----------------------------|---------------------------|----------------|------------------|------------------------|----------|
| Information Tabel Filter Indstillinger Variabelskærm Print/PDF Excel Gem |                  |            |                             |                            |                           |                |                  |                        |          |
| Vælg antal rækker 💌                                                      | 4                |            | • Forbru<br>t.o.m.<br>FR må | ıg<br>måned ≑<br>ned       | ▼Korr.budget 🕏            | ▼ Forv<br>forb | ventet 🛓<br>orug | • Forventet<br>→<br>TB | • F<br>( |
| ▼ Kolonner                                                               | Profitcenter 🖨 🛛 | Tilbage    | •                           | DKK                        | DKK                       |                | DKK              | DKK                    |          |
| <ul> <li>FR indeværende år</li> </ul>                                    | ▼Hjørring Komr   | Gå til     | •                           | Løndetalj                  | jer inkl. fremregne       | t løn          | .950.386         | 125.000                |          |
| <ul> <li>Rækker</li> </ul>                                               | Administrativ    | Ændr opspl | Ændr opsplitning 🕨          | Detail po                  | Detail posteringer budget |                |                  | 100.000                |          |
| Profitcenter                                                             | Politisk organ   | Egenskaber | r 🕨                         | Detail posteringer forbrug |                           |                | .818.024         |                        |          |
| <ul> <li>Frie kendetegn</li> </ul>                                       | ▶ Diverse udaif  | ter og     |                             | Detail for                 | rventet TB                | •              | 341 354          |                        |          |

Fra rapporten er det muligt at springe til yderligere fire rapporter

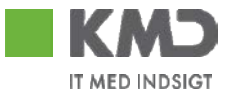

- 1. Løndetaljer inkl. Fremregnet løn (ny rapport i forbindelse med forventet regnskab gælder kun Opus Løn)
- Detailposteringer Budget (eksisterende rapport er beskrevet under kap. 3.3)
- Detailposteringer Forbrug (eksisterende rapport er beskrevet under kap. 3.3)
- 4. Ønskede tillægsbevillinger (ny rapport i forbindelse med Forventet Regnskab)

Der er udarbejdet en særskilt vejledning til Forventet Regnskab, se venligst denne for yderligere oplysninger.

## 3.8.2 Forventet regnskab næste år

Rapporten tilgås via Min Økonomi, Opfølgning, Forventet regnskab – næste år

| Min Økon                                                                                                    | omi                                                                                                    |                          |
|----------------------------------------------------------------------------------------------------|----------------------------------------------------------------------------------------------------|--------------------------|
| Oversigt                                                                                                    | Opfølgning                                                                                                  | Bilag og                 |
|                                                                                                    |                                                                                                    |                          |
| 4   F                                                                                                    |                                                                                                    | •                        |
| Finnavig                                                                                                    | ation                                                                                                    |                          |
| <ul> <li>Budge</li> <li>År til</li> <li>År til</li> <li>Sids</li> <li>Statis</li> <li>Forve</li> <li>Forve</li> </ul> | et & forbrug<br>måned<br>dato<br><b>te år</b><br>stisk intern ordra<br>entet regnskab -<br>entet regnskab - | e<br>indevær<br>næste år |
| Rapport                                                                                                    | til næste års                                                                                               | forvente                 |
| FR løn op                                                                                                    | ofølgning rappo                                                                                             | ort Næste                |

| FR løn opfølgning rapport Næste år (L) (FOA104)                           |                |  |                                             |                                      |                                                            |
|---------------------------------------------------------------------------|----------------|--|---------------------------------------------|--------------------------------------|------------------------------------------------------------|
| Information Tabel  Filter Indstillinger Variabelskærm Print/PDF Excel Gem |                |  |                                             |                                      |                                                            |
| Vælg antal rækker ▼<br>▼ Kolonner                                         |                |  | ▼Forventet<br>regnskab (løn)<br>2010<br>(A) | ▼Korr.budget<br>(løn)<br>2010<br>(B) | <ul> <li>Forventet<br/>afvigelse i kr<br/>(B-A)</li> </ul> |
| • FR næste år                                                             |                |  | Udgiftsbaseret 🛱                            | Udgiftsbaseret 🕏                     | Udgiftsbaseret 🛱                                           |
| Vælg rapporttype                                                          | Profitcenter ♦ |  | DKK                                         | DKK                                  | DKK                                                        |

Rapporten kan anvendes i december måned, og viser prognose på kendt og ukendt løn for næste år.

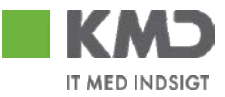

## 3.9 Ydelsesmodtager

Rapporten tilgås via rollen Min Økonomi, under menupunktet Opfølgning - Budget & forbrug.

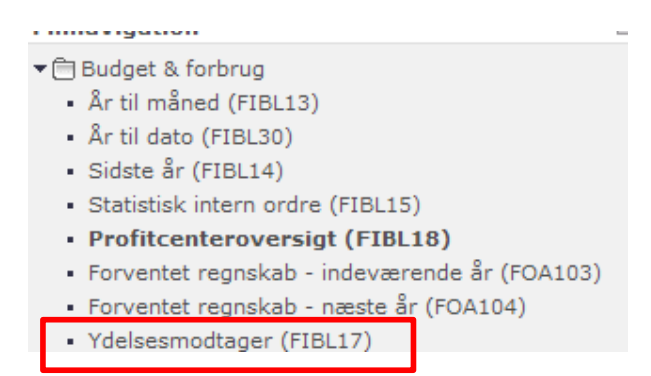

Denne rapport giver dig mulighed for at følge op på forbrugstal med cpr.nr., derfor kræves der speciel autorisation for at kunne danne denne rapport.

Fremkommer tekst, som vist i nedenstående skærmdump, når du forsøger at danne rapporten, så har du ikke autorisation til at 'køre' rapporten.

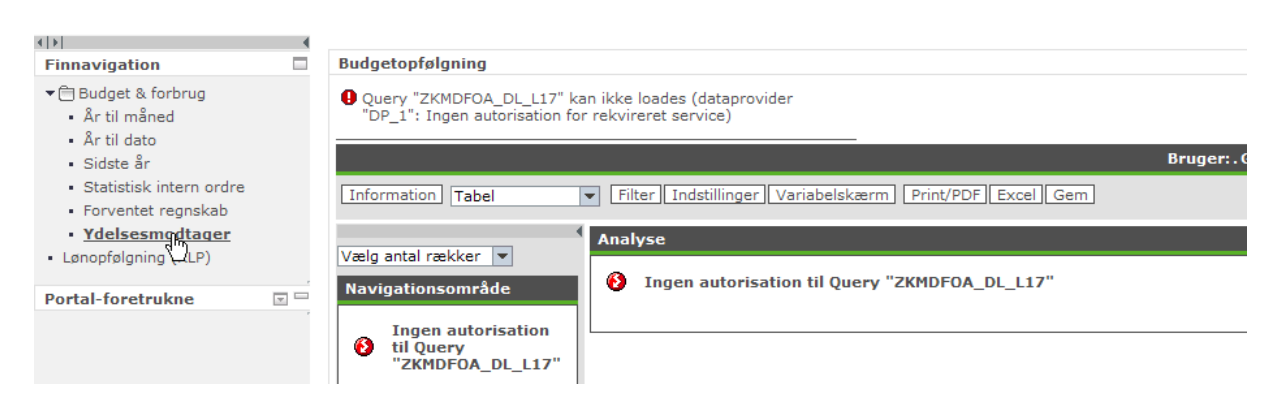

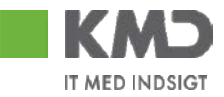

## 4 Lønrapporter

Detaljering af de bogførte posteringer vedrørende omkostninger til personalet kan ske via denne lønrapport. Det vil kun være oplysninger, der er bogført direkte fra lønberegneren, der er indeholdt i lønrapporten. Eksempelvis vil posteringer lavet direkte i økonomisystemet eller posteringer fra andre systemer end lønberegneren ikke kunne ses.

I lønrapporten kan du se oplysninger om:

- · Hvilke medarbejdere der har fået løn hvornår
- Detaljer om hvilken løn den enkelte medarbejdere har fået (inkl. arbejdsgiverudgifter)
- · Hvordan den enkelte medarbejder er aflønnet (månedsløn eller timeløn)
- · Hvilken arbejdstidsbrøk der er grundlag for lønnen
- Hvilken stilling den enkelte medarbejder er tilknyttet, og hvor i organisationen den er placeret
- Hvilket omkostningssted eller PSP-element lønudgiften henføres til
- · Hvilken artskonto lønudgiften vedrører

Herudover har du mulighed for at se lønudgiften grupperet på forskellige karakteristika enten med eller uden den enkelte medarbejder, f.eks. via Stillingskategorier og MA-kreds.

|                          | 1                                                                                                    |
|--------------------------|----------------------------------------------------------------------------------------------------|
| Overskrift               | Beskrivelse                                                                                                    |
| Arbejdsgiverudgifter     | Selve lønnen og arbejdsudgifter ligger ikke som<br>et samlet beløb (som tilfældet i Opus Overblik),<br>men mere detaljeret opdelt i løn og haleydelser<br>(pension, ATP mm.). |
| Hovedkonto 7, 8 og anlæg | Konti under disse anvendes som mellemreg-<br>ningskonti og er derfor ikke medtaget i denne<br>rapport, som kun vedrører driftsudgifter.                                       |
| Lønarter                 | Lønarter fra gammel lønberegner vises ikke lige-<br>så detaljeret som lønarter fra ny lønberegner.                                                                            |

Vær opmærksom på følgende i overgangsåret mellem ny og gammel lønberegner (2008):

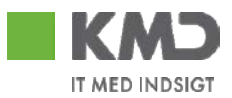

|               | Det betyder, at de i rapporten vises i nogle<br>'grupper' og teksterne derfor ikke kan henføres til<br>en konkret lønart i den gamle lønberegner.                                                                                                    |
|---------------|----------------------------------------------------------------------------------------------------|
|               | på lønartsgrupper, hvilket vil sige at flere lønarter<br>er slået sammen til en gruppe. Derfor kan tek-<br>sten i rapporten i nogle situationer være misvi-<br>sende, da vi som udgangspunkt har anvendt den<br>første forekomst af lønarten i en gruppe til kon-<br>vertering ind i det nye hierarki.                                                              |
|               | Det kan f.eks. betyde at timeløn i det gamle hie-<br>raki kan blive omsat til samarb/sikkerhedsudv i<br>det nye hierarki, hvis de før lå i den samme lø-<br>nartsgruppe.                                                                                                    |
|               | I overgangsperioden vil lønarterne derfor<br>kun være sammenlignelige på knudeniveau.                                                                                                    |
| Omposteringer | Hvis der er foretaget omposteringer direkte i<br>økonomisystemet er disse oplysninger ikke til-<br>gængelige via lønrapporten, som afspejler den<br>reelle lønberegning.                                                                                                    |
| Omsættertabel | Rapporten baserer sig på den nyeste version af<br>omsættertabellen. Derfor kan der være uover-<br>ensstemmelser mellem de reelle bogføringer i<br>økonomisystemet og løntallene fra gammel løn-<br>beregner. Årsagen kan være at et registrerings-<br>kontonummer ændres til at pege på et andet pro-<br>fitcenter i løbet af året.                                 |
| Udkontering   | Oplysninger om fordeling af løn mellem flere pro-<br>fitcentre kan findes under lønarter vedrørende<br>fast løn med den fulde løn for det sted medarbej-<br>der organisatorisk er indplaceret. Efterfølgende<br>flyttes en procentdel af lønnen til et andet profit-<br>center, og samtidig indtægtsføres samme pro-<br>centdel under det oprindelige profitcenter. |

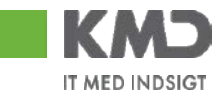

# 4.1 Her finder du rapporten

Rapporten er tilgængelig via hop fra følgende økonomirapporter i rollen Min Økonomi:

## Fra forsiden:

| Forbrugsprocent | Forbrugsproc    | ent pr. omkostningsart |                            |  |
|-----------------|-----------------|------------------------|----------------------------|--|
|                 | Fjern profitcer | nter                   |                            |  |
|                 | Profitcenter 🖨  | Artskonto 🗢            | Forbrugs % ⇔               |  |
|                 | Samlet result   | Samlet resultat 11     |                            |  |
| 50 75           | Møllehaven      | ▼Total Hjørring        | 157,3                      |  |
|                 |                 | Persenale              | 150 3                      |  |
|                 |                 | IT. inventar og        | ail posteringer (ar til ma |  |
| ATT             |                 | ▶ Indtægter            | 140,6                      |  |
| 25              |                 | Særlige artsgrupper    |                            |  |
| 100             | Regnbuen        | ▼Total Hjørring        | 93,7                       |  |
|                 |                 | Materiale og aktivit   | 50,8                       |  |
|                 |                 | ▶ IT. inventar og mate | 53,9                       |  |
| 0               |                 | ▶ Ejendomme            | 125,3                      |  |
|                 |                 | Tilskud og overførsl   | X                          |  |

Fra følgende 3 rapporter under 'Opfølgning':

| · ····································                           | 8    | til mån ad (ETD) | 12)                     |                |                   |                                         |                       |                   |
|------------------------------------------------------------------|------|------------------|-------------------------|----------------|-------------------|-----------------------------------------|-----------------------|-------------------|
| ▼ □Budget & forbrug                                              | _13) | til maned (FIBL  | 13)                     |                |                   | Br                                      | uger: Z3TEST_HJ       | IO. Genere        |
| <ul> <li>År til måned (FIBL13)</li> </ul>                        |      | Filter           | Indstillinger Variabels | kærm] Print/PD | F Excel Gem       |                                         |                       |                   |
| År til dato (FIBL30)                                             | -    |                  |                         |                |                   | Periodens<br>forbrug      \$<br>Jan-Nov | ▼Korrigeret<br>budget | Rest ke<br>budget |
| <ul> <li>Sidste år (FIBL14)</li> </ul>                           |      | Profitcenter 🕏   | PSP-element 🕏           | Artskonto      | ÷                 | DKK                                     | DKK                   |                   |
| <ul> <li>Statistisk intern ordre (FIRL15)</li> </ul>             |      | Samlet result    | tat                     |                |                   | 5.252.225                               | 4.567.842             | -68               |
| <ul> <li>Statistisk intern ordre (FIBEIS)</li> </ul>             |      | • Møllehaven     | Resultat                |                |                   | 2.401.644                               | 1.527.033             | -87               |
| <ul> <li>Profitcenteroversigt (FIBL18)</li> </ul>                |      |                  | -                       | ▼Total H       | jørring           | 3.156.655                               | 2.063.838             | -1.09             |
|                                                                  |      |                  |                         | ▼ Persor       | Gå til            | 2 763 302<br>Detail pos                 | teringer (år til m    | aned) 02          |
| <ul> <li>Forventet regnskab - indeværende år (FOA103)</li> </ul> |      |                  |                         | ▶ Fast         | Filter            | Lønrappor                               | t                     | 21                |
| - Forwartet regelich - proste Sr (FOA104)                        | ode  |                  |                         | ▶ Vika         | Ændr opsplitning  | • Statistisk                            | intern ordre          | -                 |
| <ul> <li>Forventet regnskab - næste ar (FOA104)</li> </ul>       | ed   |                  |                         | • Dag          | Hierarki          | Detail bud                              | lgetopfølgning        | 3                 |
| <ul> <li>Ydelsesmodtager (FIBL17)</li> </ul>                     |      |                  |                         | ▶ Flek         | Egenskaber        | • -116.934                              |                       | 11                |
| - radiocomodagor (ribei/)                                        |      |                  |                         | ▶ Udd          | Sorter Artskonto  | • 12.550                                | 9.029                 | -                 |
|                                                                  |      |                  |                         | ▶ And          | re personale udgi | 2.483                                   | 41.787                | 3                 |
|                                                                  |      |                  |                         | * Matori       | alo og alstivit   | 01 765                                  | 70 570                |                   |

# 4.2 Lønrapportens opbygning

Lønrapporten åbner som standard med profitcenter, medarbejder og lønforbrug:

|                |                   |              | Lønforbrug <sub>≜</sub><br>Jan-Mar |
|----------------|-------------------|--------------|------------------------------------|
| Profitcenter 🗢 | MA - nr. 🗢 Navn 🗢 | CPR-nummer ≑ | DKK                                |

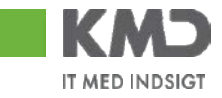

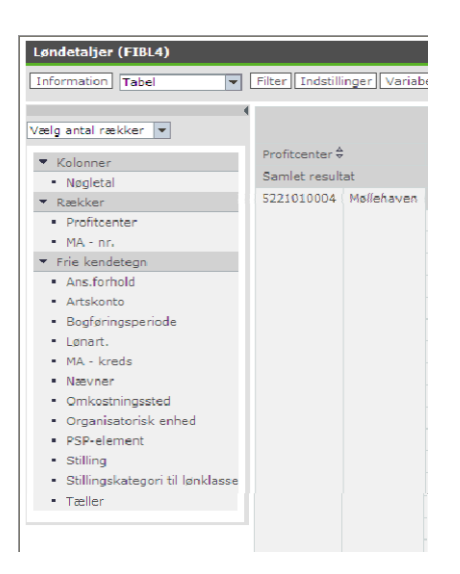

## De frie kendetegn

I rapporten findes en række kendetegn du kan trække ind for at detaljere rapporten. Se evt. vejledningen vedr. rapportfunktionalitet/navigation for Controller Økonomi og Min Øknonomi.

| Kendetegn         | Beskrivelse                                                                                                    |
|-------------------|----------------------------------------------------------------------------------------------------|
| Ans. forhold      | Opdeler lønudgiften efter de forskellige aflønningsformer;<br>forudlønnede, bagudlønnede og timelønnede.                                                                                                    |
| Artskonto         | Opdeler lønudgiften efter de forskellige artskonti i økonomi-<br>systemet.                                                                                                    |
| Bogføringsperiode | Opdeler lønudgiften på de perioder, hvor lønudgiften er bog-<br>ført.                                                                                                    |
| Lønart            | Opdeler lønudgiften i de enkelte lønarter grupperet i et hie-<br>rarki. Dette hierarki kan hvis nødvendigt udfoldes helt ned<br>til den enkelte lønart. Hierakiet vises som standard udpak-<br>ket på niveau 1; Fast løn, Variabel løn og Øvrige. Se en<br>nærmere beskrivelse af hierakiet senere i vejledningen. |
| MA – kreds        | Opdeler lønudgiften i grupperinger af medarbejdere. F.eks.<br>elever, vikarer, flex job.                                                                                                    |
| MA – nr.          | Opdeler lønudgiften pr. medarbejder. Medarbejdernumme-<br>ret er en entydig identifikation af medarbejderens ansættel-<br>sesforhold. Kendetegnet viser ligeledes medarbejderens                                                                                                    |

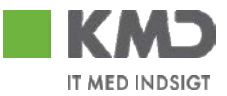

|                      | navn og cpr. nr.                                                                                                    |
|----------------------|----------------------------------------------------------------------------------------------------|
| Nævner               | Viser nævner på et ansættelsesforhold. Udgør sammen med tæller en brøk for,<br>hvor stor en andel af en fuldtidsløn, der udbetales. Normalt svarer nævner til et<br>ugentligt timetal for en fuldtidsansat.            |
| Omkostningssted      | Fordeler lønudgiften på omkostningssteder.                                                                                                    |
| Organisatorisk enhed | Lønudgiften fordeles på org.enhed.                                                                                                    |
| PSP-element          | Fordeler lønudgiften/indtægten pr. PSP-element.                                                                                                    |
| Stilling             | Opdeler lønudgiften pr. stilling. En medarbejder er tilknyttet en stilling, der hø-<br>rer til en org. Enhed.                                                                                                    |
| Stillingskategori    | Opdeler medarbejderne i f.eks. pædagoger, pædagogmedhjælpere. Gruppering af lønklasser (lønsammensætninger).                                                                                                    |
| Tæller               | Viser tæller på et ansættelsesforhold. Udgør sammen med nævner en brøk for,<br>hvor stor en andel af en fuldtidsløn, der udbetales. Normalt svarer tæller til det<br>ugentlige timetal, som medarbejderen får løn for. |

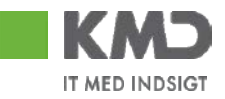

# 4.3 Lønartshierakiets opbygning

|                                | Lønforbrug <sub>∲</sub><br>Jan-Dec |
|--------------------------------|------------------------------------|
| Lønart.⇔                       | DKK                                |
| ▼Lønartshieraki overblik       | 3.145.216,29                       |
| ▼Fast løn                      | 2.730.668,38                       |
| ▶ Fast løn & +trin             | 2.468.745,00                       |
| ▶ Lønelementer Cent./Decentral | 261.923,38                         |
| ▼Variabel løn                  | 319.206,02                         |
| ▶ Faste- og engangstillæg      | 319.206,02                         |
| ▼Øvrige                        | 95.341,89                          |
| Arbejdsgiveromkostninger       | 89.374,67                          |
| ▶ Refusion                     | -23.313,00                         |
| ▶ Afregning                    | 3.287,32                           |
| ▶ Ferie med løn                | 25.992,90                          |

## Fast løn:

Folder du knuden fast løn ud, kan du som hovedregel finde oplysninger om, hvordan den faste løn er sammensat af forskellige lønarter. Eksempelvis grund- løn, kvalifikationsløn, vederlag mm., der kører fast hver måned.

## Variabel løn:

Folder du denne knude ud, kan du som hovedregel finde oplysninger om de løndele, der ikke knytter sig til den faste løn. Typisk oplysninger, der indberet- tes som tillæg/fradrag. Eksempelvis befordringsgodtgørelse, diæter, lønfradrag fra ferie, ekstra timer mm.

## Øvrige:

Folder du denne knude ud, kan du som hovedregel se oplysninger om arbejds- giveromkostninger og -indtægter vedr. refusioner (dog ikke refusion for udlæg, som ligger under variabel løn). Der er eksempelvis tale om pension, ferie, ATP, AER mm.